# **Precision Balances**

XSR models

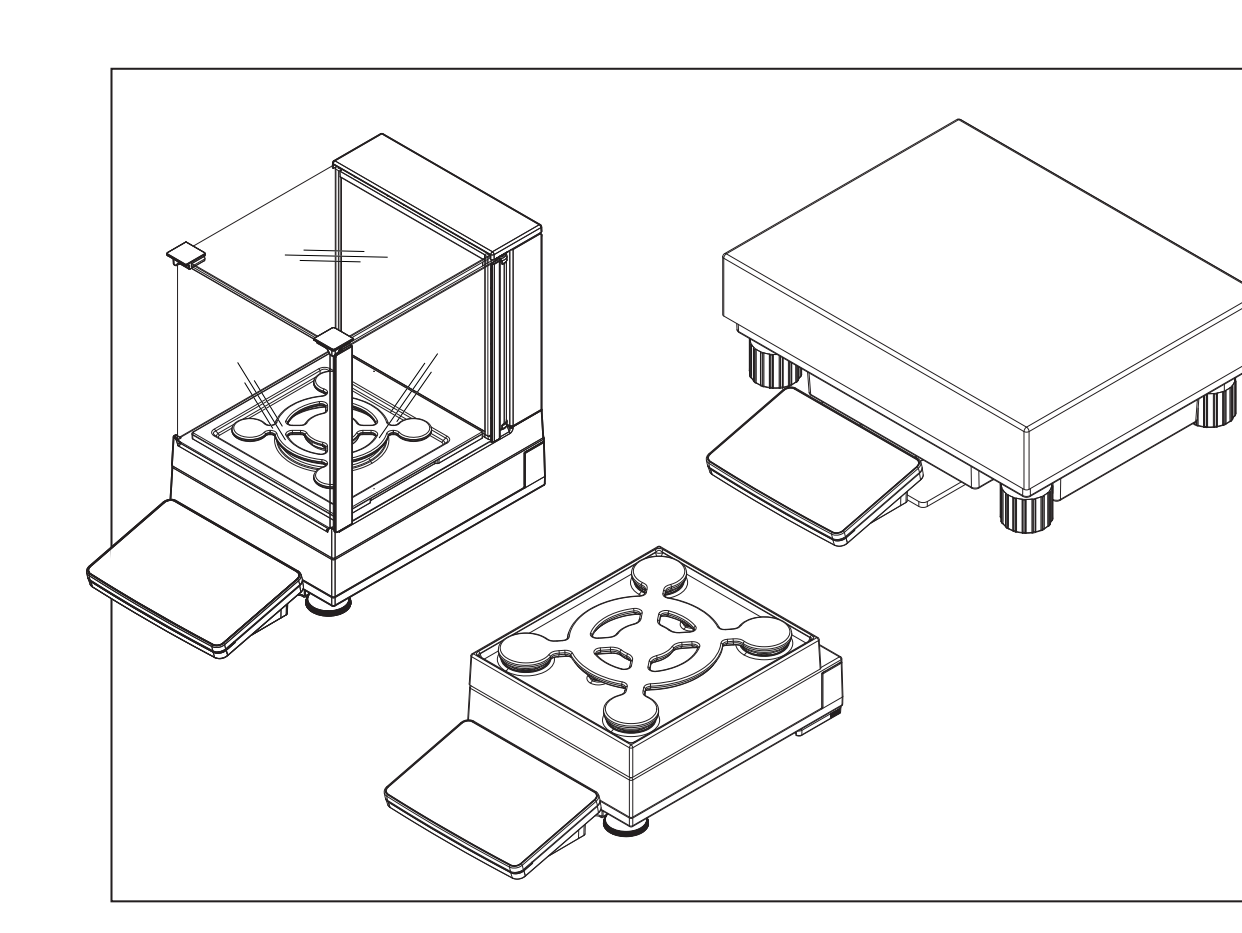

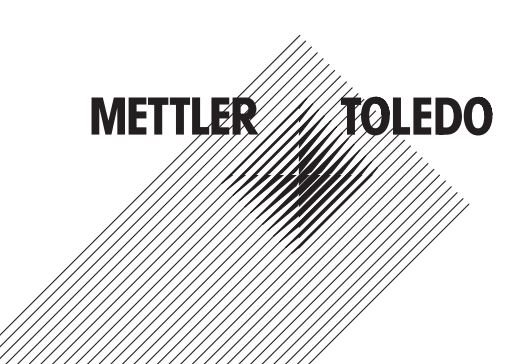

### **Table of Contents**

| 1 | Introd | uction<br>Conventions and symbols used in these operating instructions | <b>5</b><br>6 |
|---|--------|------------------------------------------------------------------------|---------------|
| 2 | Safety | / Information                                                          | 7             |
|   | 2.1    | Definition of signal warnings and symbols                              | 7             |
|   | 2.2    | Product safety information                                             | 7             |
| 3 | Desig  | n and Function                                                         | g             |
|   | 3.1    | Overview S weighing platform                                           | g             |
|   |        | 3.1.1 Balances 1 mg                                                    | g             |
|   |        | 3.1.2 Balances 10 mg and 0.1 g                                         | 10            |
|   |        | 3.1.3 Interface board                                                  | 10            |
|   | 3.2    | Overview L weighing platform                                           | 11            |
|   |        | 3.2.1 Balances with readability of 0.1 g / 1 g                         | 11            |
|   |        | 3.2.2 Interface board                                                  | 11            |
|   | 3.3    | Terminal                                                               | 12            |
|   | 3.4    | User interface                                                         | 13            |
|   |        | 3.4.1 Method work screen                                               | 13            |
|   |        | 3.4.2 Input dialogs                                                    | 14            |
|   |        | 3.4.2.1 Entering characters and numbers                                | 14            |
|   |        | 3.4.2.2 Changing the date and time                                     | 15            |
| 4 | Basic  | Navigation                                                             | 16            |
| - | A 1    | Main sections at a alance                                              | 16            |
|   | 4.2    | Opening a section/function                                             | 17            |
|   | 4.3    | Scrolling                                                              | 17            |
|   |        |                                                                        |               |
| 5 | Instal | lation and Putting into Operation                                      | 18            |
|   | 5.1    | Coope of delivery                                                      | 10            |
|   | 0.Z    |                                                                        | 10            |
|   |        | 5.2.1 Sweighing platform                                               | 10            |
|   | 5.0    | 5.2.2 L weigning platform                                              | 19            |
|   | 5.3    | Selecting the holdenes                                                 | 19            |
|   | 5.4    | Assembling the balance                                                 | 19            |
|   |        | 5.4.1 Models with S weigning platform                                  | 19            |
|   |        | 5.4.1.1 Attaching the terminal to the weighing platform                | 16            |
|   |        | 5.4.1.2 Installing the Magiccube Draft Shield                          | 20            |
|   |        | 5.4.2 Models with L weigning platform                                  | 23            |
|   |        | 5.4.2.1 Attaching the terminal to the weigning platform                | 23            |
|   |        | 5.4.2.2 Balances U. I g and I g                                        | 24            |
|   | 5.5    | Connecting the balance to the mains                                    | 24            |
|   | 5.6    | Setting up the balance                                                 | 25            |
|   |        | 5.6.1 Switching on the balance                                         | 25            |
|   |        | 5.6.2 Leveling the balance                                             | 25            |
|   |        | 5.6.3 Performing a simple weighing                                     | 26            |
|   |        | 5.6.3.1 Zeroing                                                        | 26            |
|   |        | 5.6.3.2 Taring                                                         | 26            |
|   |        | 5.6.3.3 Performing General Weighing                                    | 26            |
|   |        | 5.6.4 Setting the balance to standby mode                              | 26            |
|   |        | 5.6.5 Switching off the balance                                        | 26            |
|   | 5.7    | Below-the-balance weighing                                             | 26            |
|   |        | 5.7.1 S weighing platform                                              | 27            |
|   |        | 5.7.2 L weighing platform                                              | 27            |
|   | 5.8    | Transporting the balance                                               | 27            |
|   |        | 5.8.1 Carrying the balance over short distances                        | 27            |

|   |       | 5.8.2      | Transporting the balance over long distances | 28 |
|---|-------|------------|----------------------------------------------|----|
| 6 | Meth  | ods        |                                              | 29 |
| • | 6.1   | Methods    | list                                         | 29 |
|   | ••••  | 6.1.1      | Creating new method.                         | 29 |
|   |       | 6.1.2      | Editing method                               | 29 |
|   |       | 6.1.3      | Cloning method                               | 29 |
|   |       | 6.1.4      | Deleting method                              | 30 |
|   |       | 6.1.5      | General Weighing                             | 31 |
|   |       | 6.1.5.1    | Creating new method type General Weighing    | 31 |
|   |       | 6.1.5.2    | Performing General Weighing                  | 31 |
|   |       | 6.1.5.3    | Method settings                              | 32 |
|   |       | 6.1.6      | Simple Formulation                           | 40 |
|   |       | 6.1.6.1    | Creating new method type Simple Formulation  | 40 |
|   |       | 6.1.6.2    | Performing Simple Formulation                | 40 |
|   |       | 6.1.6.3    | Method settings.                             | 41 |
|   |       | 6.1.7      | Piece Counting                               | 49 |
|   |       | 6.1.7.1    | Creating new method type Piece Counting      | 49 |
|   |       | 6.1.7.2    | Performing Piece Counting                    | 49 |
|   |       | 6.1.7.3    | Method settings                              | 49 |
|   |       | 6.1.8      | Using templates                              | 56 |
|   |       | 6.1.8.1    | Defining templates                           | 56 |
|   |       | 6.1.8.2    | Working with templates                       | 57 |
|   | 6.2   | Tests      |                                              | 57 |
|   |       | 6.2.1      | Sensitivity test                             | 57 |
|   |       | 6.2.2      | Repeatability test                           | 57 |
|   |       | 6.2.3      | Eccentricity test                            | 58 |
|   |       | 6.2.4      | Creating a test                              | 58 |
|   |       | 6.2.5      | Performing a test                            | 58 |
|   |       | 6.2.6      | Test settings                                | 58 |
|   |       | 6.2.6.1    | Sensitivity test settings                    | 58 |
|   |       | 6.2.6.2    | Repeatability test settings                  | 62 |
|   |       | 6.2.6.3    | Eccentricity test settings                   | 65 |
|   | 6.3   | Adjustme   | nts                                          | 67 |
|   |       | 6.3.1      | Internal adjustment                          | 67 |
|   |       | 6.3.1.1    | Editing internal adjustment                  | 67 |
|   |       | 6.3.1.2    | Performing internal adjustment               | 68 |
|   |       | 6.3.1.3    | Parameters                                   | 68 |
|   |       | 6.3.2      | External adjustment                          | 69 |
|   |       | 6.3.2.1    | Editing external adjustment                  | 69 |
|   |       | 6.3.2.2    | Defining external test weights               | 69 |
|   |       | 6.3.2.3    | Parameters                                   | 70 |
|   |       | 6.3.2.4    | Performing external adjustment               | 70 |
| 7 | Balan | ce Menu    |                                              | 71 |
|   | 7.1   | Levelina ( | aid                                          | 71 |
|   | 72    | History    |                                              | 71 |
|   | 7.2   | 721        | Adjustments                                  | 71 |
|   |       | 722        | Tests                                        | 71 |
|   |       | 723        | Service                                      | 72 |
|   | 7.3   | Balance i  | nfo                                          | 72 |
|   | 7.4   | Settings   | -                                            | 72 |
|   |       | 7 4 1      | Balance                                      | 72 |
|   |       | 7411       | Weighing instrument                          | 72 |
|   |       | 7412       | Weighing / Quality                           | 72 |
|   |       | 7413       | Date / Time / Language / Format              | 75 |
|   |       | 7414       | Screen / Statuslight / Sound                 | 76 |
|   |       | 7415       | Ganaral                                      | 76 |
|   |       | /.+.1.0    |                                              | 10 |

|    |                   | 7.4.2<br>7.4.2.1<br>7.4.3 | Interfaces<br>Ethernet<br>Devices / Printers                                                | 77<br>77<br>78 |
|----|-------------------|---------------------------|---------------------------------------------------------------------------------------------|----------------|
|    | 7.5               | 7.4.4<br>Maintenar        | LabX / Services                                                                             | 78<br>78       |
|    |                   | 7.5.1<br>7.5.1.1          | Exporting data and settings                                                                 | /9<br>79       |
|    |                   | 7.5.1.2<br>7.5.2          | Firmware update                                                                             | /9<br>79       |
|    |                   | 7.5.2.1                   | Restoring the firmware to the previous version                                              | 80<br>80       |
|    |                   | 7.5.3.1                   | Resetting the balance.                                                                      | 80<br>80       |
|    |                   | 7.5.4<br>7.5.4.1          | Service                                                                                     | 80<br>80       |
|    |                   | 7.5.4.2<br>7.5.4.3        | Save support file<br>Import log configuration                                               | 80<br>80       |
| 8  | Maint             | enance                    |                                                                                             | 81             |
|    | 8.1<br>8.2        | Cleaning .<br>Disposal .  |                                                                                             | 81<br>81       |
| 9  | Troub             | leshooting                |                                                                                             | 82             |
|    | 9.1<br>9.2<br>9.3 | Weight sto<br>What to d   | assages icons                                                                               | 82<br>82<br>83 |
| 10 | Techn             | ical Data                 | abaiad data                                                                                 | 84             |
|    | 10.1              | 10.1.1                    | S Platform                                                                                  | 85<br>85       |
|    | 10.2              | Model-spe                 | c platform                                                                                  | 87<br>87       |
|    |                   | 10.2.1                    | Readability 1 mg, with MagicCube Draft Shield and SmartPan                                  | 87<br>87       |
|    |                   | 10.2.1.2                  | Readability 1 mg, with SmartPan                                                             | 88<br>89       |
|    |                   | 10.2.1.4                  | L platform                                                                                  | 91<br>93       |
|    |                   | 10.2.2.1<br>10.2.2.2      | Readability 0.1 g<br>Readability 1 g                                                        | 93<br>95       |
|    | 10.3              | Dimensior<br>10.3.1       | ns<br>S platform, readability 1 mg, with MagicCube Draft Shield and SmartPan                | 96<br>96       |
|    |                   | 10.3.2<br>10.3.3          | S platform, readability 1 mg, with SmartPan<br>S platform, readability 10 mg, with SmartPan | 97<br>98       |
|    |                   | 10.3.4                    | S platform, readability 0.1 g                                                               | 99<br>100      |
| 11 | Acces             | sories and                | Spare Parts                                                                                 | 101            |
|    | 11.1<br>11.2      | Accessorie<br>Spare par   | ∋s<br>ts                                                                                    | 101<br>106     |
|    |                   | 11.2.1                    | Balances with S weighing platform                                                           | 106            |
|    |                   | 11.2.2                    | Balances with L weighing platform                                                           | 107            |
|    |                   | 11.2.4<br>11.2.5          | L platform miscellaneous<br>MagicCube Draft shield                                          | 108<br>109     |
|    |                   | 11.2.6                    | Packaging                                                                                   | 109            |
|    | Index             |                           |                                                                                             | 111            |

### **1** Introduction

Thank you for choosing a METTLER TOLEDO balance.

The balances of the XSR line combine a large number of weighing and adjustment possibilities with exceptionally convenient operation.

The XSR line comprises a range of balances which differ from each other in relation to their weighing range and resolution.

The following features are common to all models of the XSR line:

- Fully automatic adjustment using internal weights.
- Built-in level sensor and leveling aid for fast and easy leveling.
- 4.3 inch capacitive color TFT touchscreen.
- Different methods that can be defined individually.
- Different routine tests that can be defined individually.

#### Software version

These operating instructions refer to the originally installed firmware (software) version V 2.01.

#### Finding more information

www.mt.com/balances

For further questions, please contact your authorized METTLER TOLEDO dealer or service representative.

www.mt.com/contact

### **1.1** Conventions and symbols used in these operating instructions

Refers to an external document.

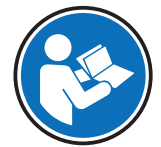

Key and/or button designations and display texts are shown in graphic or bold text (e.g. **\$**, **Balance menu**).

Note

(no symbol) for useful information about the product.

These symbols indicate an instruction:

- prerequisites
- 1 steps
- 2 ...
- ⇒ results

### 2 Safety Information

- Read and understand the information in these Operating Instructions before you use the instrument.
- Keep these Operating Instructions for future reference.
- Include these Operating Instructions if you pass on the instrument to other parties.

If the instrument is not used according to the information in these Operating Instructions or if it is modified, the safety of the instrument may be impaired and Mettler-Toledo GmbH assumes no liability.

### 2.1 Definition of signal warnings and symbols

Safety notes are marked with signal words and warning symbols. These show safety issues and warnings. Ignoring the safety notes may lead to personal injury, damage to the instrument, malfunctions and false results.

- **WARNING** for a hazardous situation with medium risk, possibly resulting in death or severe injury if not avoided.
- **CAUTION** for a hazardous situation with low risk, resulting in minor or moderate injury if not avoided.

**NOTICE** for a hazardous situation with low risk, resulting in damage to the instrument, other material damage, malfunctions and erroneous results, or loss of data.

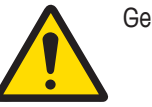

General hazard

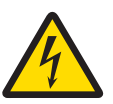

Electrical shock

### 2.2 Product safety information

#### Intended use

This balance is designed to be used in laboratories by trained staff. The balance is intended for weighing purposes.

Any other type of use and operation beyond the limits of technical specifications without written consent from Mettler-Toledo GmbH is considered as not intended.

#### General safety information

This balance complies with current industry standards and the recognized safety regulations; however, it can constitute a hazard in use. Do not open the balance housing: The balance contains no user-serviceable parts. In the event of problems, please contact a METTLER TOLEDO representative.

Always operate and use your instrument only in accordance with the instructions contained in this document. The instructions for setting up your new instrument must be strictly observed.

If the instrument is not used according to the Operating Instructions, protection of the instrument may be impaired and METTLER TOLEDO assumes no liability.

#### Staff safety

This printed document must be read and understood before using the balance. This printed document must be retained for future reference.

The balance must not be altered or modified in any way. Only use METTLER TOLEDO original spare parts and accessories.

#### Safety notes

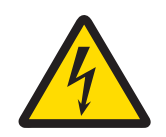

### **WARNING**

#### Danger of death or serious injury due to electric shock!

Contact with parts that contain a live current can lead to injury and death. If the balance cannot be shut down in an emergency situation, people can be injured or the balance can be damaged.

- 1 Only use the original universal AC/DC adapter delivered with your balance.
- 2 Check that the voltage printed on the balance is the same as your local power supply voltage.
  - ⇒ If this is not the case, under no circumstances connect the AC/DC adapter to the power supply, but contact a METTLER TOLEDO representative.
- 3 Only plug the adapter into a socket which is grounded.

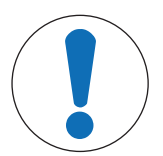

### NOTICE

#### Damage to the balance due to wrong usage.

- 1 Only use indoors in dry locations.
- 2 Do not use pointed objects to operate the touchscreen.
- 3 Only use original METTLER TOLEDO accessories and peripheral devices.
- 4 Do not open the balance housing. It contains no user-serviceable parts. Contact a METTLER TOLEDO representative in case of any issue.

## 3 Design and Function

### 3.1 Overview S weighing platform

MagicCube Draft Shield top door

5

### 3.1.1 Balances 1 mg

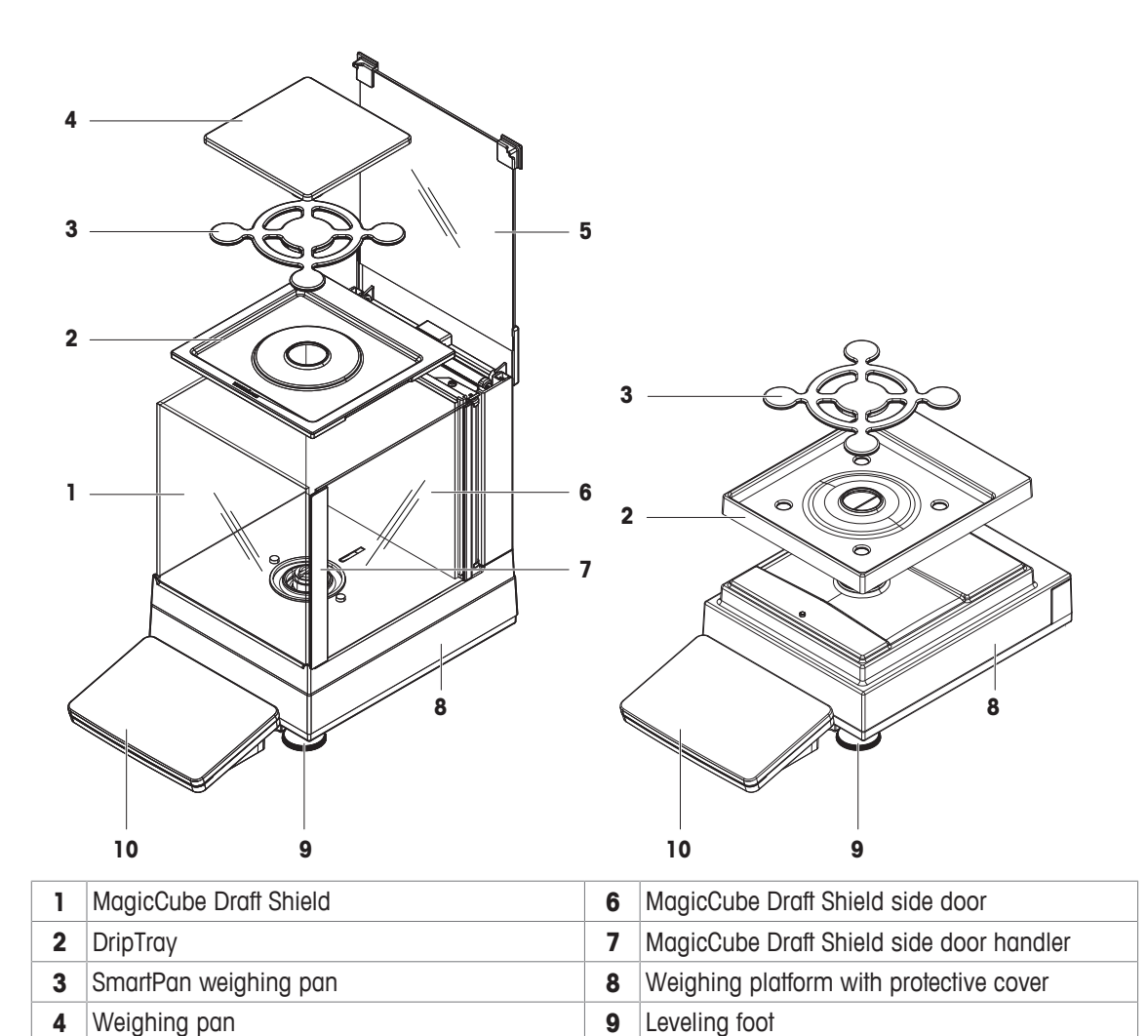

10 Terminal with protective cover

### 3.1.2 Balances 10 mg and 0.1 g

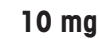

0.1 g

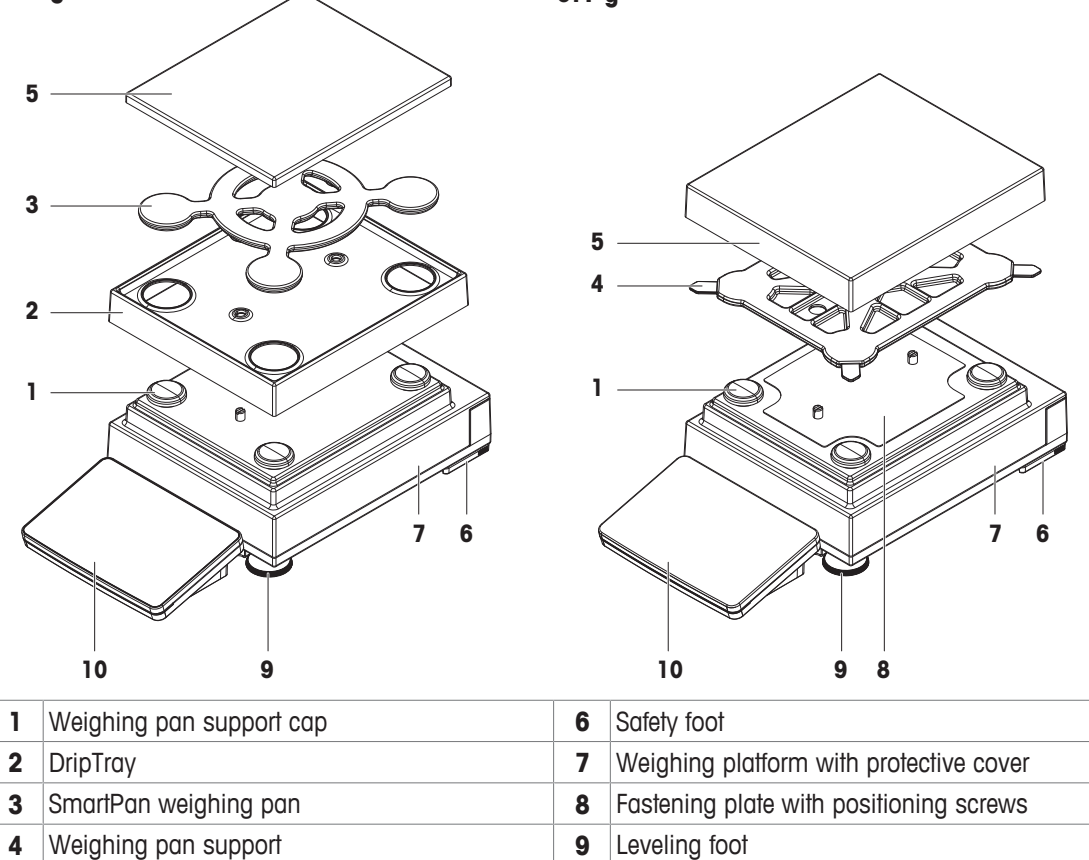

## 5 Weighing pan with protective cover 10 Terminal with protective cover

### 3.1.3 Interface board

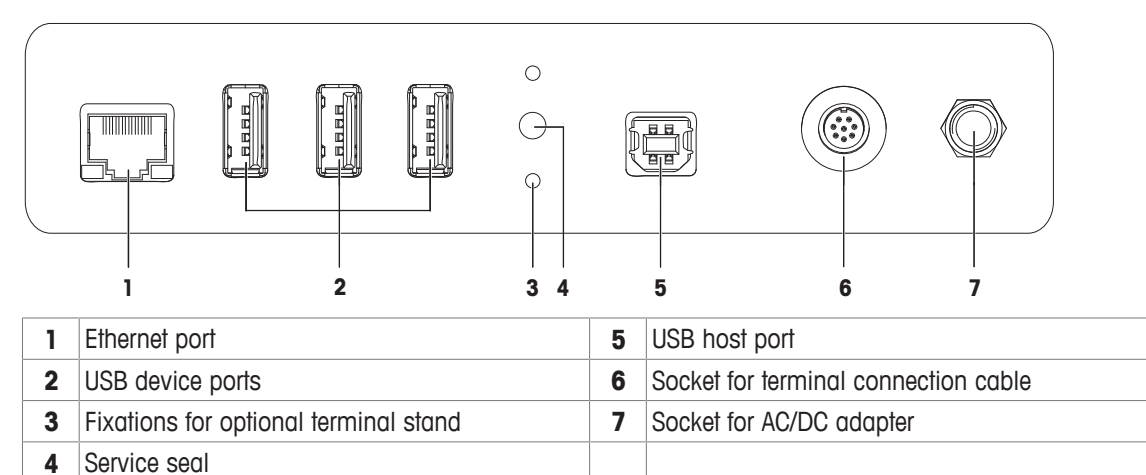

### 3.2 Overview L weighing platform

3.2.1 Balances with readability of 0.1 g / 1 g

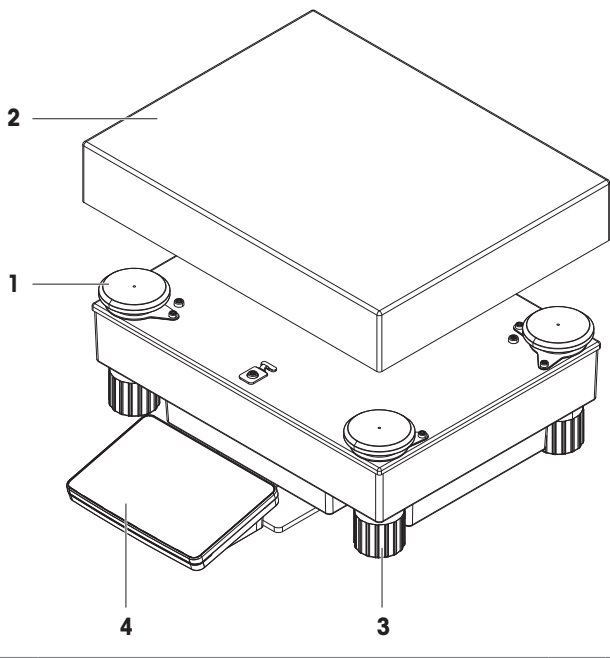

| 1 | Weighing pan support cap | 3 | Leveling foot                  |
|---|--------------------------|---|--------------------------------|
| 2 | Weighing pan             | 4 | Terminal with protective cover |

#### 3.2.2 Interface board

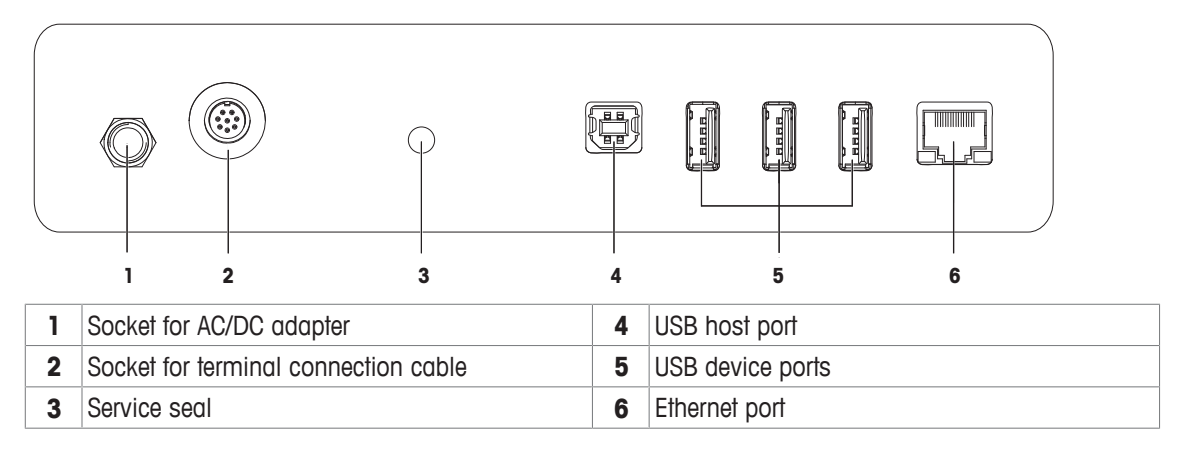

### 3.3 Terminal

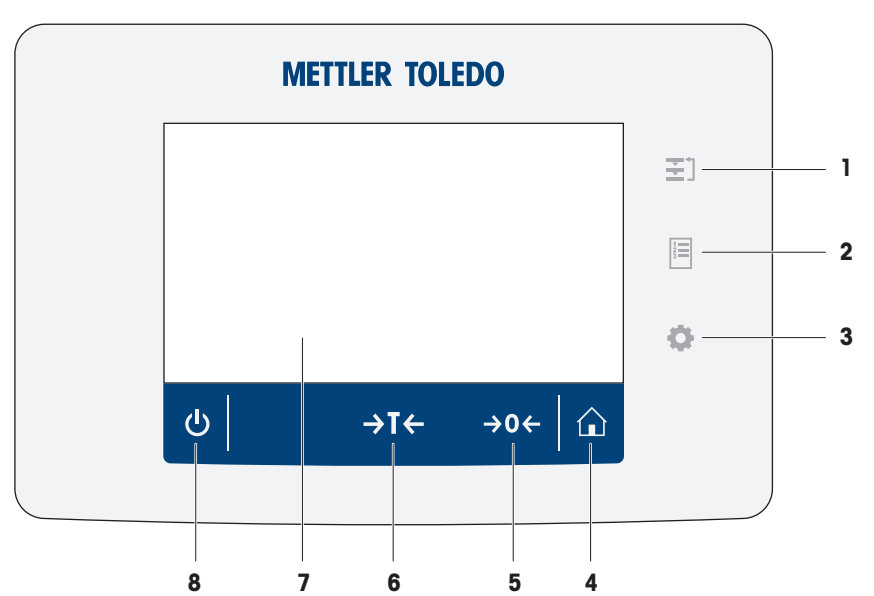

| No. | Кеу         | Name                                   | Explanation                                                                                                    |
|-----|-------------|----------------------------------------|----------------------------------------------------------------------------------------------------|
| 1   | ₹]          | Methods                                | Opens the section Methods.                                                                                                    |
| 2   | 1<br>2<br>3 | Protocol                               | Opens the section <b>Protocol</b> .                                                                                                    |
| 3   | •           | Balance menu                           | Opens the section <b>Balance menu</b> .                                                                                                    |
| 4   |             | Home                                   | To return from any menu level to the method work screen.                                                                                                    |
| 5   | →0←         | Zero                                   | Zeroes the balance.<br>The balance must always be zeroed before starting the<br>weighing process. After zeroing, the balance sets a new zero<br>point.                                                                                                    |
| 6   | →T←         | Tare                                   | Tares the balance.<br>This function is used when the weighing process involves<br>containers. After taring the balance, the screen shows Net<br>which indicates that all displayed weights are net.                                                                                                    |
| 7   | -           | 4.3 inch capacitive<br>TFT touchscreen | The touchscreen shows information about the current weighing process.                                                                                                    |
| 8   | ڻ           | ON/OFF                                 | Switches the balance on/off.<br>By tapping on the button $\textcircled$ , the balance is not completely<br>switched off but goes into standby mode. To switch the<br>balance completely off, it must be unplugged from the power<br>supply.<br><b>Note</b><br>Do not disconnect the balance from the power supply unless<br>the balance is not used for an extended period of time. |

### 3.4 User interface

#### 3.4.1 Method work screen

The method work screen is the basic screen that appears when working with the balance. Depending on the method, the method work screen can slightly differ, but the basic elements appear for all methods.

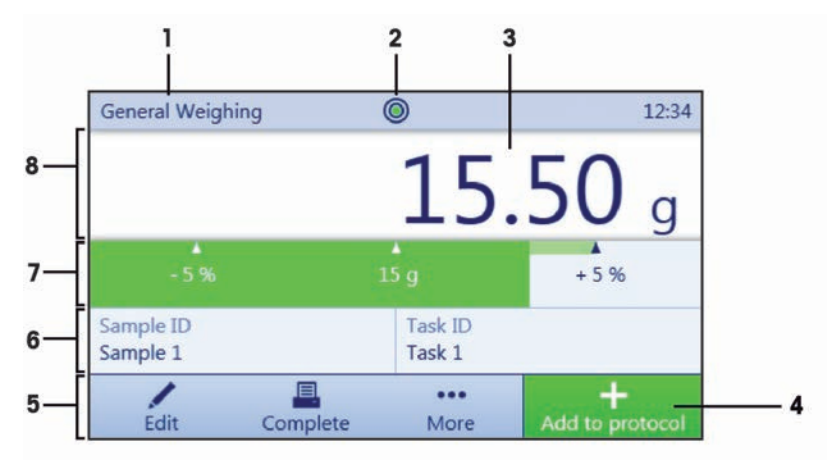

| No. | Name                      | Explanation                                                                                                    |
|-----|---------------------------|----------------------------------------------------------------------------------------------------|
| 1   | Method name               | Shows the name of the current method.                                                                           |
| 2   | Level indicator           | Indicates if the balance is leveled.                                                                            |
| 3   | Weighing value field      | Shows the current weighing value.                                                                               |
| 4   | Button Add to<br>protocol | Adds the result to the protocol.<br>Depending on the selected method the button can have a different functions. |
| 5   | Weighing action field     | This field contains actions referring to the current task.                                                      |
| 6   | Method information area   | Contains information about sample IDs, method IDs or task IDs.                                                  |
| 7   | Weighing-in aid           | Defines a target weight with upper und lower tolerances.                                                        |
| 8   | Weighing value area       | In this area the value of the current weighing process is shown.                                                |

### 3.4.2 Input dialogs

### 3.4.2.1 Entering characters and numbers

In this keyboard dialog characters including letters, numbers and a variety of special characters can be entered.

|     | Balan          | ce ID |                       |                |                       |                       |                       |     |                       |                       |     |
|-----|----------------|-------|-----------------------|----------------|-----------------------|-----------------------|-----------------------|-----|-----------------------|-----------------------|-----|
| 1—  | -I             |       |                       |                |                       |                       |                       |     |                       | x                     | 2   |
|     | $\mathbf{Q}^1$ | $W^2$ | <b>E</b> <sup>3</sup> | $\mathbf{R}^4$ | <b>T</b> <sup>5</sup> | <b>Y</b> <sup>6</sup> | <b>U</b> <sup>7</sup> | I 8 | <b>O</b> <sup>9</sup> | <b>P</b> <sup>0</sup> |     |
| 6—  | - 🔒            | Α     | S                     | D              | F                     | G                     | Н                     | J   | К                     | L                     |     |
| 5—  | 12@            | Ζ     | Х                     | С              | ۷                     | В                     | Ν                     | М   | . '                   | Ļ                     |     |
| 4 — |                | ×     |                       |                | -                     | -                     |                       |     | ~                     | -                     | — 3 |

| No. | Name                           | Explanation                                                                                                    |
|-----|--------------------------------|----------------------------------------------------------------------------------------------------|
| 1   | Input field                    | Shows the characters or numbers that have been entered.                                                           |
| 2   | Delete                         | Deletes the character next to the current curser position. The curser can be positioned by using the touchscreen. |
| 3   | Confirm                        | Confirms the entered data.                                                                                        |
| 4   | Discard                        | Closes the keyboard dialog.                                                                                       |
| 5   | Numbers and special characters | To switch into the special characters mode.                                                                       |
| 6   | Shift                          | To switch between lower or upper case letters.                                                                    |

#### 3.4.2.2 Changing the date and time

In this dialog (picker view) the user can set the date and the time.

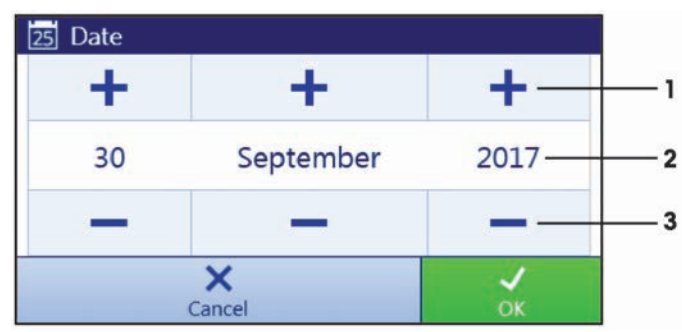

| No. | Name         | Explanation                     |
|-----|--------------|---------------------------------|
| 1   | Pick button  | Increment                       |
| 2   | Picker field | Shows the defined time or date. |
| 3   | Pick button  | Decrement                       |

### Note

The format of date and time can also be defined in the settings via the options **Date format** and **Time format**.

### **4** Basic Navigation

### 4.1 Main sections at a glance

The method work screen shows information about the current weighing process and the selected method (the picture shows the method work screen of the method **General Weighing**). The sections **Methods**, **Protocol** and **Balance menu** can be opened by tapping on the corresponding button on the right hand side of the touch screen.

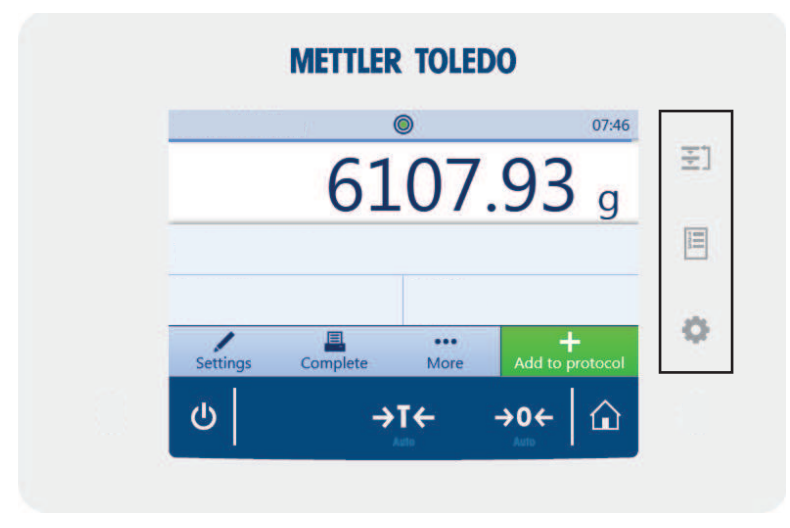

### 4.2 Opening a section/function

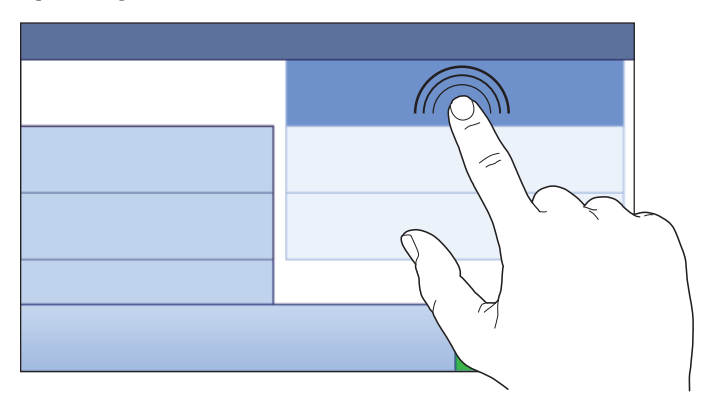

A menu item or a function can be selected or activated by tapping it.

### 4.3 Scrolling

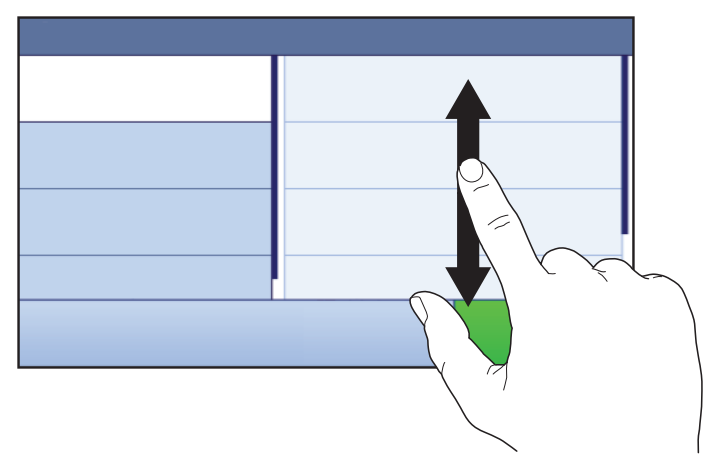

If a list of available options or results is longer than the size of the screen, a scroll bar appears on the right side of the list. Place the finger on the list and move the finger up and down to scroll through the list.

### 5 Installation and Putting into Operation

### 5.1 Unpacking the balance

Open the balance packaging and check for transportation damage or missing parts. Please inform a METTLER TOLEDO representative in the event of missing or defective parts.

We recommend retaining the original box with its packaging elements. The packaging elements are designed to protect the balance. Use the packaging elements and the original box to store and transport the balance.

### 5.2 Scope of delivery

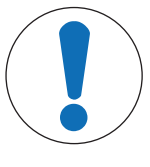

### NOTICE

#### Risk of damage to the instrument due to the use of unsuitable parts!

Using unsuitable parts with the instrument can damage the Instrument or cause it to malfunction.

Only use parts from METTLER TOLEDO that are intended to be used with your instrument.

### 5.2.1 S weighing platform

| Components                                                                     | 1 mg with<br>MagicCube<br>Draft Shield | 1 mg<br>without<br>MagicCube<br>Draft Shield                                                                                                    | 10 mg        | 0.1 g |
|--------------------------------------------------------------------------------|----------------------------------------|----------------------------------------------------------------------------------------------------|--------------|-------|
| Weighing platform with protective cover                                        | ✓                                      | ✓                                                                                                    | $\checkmark$ | 1     |
| Terminal with protective cover                                                 | 1                                      | 1                                                                                                    | $\checkmark$ | 1     |
| Terminal support                                                               | 1                                      | 1                                                                                                    | $\checkmark$ | 1     |
| Terminal connection cable (pre-assembled)                                      | 1                                      | 1                                                                                                    | $\checkmark$ | 1     |
| MagicCube Draft Shield with additional draft shield door and DripTray          | 1                                      | -                                                                                                    | _            | _     |
| Weighing pan $127 \times 127$ mm                                               | <b>√</b>                               | _                                                                                                    | _            | -     |
| Weighing pan $172 \times 205 \text{ mm}$                                       | -                                      | _                                                                                                    | $\checkmark$ | -     |
| Weighing pan 190 × 223 mm                                                      | -                                      | _                                                                                                    | _            | 1     |
| SmartPan weighing pan                                                          | 1                                      | <ul> <li>Image: A set of the set of the</li></ul> | $\checkmark$ | -     |
| Weighing pan support                                                           | _                                      | _                                                                                                    | _            | 1     |
| DripTray                                                                       | 1                                      | 1                                                                                                    | 1            | _     |
| Weighing hook for below-the-balance weighing                                   | 1                                      | 1                                                                                                    | $\checkmark$ | 1     |
| AC/DC adapter                                                                  | 1                                      | 1                                                                                                    | $\checkmark$ | 1     |
| Power cable (country-specific)                                                 | 1                                      | 1                                                                                                    | 1            | 1     |
| Operating instructions or user manual; printed or on CD-ROM (country-specific) | 1                                      | 1                                                                                                    | $\checkmark$ | 1     |
| Production certificate                                                         | ✓                                      | 1                                                                                                    | 1            | 1     |
| CE declaration of conformity                                                   | ✓                                      | 1                                                                                                    | 1            | 1     |

### 5.2.2 L weighing platform

| Components                                                                      | 0.1 g        | 1 g          |
|---------------------------------------------------------------------------------|--------------|--------------|
| Weighing platform                                                               | $\checkmark$ | ✓            |
| Terminal with protective cover                                                  | $\checkmark$ | ✓            |
| Terminal support (pre-assembled)                                                | $\checkmark$ | $\checkmark$ |
| Terminal connection cable                                                       | ✓            | ✓            |
| Weighing pan                                                                    | ✓            | ✓            |
| Power cable (country-specific)                                                  | $\checkmark$ | ✓            |
| Operating instructions and user manuals printed or on CD-ROM (country-specific) | ✓            | 1            |
| Production certificate                                                          | ✓            | ✓            |
| CE declaration of conformity                                                    | ✓            | ✓            |

### 5.3 Selecting the location

A balance is a sensitive precision instrument. The location where it is placed will have a profound effect on the accuracy of the weighing results.

• Choose a solid table that is as horizontal as possible. Choose the table according to the maximum capacity of the balance.

The balance must only be used indoors and up to a maximum altitude of 4,000 m above sea level.

- Before switching on the balance, wait until all parts are at room temperature (+10 °C to +30 °C). The humidity must be between 10% and 80% noncondensing.
- The power plug must be accessible.
- Vibration-free location
- No direct sunlight
- No excessive temperature fluctuations
- No strong drafts

### 5.4 Assembling the balance

#### 5.4.1 Models with S weighing platform

#### 5.4.1.1 Attaching the terminal to the weighing platform

The terminal is usually placed in front of the weighing platform on the terminal support. The terminal can also be placed individually, e.g. beside the weighing platform or it can be fixed on an additional terminal stand.

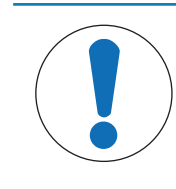

### NOTICE

#### Damage to the balance

The weighing platform and the terminal are not safely fixed by the terminal support and may fall off when carrying.

 Remove the terminal from the weighing platform and place it on the weighing pan when carrying the balance.

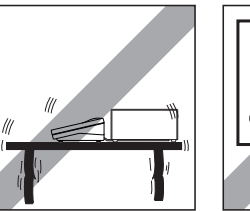

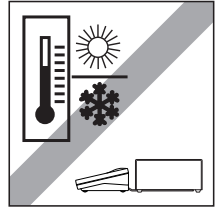

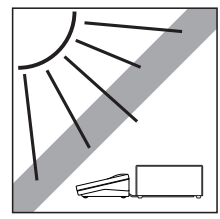

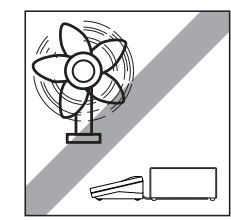

- 1 Place the weighing platform on a flat surface.
- 2 Position the terminal support (1) in front of the weighing platform. The plug of the pre-mounted terminal connection cable (2) must lie between the terminal support (1) and the weighing platform.
- 3 Push the terminal support (3) towards the weighing platform. The far end of the terminal support (3) must be pushed into the lock element (4) at the bottom of the weighing platform.
- 4 Use the terminal connection cable to connect the terminal to the weighing platform.

- 5 Place the terminal on top of the terminal support.
- 6 Push the terminal towards the weighing platform until the terminal locks into the terminal support.
- ⇒ The terminal is mounted and connected to the weighing platform.

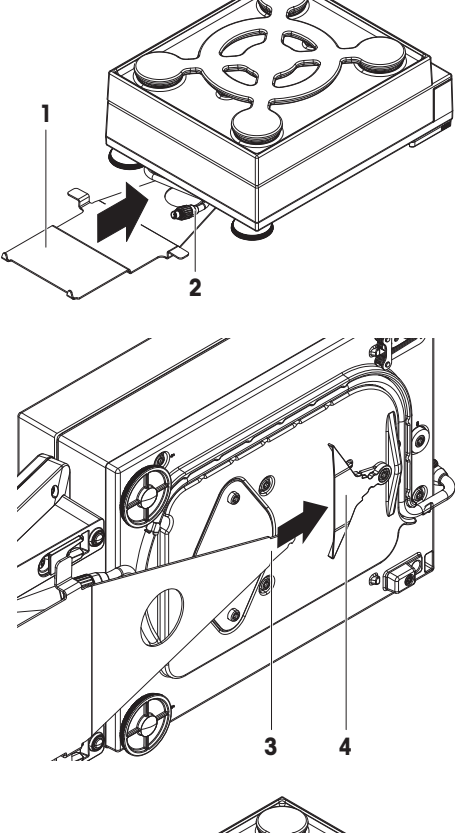

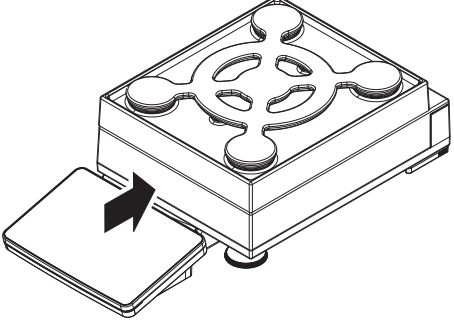

#### 5.4.1.2 Installing the MagicCube Draft Shield

Balances with readability of 1 mg with MagicCube Draft Shield and SmartPan weighing pan

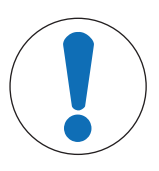

#### NOTICE

Damage to weighing platform and the MagicCube Draft Shield when carrying The U-shaped MagicCube Draft Shield glass is not fixed to the MagicCube Draft Shield housing.

- 1 Always close the cover before carrying the MagicCube Draft Shield.
- 2 Always hold the MagicCube Draft Shield on the housing underneath the glass. Always hold the MagicCube Draft Shield with both hands and on both sides and keep it in a horizontal position.

1 Place the MagicCube Draft Shield on top of the weighing platform.

- 2 Open the MagicCube Draft Shield top door.
- 3 Place the DripTray (1) into the MagicCube Draft Shield.
- 4 Place the SmartPan weighing pan (2) into the MagicCube Draft Shield on top of the DripTray (1).
- 5 The weighing pan (3) is optional and can be placed into the MagicCube Draft Shield on top of the SmartPan weighing pan (2).

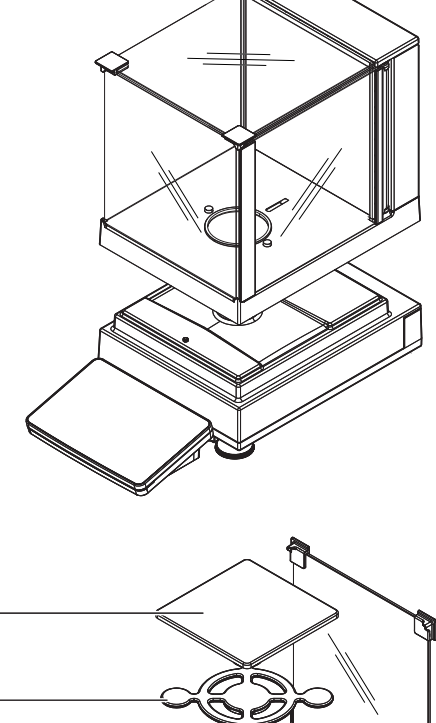

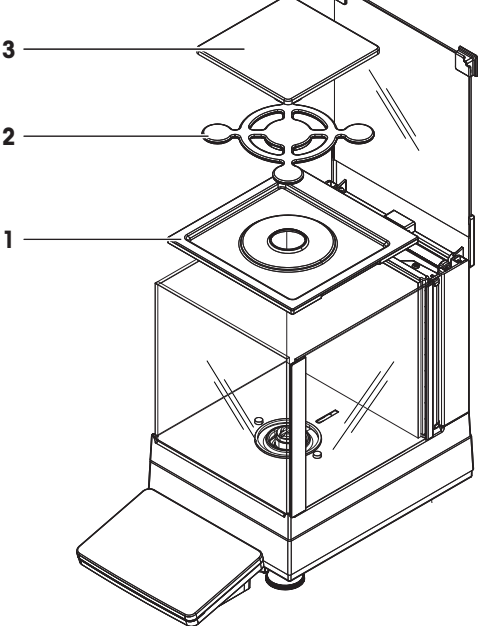

#### Install the additional MagicCube Draft Shield door

- 1 Open the MagicCube Draft Shield top door.
- 2 Take the additional MagicCube Draft Shield door (1) out of the rear panel.
- 3 Insert the additional MagicCube Draft Shield door into the housing from the left or the right side.
- 4 Insert the additional MagicCube Draft Shield door into the fixation holes at the bottom of the housing and then at the top of the housing.

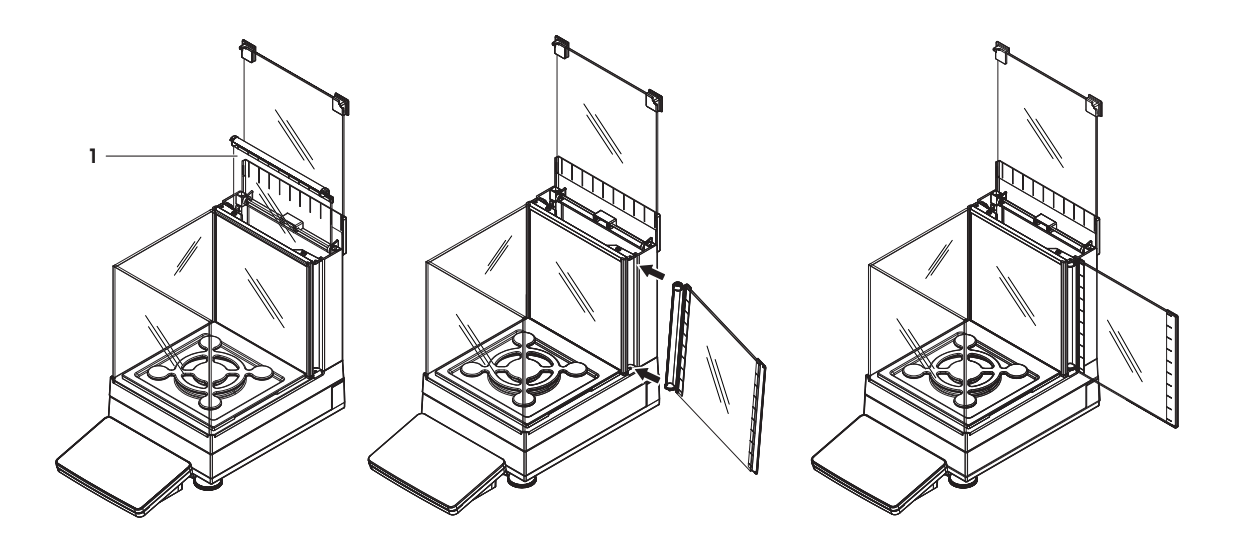

The MagicCube Draft Shield for XSR models consists of a fixed draft shield housing with top door (1), side door (2) and a flexible U-shaped draft shield glass (3). The U-shaped draft shield glass (3) can be placed individually on top of the draft shield housing. The side door can be found in the draft shield housing.

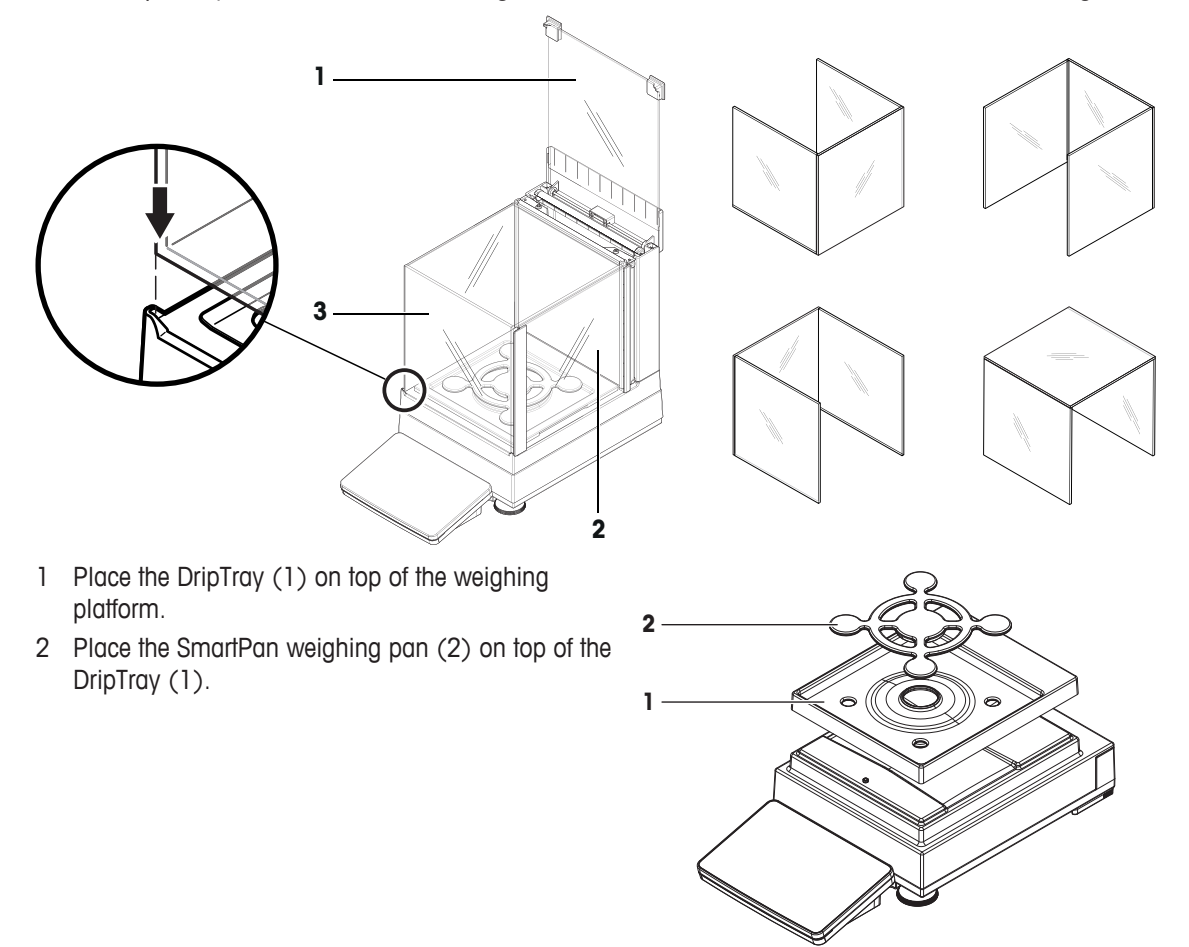

- 1 Place the 4 weighing pan support caps (1) on top of the weighing platform.
- 2 Place the DripTray (2) on top of the weighing platform.
- 3 Place the SmartPan weighing pan (3) on top of the 4 weighing pan support caps (1).
- 4 The weighing pan (4) is optional and can be placed on top of the SmartPan weighing pan (3).

- 1 Place the 4 weighing pan support caps (1) on top of the weighing platform.
- 2 Place the weighing pan support (2) on top of the 4 weighing pan support caps (1).
- 3 Place the weighing pan with the protective cover(3) on top of the weighing pan support (2).

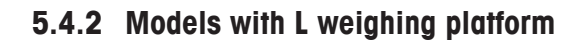

#### 5.4.2.1 Attaching the terminal to the weighing platform

The terminal can be attached to the long side or to the short side of the L weighing platform.

- 1 Turn the weighing platform upside down.
- 2 Dismantle the screws (1) on the long side or the screws (2) on the short side of the weighing platform.
- 3 Connect the terminal to the weighing platform with the terminal connection cable.
- 4 Attach the terminal support to the long side or to the short side of the weighing platform. Fix the terminal support with the screws from the weighing platform.

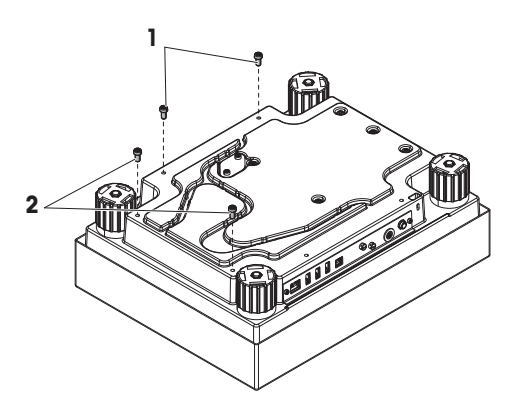

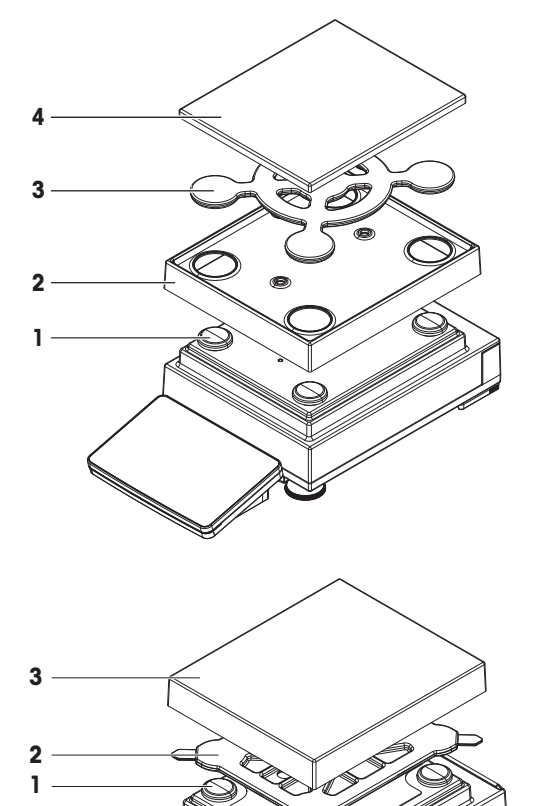

5 Insert the terminal connection cable (3) into the cable channel.

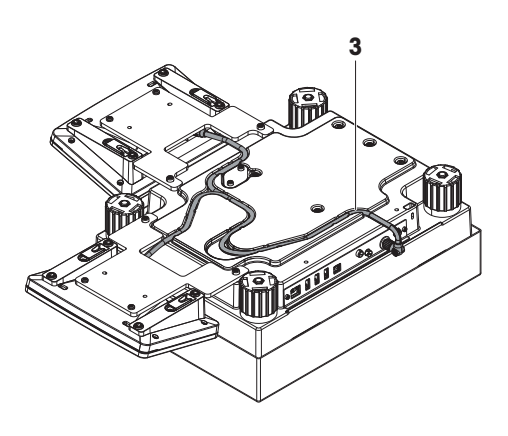

### 🖹 Note

When inserting the terminal connection cable into the cable channel, the terminal connection cable must be inserted simultaneously from both directions. The terminal connection cable must not have any play between the plug and the cable channel (see picture).

6 Turn the weighing platform.

#### 5.4.2.2 Balances 0.1 g and 1 g

- 1 Place the weighing pan support caps (1) on top of the weighing platform.
- 2 Place the weighing pan (2) on top of the weighing pan support caps (1).

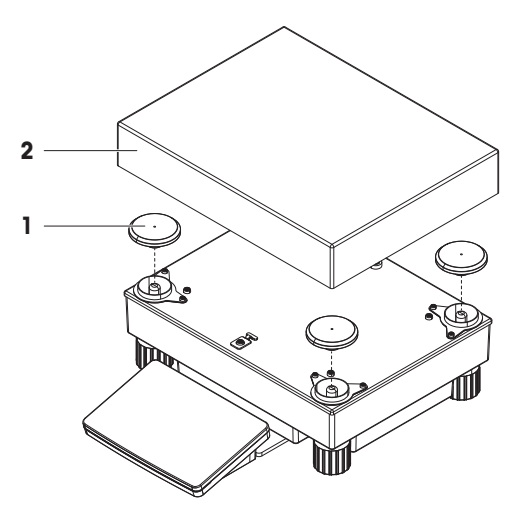

#### 5.5 Connecting the balance to the mains

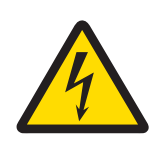

### 

Danger of death or serious injury due to electric shock.

Contact with parts that contain a live current can lead to injury and death.

- 1 To connect the balance, only use the supplied three-core power cable with equipment grounding conductor.
- 2 Only use a three-pin power socket with earthing contact.
- 3 Only use standardized extension cable with equipment grounding conductor.
- 4 Do not disconnect the equipment grounding conductor.

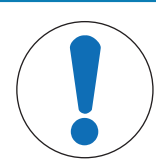

### NOTICE

#### Damage to the balance due to short circuit!

Damage to the insulation on the AC/DC adapter can result in a short circuit and damage the balance.

- 1 Only use the original AC/DC adapter supplied with your balance.
- 2 Route the cable so that it cannot be damaged by external influences.
- 3 Make sure that the power plug is always accessible.

### 🛋 Note

The balance is supplied with an AC/DC adapter and a country-specific power cable. The AC/DC adapter is suitable for use with the following voltage range:

100 - 240 V AC, 50/60 Hz.

Connect the balance to the mains as follows:

- 1 Check whether your local power supply falls within the range of the delivered AC/DC adapter. If this is not the case, under no circumstances connect the AC/DC adapter to the power supply, but contact a METTLER TOLEDO representative.
- 2 Connect the AC/DC adapter (2) to the AC/DC socket (1).
- 3 Use the power cable to connect the AC/DC adapter to the mains.
- ⇒ The balance performs a self-test after connection to the power supply and is then ready to use.

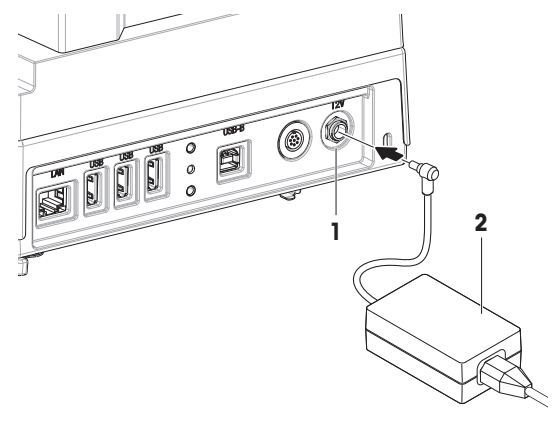

### 5.6 Setting up the balance

### 5.6.1 Switching on the balance

When the balance is connected to the mains it starts automatically.

#### EULA (End User License Agreement)

When the balance is switched on for the first time, the EULA (End User License Agreement) appears on the screen. Read the conditions, tap I accept the terms in the license agreement. and tap  $\checkmark$  OK.

### 🖹 Note

Before the balance can be used, it must warm up first. The warm-up time is at least 30 minutes after connecting the balance to the power supply. When the balance was switched on from standby-mode, the balance is ready for operation immediately.

### 5.6.2 Leveling the balance

When the balance is switched on for the first time or when it is switched on after the location of the balance has been changed, the message **Balance is out of level** appears. By tapping ► the function **Leveling aid** opens. Follow the instructions on the screen to level the balance.

#### Navigation: $\blacktriangleright$ $\clubsuit$ Balance menu > $\bigcirc$ Leveling aid

#### 💐 Note

A leveled balance and a stable installation are prerequisites for accurate weighing results.

#### 5.6.3 Performing a simple weighing

When the balance is switched on for the first time, the method work screen of the method **General Weighing** opens (the method work screen is described in more detail in the section Method work screen).

#### 5.6.3.1 Zeroing

- 1 Clear the weighing pan.
- 2 Close the weighing chamber if the balance has a draft shield.
- 3 Tap  $\rightarrow 0 \leftarrow$  to zero the balance.
- ⇒ The balance is zeroed.

#### 5.6.3.2 Taring

If a weighing container is used, the balance must be tared.

- 1 Clear the weighing pan.
- 2 Close the weighing chamber if a draft shield is being used.
- 3 Tap  $\rightarrow 0 \leftarrow$  to zero the balance.
- 4 Open the weighing chamber if a draft shield is being used.
- 5 Place the container on the weighing pan.
- 6 Close the weighing chamber if a draft shield is being used.
- 7 Tap  $\rightarrow$  **T** $\leftarrow$  to tare the balance.
- $\Rightarrow$  The balance is tared.

#### 5.6.3.3 Performing General Weighing

- 1 Place the weight on top of the weighing pan and wait until the weight value is stable.
- 2 Tap + Add to protocol.
- ⇒ The weighing process was successfull. The weight value has been transferred to the section **Protocol**.

#### 5.6.4 Setting the balance to standby mode

The balance can be set to standby mode by holding 0. The standby mode can be finished by holding 0 again.

#### 5.6.5 Switching off the balance

To completely switch off the balance it must be disconnected from the mains. By holding the balance goes only into standby mode.

#### Note

When the balance was completely switched off for some time, it must be warmed up for at least 30 minutes before it can be used.

#### 5.7 Below-the-balance weighing

All models with S weighing platform are equipped with a weighing hook for below-the-balance weighing. Models with L weighing platform are not equipped with a weighing hook. The weighing hook for L weighing platforms can be ordered as an accessory.

#### Note

Before preparing the balance for below-the-balance weighing, the balance must be switched off, disconnected from the mains and all components (e.g. draft shield, terminal or weighing pan) must be removed from the weighing platform.

### 5.7.1 S weighing platform

- 1 Turn the weighing platform upside down.
- 2 Dismantle the screws (1) and remove the cover plate (2).
- 3 Turn the weighing platform to its normal position and reinstall all components.
- ⇒ The weighing hook is accessible and can be used for below-the-balance weighing.

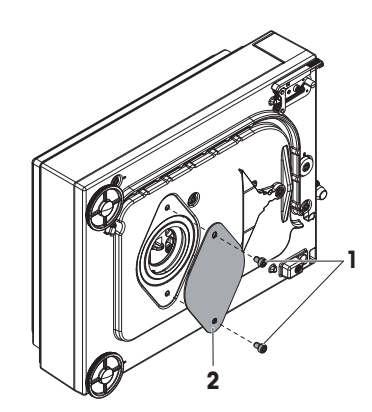

### 5.7.2 L weighing platform

- 1 Turn the weighing platform upside down.
- 2 Dismantle the screws (1) and remove the cover plate (2).
- 3 Install the weighing hook.
- 4 Turn the weighing platform to its normal position.
- ⇒ The balance is prepared for below-the-balance weighing.

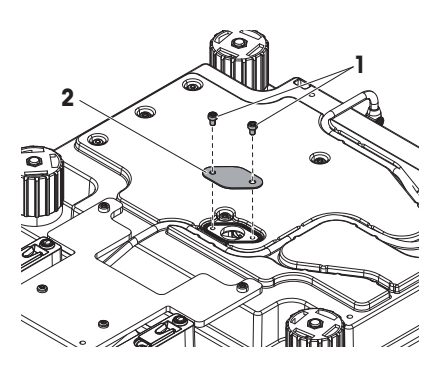

### **5.8 Transporting the balance**

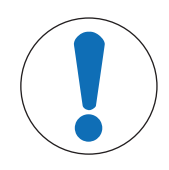

## NOTICE

#### Damage to the draft shield, terminal or additional terminal stand

Do not hold the balance only by the glass draft shield, by the terminal or by the terminal stand when carrying the balance.

 Remove the terminal of the S weighing platform from the terminal support and place the terminal on top of the weighing pan. Always hold the weighing platform with both hands when carrying the balance.

#### 5.8.1 Carrying the balance over short distances

- 1 Switch off the balance and disconnect the balance from the mains.
- 2 Unplug all interface cables if necessary.
- 3 Hold the weighing platform with both hands.
- 4 Remove the terminal from the terminal support element and place the terminal on top of the weighing platform (only for S weighing platform).
- 5 Carry the balance in horizontal position to the new location.

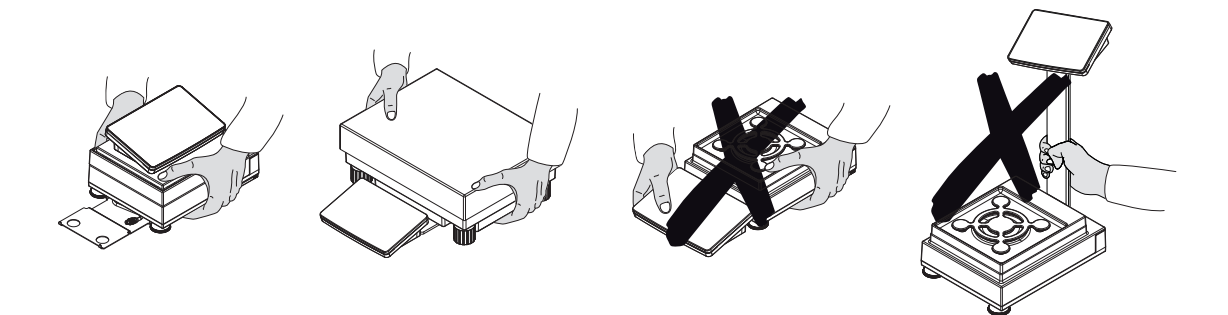

### 5.8.2 Transporting the balance over long distances

We recommend using the original packaging for transportation or shipment of the balance or balance components over long distances. The elements of the original packaging are developed specifically for the balance and its components and ensure maximum protection during transportation.

### 6 Methods

The section **Methods** includes the weighing methods as well as test and adjustment procedures to check the accuracy of the balance.

A weighing method is an application for carrying out specific weighing tasks. The balance offers various predefined methods with default parameters. You can use this methods for your weighing task or editing them according to your requirements. Predefined methods can also be deleted or cloned.

To support you while configuring new methods, a configuration wizard leads you through the whole process. The changes performed to a method are recorded in the change history. To ensure that only privileged user can edit the method settings, methods can get locked.

#### Navigation: ₹] Methods

The section Methods is divided into the following sub-sections:

- **Ξ**] **Methods list** (see section [Methods list ▶ Page 29])
- **∆ Tests** (see section [Tests ▶ Page 57])
- **Adjustments** (see section [Adjustments > Page 67])

### 6.1 Methods list

In the section **Methods list** new methods can be defined, existing methods can be edited, cloned or cancelled. It is also the starting point of using any method in a weighing procedure.

#### Navigation: $\Xi$ ] Methods $> \Xi$ ] Methods list

The following methods are available:

- ☆ General Weighing (see section [General Weighing ▶ Page 31])
- Simple formulation (see section [Simple Formulation > Page 40])
- **<u>...</u> Piece Counting (see** section [Piece Counting > Page 49])

#### 6.1.1 Creating new method

To create a new method tap + New in the action bar. A stepwise wizard will lead you through the method definition.

#### 6.1.2 Editing method

- 1 Open the Methods section.
- 2 Tap the method that you want to edit.
- 3 Tap 🖊 Edit.

⇒ The dialogue screen Edit method - {0} opens.

4 Define the settings of the method.

#### 🛋 Note

An overview of the method settings can be found at the end of every method section.

#### 6.1.3 Cloning method

To simplify the process to create a method, an existing method can be cloned one or several times. The cloned method will have the same parameter values as the original one. If weighing item templates exist, those will be cloned as well.

The name of the cloned method is always similar to its original name. Additionally there is always a number at the end of the method name.

To clone an existing method proceed as follows:

- 1 Open the **Methods** section.
- 2 Tap the method that you want to clone.
  - $\Rightarrow$  The line color of the selected method becomes blue.

#### 3 Tap ••• More.

#### 4 Tap **T** Clone.

⇒ A copy of the selected method appears in the list. The cloned method has the same settings like the original method.

#### 🖹 Note

A method can be cloned several times. The name of the cloned method is always similar to its original name. Additionally there is always a number at the end of the method name.

#### 6.1.4 Deleting method

Both factory defined methods and user defined methods can be deleted if they are not needed. For this purpose proceed as follows:

- 1 Open the **Methods** section.
- 2 Tap the method that you want to delete.
  - $\Rightarrow$  The line color of the selected method becomes blue.
- 3 Tap ••• More.
- 4 Tap 💼 Delete.

⇒ The message Delete method and cancel tasks? appears on the screen.

- 5 Tap 🗸 Yes to delete the selected method.
- ⇒ The system returns to the method list. The method has been deleted and does not appear on the list anymore.

### 🖹 Note

There is always a method activated in the background. This method can not be directly deleted. To delete the method, another method must be started instead. Now the method is not activated anymore and can be deleted.

### 6.1.5 General Weighing

This section describes the method **General Weighing**. The method **General Weighing** offers the basic weighing functions (zeroing, taring, weighing) with no process support. The method is used for simple weighing tasks or to perform a series of check weighing or dosing.

This section describes how to create a new method with the method wizard, how to work with the method and the method settings. The parameter of the weighing item (e.g. sample ID and target weight) can either be entered manually or by using a template. Therefore two different methods exist:

- **General Weighing**: Select this method if you want to define the parameters for the weighing item ad-hoc while weighing or pre-defined on a method level for all weighing items.
- General Weighing with templates: Select this method if you want to use a template to define the parameters for the weighing item. Templates are helpful to safe time while weighing items with the same parameters and to ensure the consistent use of the parameters. For further information see [Using templates ▶ Page 56].

In the section [Method settings > Page 41] the settings for both methods **General Weighing** and **General Weighing** with templates can be found.

#### 6.1.5.1 Creating new method type General Weighing

- 1 Open the **Methods** section.
- 2 Tap + New in the action bar.

⇒ The method wizard opens, starting at 1. Method type.

- 3 Tap Method type and select the method type General Weighing or General Weighing with templates.
- 4 Follow the stepwise wizard through the creating process.
- 5 Tap 🗎 Save method at the end of the wizard.
- $\Rightarrow$  The method has been created and appears in the list.

#### 6.1.5.2 Performing General Weighing

This section describes how the method **General Weighing** is being used in a task. In this example we are weighing one single weight without any tare weight.

- 1 Open the Methods section.
- 2 Select a method from the list or define a new method.
- 3 Tap ► Start method.

 $\Rightarrow$  The method work screen of the selected method opens.

- 4 Press  $\rightarrow 0 \leftarrow$  to zero the balance.
- 5 Place the weight on the weighing pan.
- 6 Wait until the weight is stable.
- 7 Tap + Add to protocol.

 $\Rightarrow$  The weighing result has been added to the protocol.

- 8 When the weighing process is finished, tap  $\Xi$  **Protocol**.
- 9 Tap 💻 Complete in the action bar.
  - ⇒ The window **Complete task** appears. The result of the task can be printed on a label printer, the protocol can be printed manually or the result can be exported on an external storage device.
  - ⇒ The task General Weighing was successfully completed.

#### 🛋 Note

When you tap **Delete protocol** the current weighing process will close without saving any data. The window **Complete task** always appears after completing the task, even if the results will be saved automatically.

#### 6.1.5.3 Method settings

In this section, the settings of the methods **General Weighing** and **General Weighing with templates** are being described.

The section **Edit method - {0}** is divided into the following sub-sections:

- ₹] General
- 💷 ID format
- Lateral Templates (Only available for the method General Weighing with templates)
- 🗳 Weighing item (Only available for the method General Weighing)
- 去 Weighing
- 🚳 Automation
- 💻 Print / Export

#### 6.1.5.3.1 General

The following parameters can be defined:

| Parameter   | Explanation                                                                                                    | Values                    |
|-------------|----------------------------------------------------------------------------------------------------|---------------------------|
| Method name | Defines the name of the method. The system copies the method name that has been defined with the function <b>Method wizard</b> . | Text (122<br>characters)  |
| Comment     | The method can be described with a comment.                                                                                      | Text (0128<br>characters) |
| Lock method | Locks the method for other users and from further editing while running.                                                         | Active I Inactive*        |

\* Factory setting

### Note

The option **Method type** has been defined in the wizard and cannot be changed.

#### 6.1.5.3.2 ID format

The following parameters can be defined:

#### Task IDs

| Parameter             | Explanation                                                                                                    | Values                   |
|-----------------------|----------------------------------------------------------------------------------------------------|--------------------------|
| Number of task<br>IDs | For a method up to three task identifiers (task IDs), such as SOP Id, Lot Id etc. can be defined.                                                           | 0   1*                   |
|                       | If the value of the option <b>Number of task IDs</b> is set to 1, the options <b>Task ID 1</b> , <b>Description</b> and <b>Prefix/Default value</b> appear. |                          |
| Task ID 1             | Defines the value of the task ID.                                                                                                    | Manual with default* I   |
|                       | <b>Manual with default</b> : The value of the task ID can be entered manually at method execution time.                                                     | Automatic timestamp      |
|                       | <b>Automatic timestamp</b> : The system provides a value created from a prefix with the current date and time appended.                                     |                          |
| Description           | Describes the option Task ID 1.                                                                                                    | Text (032<br>characters) |
| Prefix                | Defines a prefix for the task ID.                                                                                                    | Text (032                |
|                       | This option only appears when the option <b>Automatic timestamp</b> is activated.                                                                           | characters)              |

| Default value | Defines a default value for the task ID. The value of the task ID can be changed manually while executing the method. | Text (032<br>characters) |
|---------------|----------------------------------------------------------------------------------------------------|--------------------------|
|               | This option only appears when the option <b>Manual with default</b> is activated.                                     |                          |

\* Factory setting

#### **Result IDs**

| Parameter               | Explanation                                                                                                    | Values                   |
|-------------------------|----------------------------------------------------------------------------------------------------|--------------------------|
| Number of result<br>IDs | Defines the number of result IDs.                                                                                                    | 0 1*                     |
|                         | If the value of the option <b>Number of result IDs</b> is set to 1, the options <b>Result ID 1</b> , <b>Description</b> and <b>Prefix/Default value</b> appear. |                          |
| Result ID 1             | Defines the value of the result ID.                                                                                                    | Manual with default I    |
|                         | <b>Manual with default</b> : The value of the result ID can be entered manually at method execution time.                                                       | Automatic counter*       |
|                         | <b>Automatic counter</b> : The system provides a value created from a prefix with an unique number (counter) appended.                                          |                          |
| Description             | Describes the option <b>Result ID 1</b> .                                                                                                    | Text (032<br>characters) |
| Prefix                  | Defines a prefix for the result ID.                                                                                                    | Text (032                |
|                         | This option only appears when the option <b>Automatic counter</b> is activated.                                                                                 | characters)              |
| Default value           | Defines a default value for the result ID. The value of the result ID can be changed manually while executing the method.                                       | Text (032<br>characters) |
|                         | This option only appears when the option <b>Manual with default</b> is activated.                                                                               |                          |

\* Factory setting

#### 6.1.5.3.3 Weighing item

In this section a target weight with tolerance limits can be defined. Depending on the selected method, the parameters for the weighing item are defined directly in the method (**General Weighing**) or in one or more templates (**General Weighing with templates**).

The following parameters can be defined:

### Note

This option is only available for the method General Weighing.

#### Initial values for weighing

| Parameter        | Explanation                                                                                                    | Values                                           |
|------------------|----------------------------------------------------------------------------------------------------|--------------------------------------------------|
| Unit             | Defines the unit of the primary weighing result.                                                                                                    | The available units depend on the balance model. |
| Target weight    | Defines the target weight. The target weight will be shown in the weighing-in aid of the balance (SmartTrac). When a target weight including tolerances is defined, the SmartTrac indicates if the current display weight is in tolerance or not. | Numeric                                          |
| Tolerance (min.) | Defines the under tolerance limit.                                                                                                    | Numeric                                          |
|                  | This option only appears when the option <b>Target weight</b> is activated.                                                                                                    |                                                  |

| Tolerance (max.) | Defines the upper tolerance limit.                                          | Numeric |
|------------------|-----------------------------------------------------------------------------|---------|
|                  | This option only appears when the option <b>Target weight</b> is activated. |         |

#### 6.1.5.3.4 Templates

In this section a target weight with tolerance limits can be defined. Depending on the selected method, the parameters for the weighing item are defined directly in the method (**General Weighing**) or in one or more templates (**General Weighing with templates**).

### Note

This Option is only available for the method General Weighing with templates.

The following parameters can be defined:

| Parameter        | Explanation                                                                                                    | Values                                           |
|------------------|----------------------------------------------------------------------------------------------------|--------------------------------------------------|
| Unit             | Defines the unit of the primary weighing result.                                                                                                    | The available units depend on the balance model. |
| Target weight    | Defines the target weight. The target weight will be shown in the weighing-in aid of the balance (SmartTrac). When a target weight including tolerances is defined, the SmartTrac indicates if the current display weight is in tolerance or not. | Numeric                                          |
| Tolerance (min.) | Defines the under tolerance limit.<br>This option only appears when the option <b>Target weight</b> is activated.                                                                                                    | Numeric                                          |
| Tolerance (max.) | Defines the upper tolerance limit.<br>This option only appears when the option <b>Target weight</b> is activated.                                                                                                    | Numeric                                          |

#### 6.1.5.3.5 Weighing

The following parameters can be defined:

| Parameter        | Explanation                                                                                                    | Values                                           |
|------------------|----------------------------------------------------------------------------------------------------|--------------------------------------------------|
| Show info weight | With this option activated a secondary info weight appears on the weighing screen on top of the weighing result.          | Active   Inactive*                               |
| Info unit        | Defines the unit of the info weight.<br>This option only appears when the option <b>Show info weight</b> is<br>activated. | The available units depend on the balance model. |

#### \* Factory setting

#### Custom unit

| Parameter             | Explanation                                                                                                    | Values               |
|-----------------------|----------------------------------------------------------------------------------------------------|----------------------|
| Define custom<br>unit | With this option activated a specific weighing unit can be defined. This allows calculations (e.g. surfaces or volumes) to be carried out directly during determination of the weighing result. | Active I Inactive*   |
|                       | The custom units are available in all menus and input fields in which weighing units can be selected.                                                                                           |                      |
| Name                  | Defines the name of the custom unit.                                                                                                    | Text (06 characters) |
| Defines how subsequently defined value for <b>Factor</b> is calculated. There are 2 formulae available:                                                                                                    | Multiplicative*   Divisive                                                                                                    |
|----------------------------------------------------------------------------------------------------|----------------------------------------------------------------------------------------------------|
| Multiplicative: Multiplies the net weight by the factor.                                                                                                    |                                                                                                    |
| Divisive: The factor is divided by the net weight.                                                                                                    |                                                                                                    |
| The formula can be used, for example, to simultaneously take into account a known error factor while weighing.                                                                                                    |                                                                                                    |
| Defines the factor with which the effective weighing result (net weight) is calculated via the previously selected <b>Formula</b> .                                                                                                    | Numeric                                                                                                    |
| Defines the formatting for the weighing result.<br>Example: A setting of "0.05" defines 2 places after the decimal<br>point with rounding to 5. A determined result of 123.4777 is<br>consequently displayed as 123.50.<br>This function can only be used to reduce the resolution of the<br>weighing result. No value must therefore be entered that<br>exceeds the maximum balance resolution. Values that are too<br>small are automatically rounded off. | Numeric                                                                                                    |
|                                                                                                    | <ul> <li>Defines how subsequently defined value for Factor is calculated. There are 2 formulae available:</li> <li>Multiplicative: Multiplies the net weight by the factor.</li> <li>Divisive: The factor is divided by the net weight.</li> <li>The formula can be used, for example, to simultaneously take into account a known error factor while weighing.</li> <li>Defines the factor with which the effective weighing result (net weight) is calculated via the previously selected Formula.</li> <li>Defines the formatting for the weighing result.</li> <li>Example: A setting of "0.05" defines 2 places after the decimal point with rounding to 5. A determined result of 123.4777 is consequently displayed as 123.50.</li> <li>This function can only be used to reduce the resolution of the weighing result. No value must therefore be entered that exceeds the maximum balance resolution. Values that are too small are automatically rounded off.</li> </ul> |

# Weighing settings

| Parameter               | Explanation                                                                                                    | Values                                |
|-------------------------|----------------------------------------------------------------------------------------------------|---------------------------------------|
| Tolerance profile       | To select a tolerance profile to use in a method.                                                                                                    | Available tolerance                   |
|                         | meet defined quality requirements and regulations. In addition,<br>as the same profile is used each time a specific task is carried<br>out, you can be sure of consistent settings to guarantee<br>traceable results.                    | specific.                             |
| Weight capture<br>mode  | Defines the behavior when the button to add the result was<br>tapped or the add result was triggered by the automatic<br>weighing result creation.                                                                                       | Stable* I Immediate                   |
|                         | Stable: The system waits for a stable weight.                                                                                                    |                                       |
|                         | <b>Immediate</b> : The system doesn't wait for a stable weight. The system waits for the defined amount of seconds ( <b>Weight capture delay</b> ). After the weight capture delay, the weight value from the weight stream is captured. |                                       |
| Weight capture<br>delay | Defines the time in seconds the balance waits for capturing the weight after the button to add the result was tapped or the add result was triggered by the automatic weighing result creation.                                          | Numeric (5 seconds* I<br>060 seconds) |
|                         | This option only appears when the <b>Weight capture mode</b><br>Immediate or <b>Dynamic</b> is selected.                                                                                                    |                                       |

### **Statistics**

| Activate statistics | If <b>Activate statistics</b> is set to <b>Active</b> , the following statistics will Active I Inactive* be calculated:                                                |  |
|---------------------|----------------------------------------------------------------------------------------------------|--|
|                     | Count: Number of items used for the statistics.                                                                                                    |  |
|                     | • Sum: The displayed values are summed up.                                                                                                    |  |
|                     | Minimum: The minimal displayed value.                                                                                                    |  |
|                     | Maximum: The maximum displayed value.                                                                                                    |  |
|                     | <ul> <li>Average: The displayed values are summed up and divided<br/>by the count of values summed up. The result is rounded to<br/>the balance resolution.</li> </ul> |  |
|                     | Standard deviation                                                                                                    |  |
|                     | Relative standard deviation                                                                                                    |  |
|                     | The statistical values are calculated and visualized as soon as a result is added or updated.                                                                          |  |

\* Factory setting

### 6.1.5.3.6 Automation

The following parameters can be defined:

| Parameter              | Explanation                                                                                                    | Values                                   |
|------------------------|----------------------------------------------------------------------------------------------------|------------------------------------------|
| Barcode data<br>target | If a barcode reader is connected to the balance, this option defines how the data is to be processed.                            | Keyboard Input*  <br>Target weight value |
|                        | <b>Keyboard Input</b> : The data is written in the currently open input window. If no input window is open, the data is ignored. | Task ID 1   Result ID 1                  |
|                        | Target weight value: The barcode data is interpreted as a value for the target weight.                                           |                                          |
|                        | Task ID 1: The received barcode data is treated as identification text for the Task ID.                                          |                                          |
|                        | <b>Result ID 1</b> : The received barcode data is treated as identification text for the Result ID.                              |                                          |

\* Factory setting

## Weighing automation

| Parameter                     | Explanation                                                                                                    | Values                                       |
|-------------------------------|----------------------------------------------------------------------------------------------------|----------------------------------------------|
| Automatic result              | Automatically generates a weighing result after a threshold is reached.                                                                              | None* I With sample<br>tare I Without sample |
|                               | None: No automatic result will be generated.                                                                                                    | tare                                         |
|                               | With sample tare: After a weight value that reached the threshold is being removed from the weighing pan, the balance is being tared.                |                                              |
|                               | <b>Without sample tare</b> : After a weight value that reached the threshold is being removed from the weighing pan, the balance is not being tared. |                                              |
| Automatic result<br>threshold | Defines the threshold of the option <b>Automatic result</b> .<br>This option only appears when the option <b>Automatic result</b> is activated.      | Numeric                                      |

| Weight trigger | Defines the behaviour of the option <b>Automatic result threshold</b> .<br><b>Exceeding</b> : The weighing result is generated when the weight                                                                                            | Exceeding* I Falling<br>below |
|----------------|----------------------------------------------------------------------------------------------------|-------------------------------|
|                | Falling below: The weighing result is generated when the weight falls below the defined threshold.                                                                                                    |                               |
|                | This option only appears when the option <b>Automatic result</b> is set to <b>Without sample tare</b> .                                                                                                    |                               |
| Automatic zero | If <b>Automatic zero</b> is set to <b>Active</b> , the balance automatically zeros the balance when the weight falls below a predefined threshold.                                                                                        | Active   Inactive*            |
| Automatic zero | Defines the threshold of the option Automatic zero.                                                                                                    | Numeric                       |
| threshold      | This option only appears when the option <b>Automatic zero</b> is activated.                                                                                                    |                               |
| Tare Mode      | Defines the tare mode.                                                                                                    | None*   Automatic tare        |
|                | None: No automatic tare.                                                                                                    | Pretare                       |
|                | <b>Automatic tare</b> : The balance stores automatically the first stable weight as the tare weight.                                                                                                    |                               |
|                | <b>Pretare</b> : Allows you to enter manually a numerical entry of a fixed tare weight.                                                                                                    |                               |
| Automatic tare | Defines the threshold of the option Tare Mode.                                                                                                    | Numeric                       |
| threshold      | This value defines the minimum weight that must be applied to<br>the weighing pan so that it is automatically stored as the tare<br>weight. If the weight is below the limits, it is not automatically<br>transferred to the tare memory. |                               |
|                | Instead of entering the weight, the lightest tare container can be placed on the weighing pan and the button 🛓 subsequently pressed. The applied weight is directly taken over as a limit.                                                |                               |
|                | This option only appears when the option <b>Tare Mode</b> is set to <b>Automatic tare</b> .                                                                                                    |                               |
| Pretare value  | Defines a weight value for the pretare function.                                                                                                    | Numeric                       |
|                | Instead of entering the value, the respective tare container can be placed on the weighing pan and the button 🛓 subsequently pressed. The weight is directly taken over as pretare value.                                                 |                               |
|                | This option only appears when the option <b>Tare Mode</b> is set to <b>Pretare</b> .                                                                                                    |                               |

### 6.1.5.3.7 Print / Export

In this section the options for printing and exporting can be defined. This section is divided into the following sub-sections:

- Protocol printout and data export
- Label printout for task
- Label printout for weighing item

## Protocol printout and data export

The following parameters can be defined:

#### Automatic data output

| Parameter     | Explanation                                                                                                    | Values             |
|---------------|----------------------------------------------------------------------------------------------------|--------------------|
| Strip printer | Activates/Deactivates the strip printer. The data to be transmitted to the printer can be defined in the section <b>Template settings</b> . | Active I Inactive* |
| Weight value  | Activates/Deactivates the weighing value character output over USB.                                                                         | Active I Inactive* |

\* Factory setting

#### Protocol template for printout

#### **Template settings**

This menu item can be used to define information to appear in the protocols. The extensive menu is divided into six submenus in which options for the printout/export can be defined. Information can be enabled or disabled by activating or deactivating the corresponding checkbox.

| Parameter                 | Explanation                                                                                                    |
|---------------------------|----------------------------------------------------------------------------------------------------|
| Header and<br>Footer      | Defines if a header (with title, date and time) and/or footer (with signature and end line) should be printed/exported. |
| Balance infor-            | Defines if the following information about the balance is being printed/exported:                                       |
| mation                    | Balance type                                                                                                    |
|                           | Balance ID                                                                                                    |
|                           | Balance serial number                                                                                                   |
|                           | Firmware version                                                                                                    |
| Quality infor-<br>mation  | Defines if quality information such as the used tolerance profile or test information is being printed/exported.        |
| Task information          | Defines if information about the task is being printed/exported.                                                        |
| Weighing item information | Defines if information about the weighing item is being printed/exported.                                               |
| Result detail information | Defines if information relating to the result of the measurement is being printed/exported.                             |

#### Label printout for task

The following parameters can be defined:

| Parameter                         | Explanation                                                                                                    | Values                                                |
|-----------------------------------|----------------------------------------------------------------------------------------------------|-------------------------------------------------------|
| Automatic label printout for task | Activates/Deactivates the option <b>Automatic label printout for</b> task.                                                             | Active I Inactive*                                    |
| Used template                     | To choose the label template.                                                                                                    | Available labels                                      |
| Field settings                    | Defines which information appears in the label fields. The<br>number of the label fields differ depending on the selected<br>template. | Available options depending on the selected template. |
| Barcode settings                  | Defines which information appears in the barcode. The number<br>of the barcode fields differ depending on the selected template.       | Available options<br>depending on the                 |
|                                   | The option <b>2D barcode delimiter</b> appears only when the selected template in the option <b>Used template</b> has a 2D code.       | selecieu lempiale.                                    |

\* Factory setting

#### Label printout for weighing item

In this section the label printout options for weighing items can be defined. This section is similar to the section [Label printout for task > Page 38], but it does not refer to a task but to a weighing object.

# Note

Supported printers for labels are P-56RUE, P-58RUE and Citizen CLS631 (for more information **see** section [Accessories ▶ Page 101]).

## Available labels

The following label printouts can be selected:

| 1<br>2<br>3<br>4<br>5                             | 1<br>2<br>3<br>4<br>5          |
|---------------------------------------------------|--------------------------------|
| 5 large fields                                    | 5 small fields                 |
| 1<br>2<br>3<br>4<br>5<br>10                       |                                |
| 10 small fields                                   | 1D barcode with 3 large fields |
|                                                   | 1<br>2<br>3<br>6<br>6          |
| 1D barcode with 3 small fields                    | 1D barcode with 6 small fields |
| 1<br>2<br>3<br>4<br>5                             | 1<br>2<br>3<br>4<br>5          |
| 2D barcode with 5 large fields                    | 2D barcode with 5 small fields |
| 1<br>2<br>3<br>4<br>5<br>8                        | 1<br>2<br>3<br>4<br>5<br>8     |
| 2D barcode with 2 large fields and 6 small fields | 2D barcode with 8 small fields |

## 6.1.6 Simple Formulation

This section describes the method **Simple formulation**. With the method **Simple formulation** the concentration of a substance can automatically be calculated.

This section describes how to create a new method with the method wizard, how to work with the method and the method settings. The parameter of the weighing item (e.g. sample ID and target weight) can either be entered manually or by using a template. Therefore two different methods exist:

- **Simple formulation**: Select this method if you want to define the parameters for the weighing item adhoc while weighing or pre-defined on a method level for all weighing items.
- Simple formulation with templates: Select this method if you want to use a template to define the parameters for the weighing item. Templates are helpful to safe time while weighing items with the same parameters and to ensure the consistent use of the parameters. For further information see [Using templates ▶ Page 56].

In the section [Method settings > Page 41] the settings for both methods **Simple formulation** and **Simple formulation** with templates can be found.

### 6.1.6.1 Creating new method type Simple Formulation

- 1 Open the Methods section.
  - $\Rightarrow$  The section **Methods list** opens.
- 2 Tap + New method in the action bar.

⇒ The method wizard opens, starting at step **1. Method type**.

- 3 Tap Method type and select the method type Simple formulation or Simple formulation with templates.
- 4 Follow the step-wise wizard.
- 5 Tap 🗎 Save method at the end of the wizard.
- $\Rightarrow$  The method has been created and appears in the list.

### 6.1.6.2 Performing Simple Formulation

This example describes how to perform a simple formulation with two different components. It explains the basic functions of the method without the use of any templates. Advanced functions such as the calculation of the concentration of a component can be defined in the method settings.

- 1 Open the **Methods** section.
- 2 Select a method of the type **Simple formulation** or define a new method.
- 3 Tap ► Start method.

 $\Rightarrow$  The method work screen opens.

- 4 Define the target weight and the tolerance limits for the first component.
- 5 Select **Component ID** to define the first component.
- 6 Select Task ID to define the whole task.
- 7 Place the weight on the weighing pan.
- 8 Tap **+** Add to protocol.
  - $\Rightarrow$  The weight value is being transferred to the section **Protocol**.
- 9 Define the target weight and the tolerance limits for the second component.
- 10 Select Component ID to define the second component.
- 11 Place the weight on the weighing pan.
- 12 Tap + Add to protocol.
  - $\Rightarrow$  The weight value is being transferred to the section **Protocol**.
- 13 Tap 🗏 Complete and select if you want to print or to export the task protocol.
- $\Rightarrow$  The weight task is finished and the balance returns to the method work screen.

## 6.1.6.3 Method settings

In this section, the settings of the methods **Simple formulation** and **Simple formulation with templates** are being described.

The section **Edit method - {0}** consists of the following sub-sections:

- Ξ] General
- 📲 Formulation
- 💷 ID format
- Los Templates (Only available for the method Simple formulation with templates)
- La Weighing item (Only available for the method Simple formulation)
- 去 Weighing
- 💰 Automation
- 🔳 Print / Export

#### 6.1.6.3.1 General

In this section general settings like the name of the method and a comment can be defined. The following parameters can be defined:

| Parameter   | Explanation                                                                                                    | Values                    |
|-------------|----------------------------------------------------------------------------------------------------|---------------------------|
| Method name | Defines the name of the method. The system copies the method name that has been defined with the function <b>Method wizard</b> . | Text (122<br>characters)  |
| Comment     | The method can be described with a comment.                                                                                      | Text (0128<br>characters) |
| Lock method | Locks the method for other users and from further editing while running.                                                         | Active I Inactive*        |

\* Factory setting

🛋 Note

The option Method type has been defined in the wizard and cannot be changed.

### 6.1.6.3.2 Formulation

The following parameters can be defined:

| Parameter                                   | Explanation                                                                                                    | Values                                         |
|---------------------------------------------|----------------------------------------------------------------------------------------------------|------------------------------------------------|
| Calculate target                            | In this section the flask volume and the concentration of the target can be defined.                                                   | None*   Flask volume  <br>Target concentration |
|                                             | Flask volume: Calculates the target weight according to the reference flask volume and the actual flask volume.                        |                                                |
|                                             | <b>Target concentration</b> : Calculates the target weight according to the desired target concentration.                              |                                                |
|                                             | This option only appears for the method <b>Simple formulation</b> with templates.                                                      |                                                |
| Calculate<br>concentration per<br>component | Calculates the concentration of the substance based on the molecular weight, purity volume and dosed amount of substance, e.g. mmol/l. | Active I Inactive*                             |
|                                             | If this option is activated, the sub-options <b>Reference weight</b> (100%) and <b>Concentration unit</b> appear in the list.          |                                                |
| Calculate<br>amount of<br>component         | Calculates the effective amount of a component based on the current weighing value.                                                    | Active   Inactive*                             |

| Concentration<br>unit     | Defines the concentration unit.                                                                                                    | mol/I* I mmol/I I mg/ml<br>I mg/I I ug/ml I g/ml I<br>g/I I % |
|---------------------------|----------------------------------------------------------------------------------------------------|---------------------------------------------------------------|
| Calculate target          | In this section the flask volume and the concentration of the target can be defined.                                                                                                  | None*   Flask volume  <br>Target concentration                |
|                           | Flask volume: Calculates the target weight according to the reference flask volume and the actual flask volume.                                                                       |                                                               |
|                           | <b>Target concentration</b> : Calculates the target weight according to the desired target concentration.                                                                             |                                                               |
|                           | This option only appears for the method <b>Simple formulation</b> with templates.                                                                                                    |                                                               |
| Reference flask<br>volume | Defines the volume of the reference flask.                                                                                                    | Numeric (1 ml* l<br>1999999 ml)                               |
| Reference weight (100%)   | Defines the reference weight.<br>Instead of entering the reference weight manually, press subsequently the button 🛓. The applied weight is directly taken over as a reference weight. | Depending on the capacity of the balance.                     |

## Production and expiry date

| Parameter       | Explanation                                                                                                    | Values                                 |
|-----------------|----------------------------------------------------------------------------------------------------|----------------------------------------|
| Production date | Defines the production date.                                                                                                    | None I Current date* I<br>Manual input |
|                 | <b>Current date</b> : The production date is set automatically to the date when starting the weighing task.                                                                                    |                                        |
|                 | <b>Manual input</b> : The production date can be entered manually when starting the weighing task.                                                                                             |                                        |
| Expiry date     | Defines the expiry date of the substance.                                                                                                    | None*   Period                         |
|                 | <b>Period</b> : The expiry date is set automatically when starting the weighing task (expiry date = date when starting the weighing task + number of days defined in the field <b>Period</b> . | Manual input                           |
|                 | <b>Manual input</b> : The expiry date can be entered manually when starting the weighing task.                                                                                                 |                                        |
| Period          | Defines the period of the expiry date.                                                                                                    | Numeric (1 day* l                      |
|                 | This option only appears when the option <b>Expiry date</b> is set to <b>Period</b> .                                                                                                    | 19999 days)                            |

\* Factory setting

### 6.1.6.3.3 ID format

The following parameters can be defined:

## Task IDs

| Parameter             | Explanation                                                                                                    | Values |
|-----------------------|----------------------------------------------------------------------------------------------------|--------|
| Number of task<br>IDs | For a method up to three task identifiers (task IDs), such as SOP Id, Lot Id etc. can be defined.                                                           | 0 1*   |
|                       | If the value of the option <b>Number of task IDs</b> is set to 1, the options <b>Task ID 1</b> , <b>Description</b> and <b>Prefix/Default value</b> appear. |        |

| Task ID 1     | Defines the value of the task ID.<br><b>Manual with default</b> : The value of the task ID can be entered<br>manually at method execution time.<br><b>Automatic timestamp</b> : The system provides a value created | Manual with default* I<br>Automatic timestamp |
|---------------|----------------------------------------------------------------------------------------------------|-----------------------------------------------|
|               | from a prefix with the current date and time appended.                                                                                                    |                                               |
| Description   | Describes the option Task ID 1.                                                                                                    | Text (032<br>characters)                      |
| Prefix        | Defines a prefix for the task ID.                                                                                                    | Text (032                                     |
|               | This option only appears when the option <b>Automatic timestamp</b> is activated.                                                                                                    | characters)                                   |
| Default value | Defines a default value for the task ID. The value of the task ID can be changed manually while executing the method.                                                                                               | Text (032<br>characters)                      |
|               | This option only appears when the option <b>Manual with default</b> is activated.                                                                                                    |                                               |

#### **Result IDs**

| Parameter        | Explanation                                                                                                    | Values                   |
|------------------|----------------------------------------------------------------------------------------------------|--------------------------|
| Number of result | Defines the number of result IDs.                                                                                                    | 0   1*                   |
| IDs              | If the value of the option <b>Number of result IDs</b> is set to 1, the options <b>Result ID 1</b> , <b>Description</b> and <b>Prefix/Default value</b> appear.                                                |                          |
| Result ID 1      | Defines the value of the result ID.                                                                                                    | Manual with default I    |
|                  | <b>Manual with default</b> : The value of the result ID can be entered manually at method execution time.                                                                                                    | Automatic counter*       |
|                  | <b>Automatic counter</b> : The system provides a value created from a prefix with an unique number (counter) appended.                                                                                         |                          |
| Description      | Describes the option Result ID 1.                                                                                                    | Text (032<br>characters) |
| Prefix           | Defines a prefix for the result ID.                                                                                                    | Text (032                |
|                  | This option only appears when the option <b>Automatic counter</b> is activated.                                                                                                    | characters)              |
| Default value    | Defines a default value for the result ID. The value of the result ID can be changed manually while executing the method.<br>This option only appears when the option <b>Manual with default</b> is activated. | Text (032<br>characters) |

\* Factory setting

#### 6.1.6.3.4 Weighing item

In this section a target weight with tolerance limits can be defined. Depending on the selected method, the parameters for the weighing item are defined directly in the method (**Simple formulation**) or in one or more templates (**Simple formulation with templates**).

The following parameters can be defined:

| initial falace for morghing |
|-----------------------------|
|-----------------------------|

| Parameter  | Explanation                                                                                                    | Values                 |
|------------|----------------------------------------------------------------------------------------------------|------------------------|
| Molar mass | Molar mass of an ion is calculated by adding the atomic weight<br>of the individual atoms the ion is composed of. This parameter<br>is needed for calculations of the units mol/L and mmol/L. | Numeric (110000)       |
| Purity     | To define the purity of the component.                                                                                                    | Numeric<br>(0.001100%) |

| Unit             | Defines the unit of the primary weighing result.                                                                                                    | The available units depend on the balance model. |
|------------------|----------------------------------------------------------------------------------------------------|--------------------------------------------------|
| Target weight    | Defines the target weight. The target weight will be shown in the weighing-in aid of the balance (SmartTrac). When a target weight including tolerances is defined, the SmartTrac indicates if the current display weight is in tolerance or not. | Numeric                                          |
| Tolerance (min.) | Defines the under tolerance limit.                                                                                                    | Numeric                                          |
|                  | This option only appears when the option <b>Target weight</b> is activated.                                                                                                    |                                                  |
| Tolerance (max.) | Defines the upper tolerance limit.                                                                                                    | Numeric                                          |
|                  | This option only appears when the option <b>Target weight</b> is activated.                                                                                                    |                                                  |

### 6.1.6.3.5 Templates

The following parameters can be defined:

| Parameter                 | Explanation                                                                                                    | Values                                           |
|---------------------------|----------------------------------------------------------------------------------------------------|--------------------------------------------------|
| Component ID              | Assigns a name to the component ID                                                                                                    | Text (032<br>characters)                         |
| Molar mass                | Molar mass of an ion is calculated by adding the atomic weight<br>of the individual atoms the ion is composed of. This parameter<br>is needed for calculations of the units mol/L and mmol/L.                                                     | Numeric (110000)                                 |
| Purity                    | To define the purity of the component.                                                                                                    | Numeric<br>(0.001100%)                           |
| Unit                      | Defines the unit of the primary weighing result.                                                                                                    | The available units depend on the balance model. |
| Target weight             | Defines the target weight. The target weight will be shown in the weighing-in aid of the balance (SmartTrac). When a target weight including tolerances is defined, the SmartTrac indicates if the current display weight is in tolerance or not. | Numeric                                          |
| Target concen-<br>tration | To define the concentration of the component.                                                                                                    | Numeric<br>(0.001100%)                           |
| Tolerance (min.)          | Defines the under tolerance limit.                                                                                                    | Numeric                                          |
|                           | This option only appears when the option <b>Target weight</b> is activated.                                                                                                    |                                                  |
| Tolerance (max.)          | Defines the upper tolerance limit.                                                                                                    | Numeric                                          |
|                           | This option only appears when the option <b>Target weight</b> is activated.                                                                                                    |                                                  |

## Note

Detailed information about how to create templates and the use of templates can be found in the section [Using templates ▶ Page 56].

## 6.1.6.3.6 Weighing

The following parameters can be defined:

## Weighing settings

| Parameter         | Explanation                                                                                                    | Values                                                  |
|-------------------|----------------------------------------------------------------------------------------------------|---------------------------------------------------------|
| Tolerance profile | To select a tolerance profile to use in a method.<br>By setting up tolerance profiles you can ensure weighing tasks<br>meet defined quality requirements and regulations. In addition,<br>as the same profile is used each time a specific task is carried<br>out, you can be sure of consistent settings to guarantee<br>traceable results. | Available tolerance<br>profiles are model-<br>specific. |

### 6.1.6.3.7 Automation

The following parameters can be defined:

| Parameter              | Explanation                                                                                                    | Values                                     |
|------------------------|----------------------------------------------------------------------------------------------------|--------------------------------------------|
| Barcode data<br>target | If a barcode reader is connected to the balance, this option defines how the data is to be processed.                            | Keyboard Input* I<br>Target weight value I |
|                        | <b>Keyboard Input</b> : The data is written in the currently open input window. If no input window is open, the data is ignored. | Task ID 1   Result ID 1                    |
|                        | Target weight value: The barcode data is interpreted as a value for the target weight.                                           |                                            |
|                        | Task ID 1: The received barcode data is treated as identification text for the Task ID.                                          |                                            |
|                        | <b>Result ID 1</b> : The received barcode data is treated as identification text for the Result ID.                              |                                            |

\* Factory setting

### Weighing automation

| Parameter      | Explanation                                                                                                    | Values                 |
|----------------|----------------------------------------------------------------------------------------------------|------------------------|
| Automatic zero | If <b>Automatic zero</b> is set to <b>Active</b> , the balance automatically zeros the balance when the weight falls below a predefined threshold.                                                                                        | Active I Inactive*     |
| Automatic zero | Defines the threshold of the option Automatic zero.                                                                                                    | Numeric                |
| threshold      | This option only appears when the option <b>Automatic zero</b> is activated.                                                                                                    |                        |
| Tare Mode      | Defines the tare mode.                                                                                                    | None*   Automatic tare |
|                | None: No automatic tare.                                                                                                    | Pretare                |
|                | <b>Automatic tare</b> : The balance stores automatically the first stable weight as the tare weight.                                                                                                    |                        |
|                | <b>Pretare</b> : Allows you to enter manually a numerical entry of a fixed tare weight.                                                                                                    |                        |
| Automatic tare | Defines the threshold of the option Tare Mode.                                                                                                    | Numeric                |
| threshold      | This value defines the minimum weight that must be applied to<br>the weighing pan so that it is automatically stored as the tare<br>weight. If the weight is below the limits, it is not automatically<br>transferred to the tare memory. |                        |
|                | Instead of entering the weight, the lightest tare container can be placed on the weighing pan and the button 🛓 subsequently pressed. The applied weight is directly taken over as a limit.                                                |                        |
|                | This option only appears when the option <b>Tare Mode</b> is set to <b>Automatic tare</b> .                                                                                                    |                        |

| Pretare value | Defines a weight value for the pretare function.                                                                                                    | Numeric |
|---------------|----------------------------------------------------------------------------------------------------|---------|
|               | Instead of entering the value, the respective tare container can be placed on the weighing pan and the button 🛓 subsequently pressed. The weight is directly taken over as pretare value. |         |
|               | This option only appears when the option <b>Tare Mode</b> is set to <b>Pretare</b> .                                                                                                    |         |

#### 6.1.6.3.8 Print / Export

In this section the label printout options for weighing items can be defined.

This section is divided into the following sub-sections:

- Protocol printout and data export
- Label printout for task
- Label printout for weighing item

#### Protocol printout and data export

The following parameters can be defined:

#### Automatic data output

| Parameter     | Explanation                                                                                                    | Values             |
|---------------|----------------------------------------------------------------------------------------------------|--------------------|
| Strip printer | Activates/Deactivates the strip printer. The data to be transmitted to the printer can be defined in the section <b>Template settings</b> . | Active I Inactive* |
| Weight value  | Activates/Deactivates the weighing value character output over USB.                                                                         | Active I Inactive* |

\* Factory setting

#### Protocol template for printout

#### **Template settings**

This menu item can be used to define information to appear in the protocols. The extensive menu is divided into six submenus in which options for the printout/export can be defined. Information can be enabled or disabled by activating or deactivating the corresponding checkbox.

| Parameter                 | Explanation                                                                                                    |
|---------------------------|----------------------------------------------------------------------------------------------------|
| Header and<br>Footer      | Defines if a header (with title, date and time) and/or footer (with signature and end line) should be printed/exported. |
| Balance infor-            | Defines if the following information about the balance is being printed/exported:                                       |
| mation                    | Balance type                                                                                                    |
|                           | Balance ID                                                                                                    |
|                           | Balance serial number                                                                                                   |
|                           | Firmware version                                                                                                    |
| Quality infor-<br>mation  | Defines if quality information such as the used tolerance profile or test information is being printed/exported.        |
| Task information          | Defines if information about the task is being printed/exported.                                                        |
| Weighing item information | Defines if information about the weighing item is being printed/exported.                                               |
| Result detail information | Defines if information relating to the result of the measurement is being printed/exported.                             |

#### Label printout for task

In this section the settings for the label printout can be defined.

The following parameters can be defined:

| Parameter                         | Explanation                                                                                                    | Values                                                      |
|-----------------------------------|----------------------------------------------------------------------------------------------------|-------------------------------------------------------------|
| Automatic label printout for task | Activates/Deactivates the option <b>Automatic label printout for</b> task.                                                             | Active I Inactive*                                          |
| Used template                     | To choose the label template.                                                                                                    | Available labels                                            |
| Field settings                    | Defines which information appears in the label fields. The<br>number of the label fields differ depending on the selected<br>template. | Available options<br>depending on the<br>selected template. |
| Barcode settings                  | Defines which information appears in the barcode. The number<br>of the barcode fields differ depending on the selected template.       | Available options depending on the                          |
|                                   | The option <b>2D barcode delimiter</b> appears only when the selected template in the option <b>Used template</b> has a 2D code.       | selected template.                                          |

\* Factory setting

#### Label printout for weighing item

In this section the label printout options for weighing items can be defined. This section is similar to the section [Label printout for task > Page 38], but it does not refer to a task but to a weighing object.

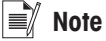

Supported printers for labels are P-56RUE, P-58RUE and Citizen CLS631 (for more information **see** section [Accessories ▶ Page 101]).

#### Available labels

The following label printouts can be selected:

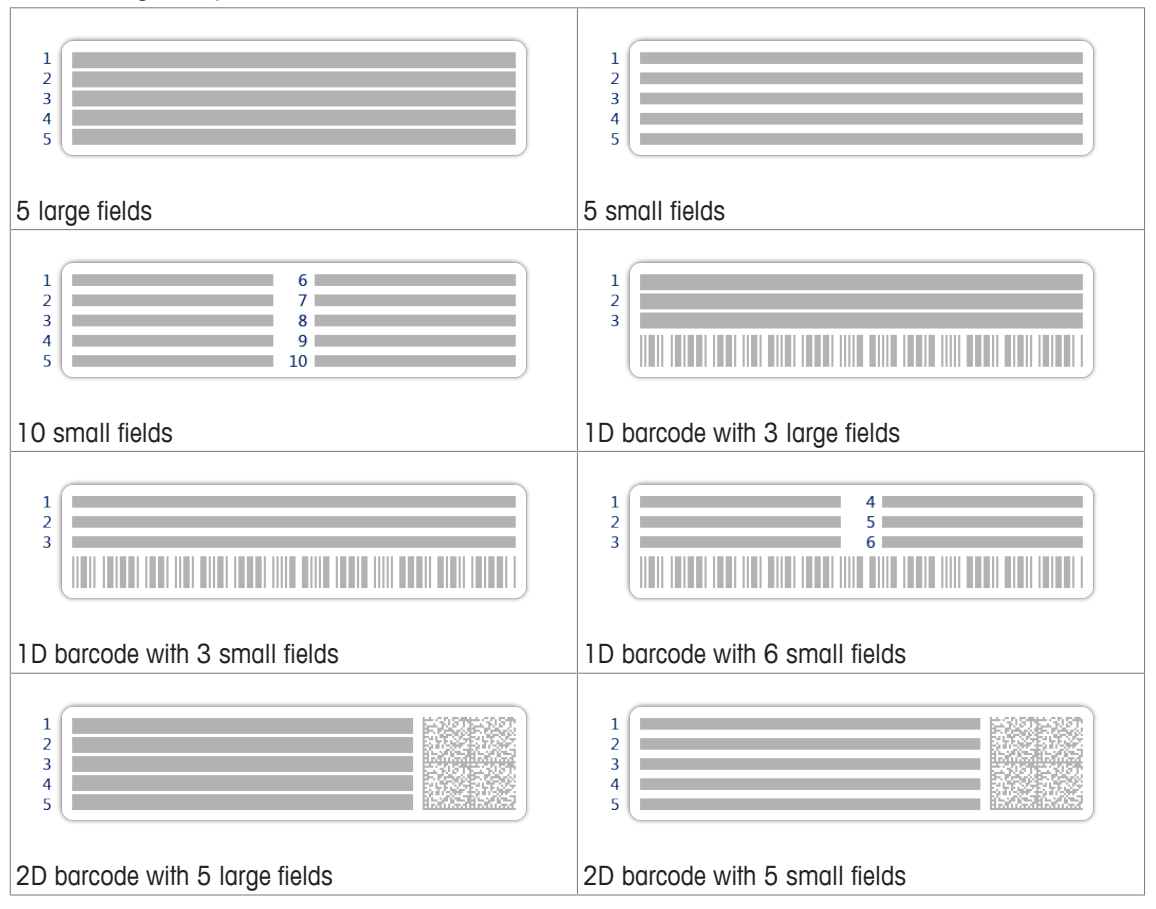

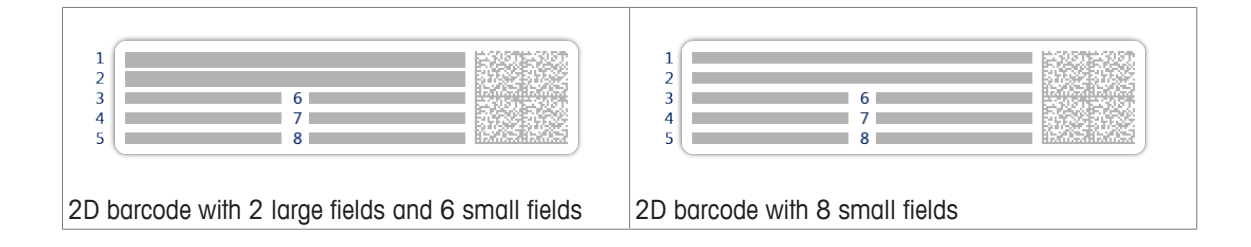

## 6.1.7 Piece Counting

This section describes the method **Piece Counting**. The method **Piece Counting** allows you to determine the number of pieces put on the weighing pan. It is advantageous if all pieces are of approximately equal weight, since the unit quantity is determined on the basis of average weight. Various methods can be used to determine the reference unit weight.

## 6.1.7.1 Creating new method type Piece Counting

A stepwise wizard leads you through the creating process.

- 1 Open the **Methods** section.
- 2 Tap + New method in the action bar.

⇒ The method wizard opens, starting at 1. Method type.

- 3 Tap Method type and select the method type Piece Counting.
- 4 Tap → Next.
- 5 Follow the stepwise wizard through the creating process.
- 6 Tap 🗎 Save method to save the method.
- $\Rightarrow$  The method has been created and appears in the list.

## 6.1.7.2 Performing Piece Counting

- 1 Open the Methods section.
- 2 Select a defined method from the list or define a new method.
- 3 Tap ▶ Start method.
  - ⇒ The method work screen of the selected method opens. The balance displays the defined target value, the tolerance and the current average weight of one piece.
- 4 Press  $\rightarrow 0 \leftarrow$  to zero the balance.
- 5 If not yet done, enter the average weight for one piece. This serves as reference for the piece counting.
- 6 Place all the pieces on the weighing pan.
- 7 Wait until the weight is stable.
- 8 Tap + Add to protocol.

 $\Rightarrow$  The weighing result is being copied to the protocol area.

9 When the weighing process is finished, tap  $\Xi$  on the right hand side of the screen.

 $\Rightarrow$  The protocol section opens.

- 10 When the weighing process is finished, tap **E Complete**.
  - ⇒ The window **Complete task** appears. The result of the task can be printed on a label printer, the protocol can be printed manually or the result can be exported on an external storage device.
  - ⇒ The task Piece Counting was successfully completed.

## 🛋 Note

When you tap **Delete protocol** the current weighing process will close without saving any data. The window **Complete task** always appears after completing the task, even if the results will be saved automatically.

## 6.1.7.3 Method settings

In this section, the settings of the method Piece Counting are being described.

The section Edit method - {0} consists of the following sub-sections:

- ₹] General
- ID format
- 🗳 Weighing item
- 🔹 🕁 Weighing

- 💰 Automation
- 🔳 Print / Export

## 6.1.7.3.1 General

The following parameters can be defined:

| Parameter   | Explanation                                                                                                    | Values                    |
|-------------|----------------------------------------------------------------------------------------------------|---------------------------|
| Method name | Defines the name of the method. The system copies the method name that has been defined with the function <b>Method wizard</b> . | Text (122<br>characters)  |
| Comment     | The method can be described with a comment.                                                                                      | Text (0128<br>characters) |
| Lock method | Locks the method for other users and from further editing while running.                                                         | Active I Inactive*        |

\* Factory setting

# Note

The option Method type has been defined in the wizard and cannot be changed.

## 6.1.7.3.2 ID format

The following parameters can be defined:

## Task IDs

| Parameter             | Explanation                                                                                                    | Values                   |
|-----------------------|----------------------------------------------------------------------------------------------------|--------------------------|
| Number of task<br>IDs | For a method up to three task identifiers (task IDs), such as SOP Id, Lot Id etc. can be defined.                                                           | 0 1*                     |
|                       | If the value of the option <b>Number of task IDs</b> is set to 1, the options <b>Task ID 1</b> , <b>Description</b> and <b>Prefix/Default value</b> appear. |                          |
| Task ID 1             | Defines the value of the task ID.                                                                                                    | Manual with default* I   |
|                       | <b>Manual with default</b> : The value of the task ID can be entered manually at method execution time.                                                     | Automatic timestamp      |
|                       | <b>Automatic timestamp</b> : The system provides a value created from a prefix with the current date and time appended.                                     |                          |
| Description           | Describes the option Task ID 1.                                                                                                    | Text (032<br>characters) |
| Default value         | Defines a default value for the task ID. The value of the task ID can be changed manually while executing the method.                                       | Text (032<br>characters) |
|                       | This option only appears when the option <b>Manual with default</b> is activated.                                                                           |                          |
| Prefix                | Defines a prefix for the task ID.                                                                                                    | Text (032                |
|                       | This option only appears when the option <b>Automatic timestamp</b> is activated.                                                                           | characters)              |

## \* Factory setting

### **Result IDs**

| Parameter        | Explanation                                                             | Values |
|------------------|-------------------------------------------------------------------------|--------|
| Number of result | Defines the number of result IDs.                                       | 0 1*   |
| IDs              | If the value of the option <b>Number of result IDs</b> is set to 1, the |        |
|                  | options Result ID 1, Description and Prefix/Default value               |        |
|                  | appear.                                                                 |        |

| Result ID 1   | Defines the value of the result ID.<br>Manual with default: The value of the result ID can be entered                     | Manual with default I<br>Automatic counter* |
|---------------|----------------------------------------------------------------------------------------------------|---------------------------------------------|
|               | <b>Automatic counter</b> : The system provides a value created from a prefix with an unique number (counter) appended.    |                                             |
| Description   | Describes the option Result ID 1.                                                                                         | Text (032<br>characters)                    |
| Default value | Defines a default value for the result ID. The value of the result ID can be changed manually while executing the method. | Text (032<br>characters)                    |
|               | This option only appears when the option <b>Manual with default</b> is activated.                                         |                                             |
| Prefix        | Defines a prefix for the result ID.                                                                                       | Text (032                                   |
|               | This option only appears when the option <b>Automatic counter</b> is activated.                                           | characters)                                 |

## 6.1.7.3.3 Weighing item

The following parameters can be defined:

| Parameter                   | Explanation                                                                                                    | Values                    |
|-----------------------------|----------------------------------------------------------------------------------------------------|---------------------------|
| Reference PCS               | Defines a reference unit quantity. This allows you to determine the reference unit weight with a defined, fixed number of pieces.                                                                                                    | Numeric (10*  <br>110000) |
| Reference<br>average weight | Defines the average weight for one piece. The average weight of<br>one piece serves as basis for the piece counting. During task<br>execution, the balance calculates the actual number of pieces<br>on the weighing pan based on the measured weight and the<br>average weight of one piece. | Numeric                   |
| Target weight               | Defines the target weight. The target weight will be shown in the weighing-in aid of the balance (SmartTrac). When a target weight including tolerances is defined, the SmartTrac indicates if the current display weight is in tolerance or not.                                             | Numeric                   |
| Tolerance (min.)            | Defines the under tolerance limit.                                                                                                    | Numeric                   |
|                             | This option only appears when the option <b>Target weight</b> is activated.                                                                                                    |                           |
| Tolerance (max.)            | Defines the upper tolerance limit.                                                                                                    | Numeric                   |
|                             | This option only appears when the option <b>Target weight</b> is activated.                                                                                                    |                           |

## Initial values for weighing

\* Factory setting

## 6.1.7.3.4 Weighing

The following parameters can be defined:

## Weighing settings

| Parameter         | Explanation                                                                                                    | Values                           |
|-------------------|----------------------------------------------------------------------------------------------------|----------------------------------|
| Tolerance profile | To select a tolerance profile to use in a method.                                                                                                    | Available tolerance              |
|                   | By setting up tolerance profiles you can ensure weighing tasks<br>meet defined quality requirements and regulations. In addition,<br>as the same profile is used each time a specific task is carried<br>out, you can be sure of consistent settings to guarantee<br>traceable results. | profiles are model-<br>specific. |

| Weight capture<br>mode  | Defines the behavior when the button to add the result was<br>tapped or the add result was triggered by the automatic<br>weighing result creation.                                                                                      | Stable*   Immediate                   |
|-------------------------|----------------------------------------------------------------------------------------------------|---------------------------------------|
|                         |                                                                                                    |                                       |
|                         | <b>Immediate:</b> The system doesn't wait for a stable weight. The system waits for the defined amount of seconds ( <b>Weight capture delay</b> ). After the weight capture delay, the weight value from the weight stream is captured. |                                       |
| Weight capture<br>delay | Defines the time in seconds the balance waits for capturing the weight after the button to add the result was tapped or the add result was triggered by the automatic weighing result creation.                                         | Numeric (5 seconds* I<br>060 seconds) |
|                         | This option only appears when the <b>Weight capture mode</b><br><b>Immediate</b> is selected.                                                                                                    |                                       |

## **Statistics**

| Activate statistics | If <b>Activate statistics</b> is set to <b>Active</b> , the following statistics will Active I Inactive* be calculated:                              |  |
|---------------------|----------------------------------------------------------------------------------------------------|--|
|                     | Count: Number of items used for the statistics.                                                                                                    |  |
|                     | • Sum: The displayed values are summed up.                                                                                                    |  |
|                     | Minimum: The minimal displayed value.                                                                                                    |  |
|                     | Maximum: The maximum displayed value.                                                                                                    |  |
|                     | • <b>Average</b> : The displayed values are summed up and divided by the count of values summed up. The result is rounded to the balance resolution. |  |
|                     | Standard deviation                                                                                                    |  |
|                     | Relative standard deviation                                                                                                    |  |
|                     | The statistical values are calculated and visualized as soon as a result is added or updated.                                                        |  |

\* Factory setting

## 6.1.7.3.5 Automation

The following parameters can be defined:

| Parameter              | Explanation                                                                                                    | Values                                     |
|------------------------|----------------------------------------------------------------------------------------------------|--------------------------------------------|
| Barcode data<br>target | If a barcode reader is connected to the balance, this option defines how the data is to be processed.                            | Keyboard Input* I<br>Target weight value I |
|                        | <b>Keyboard Input</b> : The data is written in the currently open input window. If no input window is open, the data is ignored. | Task ID 1   Result ID 1                    |
|                        | Target weight value: The barcode data is interpreted as a value for the target weight.                                           |                                            |
|                        | Task ID 1: The received barcode data is treated as identification text for the Task ID.                                          |                                            |
|                        | <b>Result ID 1</b> : The received barcode data is treated as identification text for the Result ID.                              |                                            |

#### Weighing automation

| Parameter                     | Explanation                                                                                                    | Values                         |
|-------------------------------|----------------------------------------------------------------------------------------------------|--------------------------------|
| Automatic result              | Automatically generates a weighing result after a threshold is reached.<br>None: No automatic result will be generated.                                                                                                    | None* I Without<br>sample tare |
|                               | <b>Without sample tare</b> : After a weight value that reached the threshold is being removed from the weighing pan, the balance is not being tared.                                                                                      |                                |
| Automatic result<br>threshold | Defines the threshold of the option <b>Automatic result</b> .<br>This option only appears when the option <b>Automatic result</b> is activated.                                                                                           | Numeric                        |
| Weight trigger                | Defines the behaviour of the option <b>Automatic result threshold</b> .<br><b>Exceeding</b> : The weighing result is generated when the weight exceeds the defined threshold.                                                             | Exceeding*   Falling<br>below  |
|                               | Falling below: The weighing result is generated when the weight falls below the defined threshold.                                                                                                    |                                |
|                               | This option only appears when the option <b>Automatic result</b> is set to <b>Without sample tare</b> .                                                                                                    |                                |
| Automatic zero                | If <b>Automatic zero</b> is set to <b>Active</b> , the balance automatically zeros the balance when the weight falls below a predefined threshold.                                                                                        | Active I Inactive*             |
| Automatic zero                | Defines the threshold of the option Automatic zero.                                                                                                    | Numeric                        |
| threshold                     | This option only appears when the option <b>Automatic zero</b> is activated.                                                                                                    |                                |
| Tare Mode                     | Defines the tare mode.                                                                                                    | None*   Automatic tare         |
|                               | None: No automatic tare.                                                                                                    | Pretare                        |
|                               | Automatic tare: The balance stores automatically the first stable weight as the tare weight.                                                                                                    |                                |
|                               | <b>Pretare</b> : Allows you to enter manually a numerical entry of a fixed tare weight.                                                                                                    |                                |
| Automatic tare                | Defines the threshold of the option Tare Mode.                                                                                                    | Numeric                        |
| threshold                     | This value defines the minimum weight that must be applied to<br>the weighing pan so that it is automatically stored as the tare<br>weight. If the weight is below the limits, it is not automatically<br>transferred to the tare memory. |                                |
|                               | Instead of entering the weight, the lightest tare container can be placed on the weighing pan and the button a subsequently pressed. The applied weight is directly taken over as a limit.                                                |                                |
|                               | This option only appears when the option <b>Tare Mode</b> is set to <b>Automatic tare</b> .                                                                                                    |                                |
| Pretare value                 | Defines a weight value for the pretare function.                                                                                                    | Numeric                        |
|                               | Instead of entering the value, the respective tare container can be placed on the weighing pan and the button a subsequently pressed. The weight is directly taken over as pretare value.                                                 |                                |
|                               | This option only appears when the option <b>Tare Mode</b> is set to <b>Pretare</b> .                                                                                                    |                                |
|                               |                                                                                                    |                                |

\* Factory setting

## 6.1.7.3.6 Print / Export

In this section the options for printing and exporting can be defined.

This section is divided into the following sub-sections:

- Protocol printout and data export
- Label printout for task
- Label printout for weighing item

#### Protocol printout and data export

In this section the settings for printout protocol and export can be defined.

The following parameters can be defined:

## Automatic data output

| Parameter     | Explanation                                                                                                    | Values             |
|---------------|----------------------------------------------------------------------------------------------------|--------------------|
| Strip printer | Activates/Deactivates the strip printer. The data to be transmitted to the printer can be defined in the section <b>Template settings</b> . | Active I Inactive* |
| Weight value  | Activates/Deactivates the weighing value character output over USB.                                                                         | Active I Inactive* |

\* Factory setting

#### Protocol template for printout

#### **Template settings**

This menu item can be used to define information to appear in the protocols. The extensive menu is divided into six submenus in which options for the printout/export can be defined. Information can be enabled or disabled by activating or deactivating the corresponding checkbox.

| Parameter                 | Explanation                                                                                                    |
|---------------------------|----------------------------------------------------------------------------------------------------|
| Header and<br>Footer      | Defines if a header (with title, date and time) and/or footer (with signature and end line) should be printed/exported. |
| Balance infor-            | Defines if the following information about the balance is being printed/exported:                                       |
| mation                    | Balance type                                                                                                    |
|                           | Balance ID                                                                                                    |
|                           | Balance serial number                                                                                                   |
|                           | Firmware version                                                                                                    |
| Quality infor-<br>mation  | Defines if quality information such as the used tolerance profile or test information is being printed/exported.        |
| Task information          | Defines if information about the task is being printed/exported.                                                        |
| Weighing item information | Defines if information about the weighing item is being printed/exported.                                               |
| Result detail information | Defines if information relating to the result of the measurement is being printed/exported.                             |

### Label printout for task

In this section the settings for the label printout can be defined.

The following parameters can be defined:

| Parameter                         | Explanation                                                                                                    | Values                                                      |
|-----------------------------------|----------------------------------------------------------------------------------------------------|-------------------------------------------------------------|
| Automatic label printout for task | Activates/Deactivates the option <b>Automatic label printout for</b> task.                                                             | Active   Inactive*                                          |
| Used template                     | To choose the label template.                                                                                                    | Available labels                                            |
| Field settings                    | Defines which information appears in the label fields. The<br>number of the label fields differ depending on the selected<br>template. | Available options<br>depending on the<br>selected template. |

| Barcode settings | Defines which information appears in the barcode. The number<br>of the barcode fields differ depending on the selected template. | Available options depending on the |
|------------------|----------------------------------------------------------------------------------------------------|------------------------------------|
|                  | The option <b>2D barcode delimiter</b> appears only when the selected template in the option <b>Used template</b> has a 2D code. | selected template.                 |

#### Label printout for weighing item

In this section the label printout options for weighing items can be defined. This section is similar to the section Label printout for task, but it does not refer to a task but to a weighing object.

### Available labels

The following label printouts can be selected:

| 1<br>2<br>3<br>4<br>5                             | 1<br>2<br>3<br>4<br>5                |
|---------------------------------------------------|--------------------------------------|
| 5 large fields                                    | 5 small fields                       |
| 1<br>2<br>3<br>4<br>5<br>10                       |                                      |
| 10 small fields                                   | 1D barcode with 3 large fields       |
|                                                   | 1<br>2<br>3<br>6<br>6                |
| 1D barcode with 3 small fields                    | 1D barcode with 6 small fields       |
| 1<br>2<br>3<br>4<br>5                             | 1<br>2<br>3<br>4<br>5                |
| 2D barcode with 5 large fields                    | 2D barcode with 5 small fields       |
| 1<br>2<br>3<br>4<br>5<br>8                        | 1<br>2<br>3<br>4<br>5<br>6<br>7<br>8 |
| 2D barcode with 2 large fields and 6 small fields | 2D barcode with 8 small fields       |

## 6.1.8 Using templates

This section describes how to work with templates.

Working with templates simplifies the task and improves the quality of the whole working process. Characteristic information such as a certain target weight can be defined in a template and must not be defined for every single weighing task. This may safe time especially when the weighing process consists of multiple steps.

The methods **General Weighing with templates** and **Simple formulation with templates** are methods in which templates are being used.

## 6.1.8.1 Defining templates

Before a template can be used in the weighing process, it must be defined. There are two ways to define templates:

- The templates can be defined directly in the method creating process.
- The templates can be defined ad-hoc during a task.

### 🛋 Note

Defining templates is a single step in the method creating process. In this section we only describe how to create templates. For more information about how defining a method see in the sections of the different methods.

### 6.1.8.1.1 Defining templates in the method defining process

This example describes how to define a template for the method General Weighing with templates.

- 1 Open the Methods section.
- 2 Tap **+** New method.
- 3 Select Method type General Weighing with templates.
- 4 Step through the method wizard until step 4. Templates.
  - $\Rightarrow$  The dialog screen **4. Templates** appears, the sample 1 can be defined.
- 5 Tap **Unit** to select the template unit.
- 6 Tap Target weight to define the target weight.
  - ⇒ The options Tolerance (min.) and Tolerance (max.) appear.
- 7 Tap Tolerance (min.) to define the lower tolerance.
- 8 Tap Tolerance (max.) to define the upper tolerance.
- 9 Tap  $\rightarrow$  Next.
- 10 Tap 🗎 Save method.

 $\Rightarrow$  The method has been created and appears in the method list.

🛋 Note

This example only describes how to create templates for the method **General Weighing with templates**. For the other methods there might be several other options that can be defined.

#### 6.1.8.1.2 Defining templates in a current task

It is also possible to create templates ad-hoc in a current task. This example describes how to create templates for the method **General Weighing**, respectively for the method **General Weighing with templates**.

- 1 Start the method General Weighing.
- 2 Perform 3 weighings and add the results to the protocol by tapping + Add to protocol.
  - $\Rightarrow$  The results are being transferred to the **Protocol** section.
  - $\Rightarrow$  Tap  $\Xi$  on the right side of the screen to open the **Protocol** section.
- 3 Tap ••• More.

- 4 Tap 🗎 Save as method with templates.
- 5 Define Method name.
- 6 Tap 🖌 OK.
- ⇒ The method General Weighing has changed to the method General Weighing with templates. Tap the results in the section Protocol and define the options for the template.

#### 6.1.8.2 Working with templates

After the template has been created within a method, it can be used in a task.

- 1 Open the **Methods** section.
- 2 Select a method from the list or define a new method.

#### 3 Tap ► Start method.

⇒ The method work screen opens. The target weight and the tolerance limits that have been defined in the template appear.

## 6.2 Tests

In this section routine tests such as sensitivity tests, repeatability tests or eccentricity tests can be defined, edited and performed. Routine tests can be performed to ensure accurate weighing results according to GWP® or other QM systems. Therefore the tests should be performed in fixed, regular intervals depending on your QM system and the results should be documented in a traceable way.

### Navigation: ≟] Methods > 员 Tests

## 6.2.1 Sensitivity test

The sensitivity of the balance defines the degree of responsiveness to a change of load. In other words the sensitivity defines the minimal variation in mass the balance can detect. Therefore, a mass smaller than the sensitivity of a balance will not be detectable. The sensitivity test allows you to measure the sensitivity using one or two test points.

The following test types are available:

- Sensitivity 1 test point: To test sensitivity of the balance with one test weight.
- Sensitivity 2 test points: To test sensitivity of the balance with two test weights.
- Sensitivity Tare 1 test point: To test sensitivity of the balance with two test weights. The first test
  weight (tare weight) is used to simulate a tare container.
- Sensitivity Tare 2 test points: To test sensitivity of the balance with three test weights. The first test
  weight (tare weight) is used to simulate a tare container.

## 6.2.2 Repeatability test

The repeatability test calculates the mean and standard deviation of a series of measurements with a single test weight in order to determine the repeatability of the balance.

Repeatability is a measure of the ability of a balance to supply the same result in repetitive weighings with one and the same load under the same measurement conditions. During the test, the same load is placed and measured in different parts of the weighing pan. Afterwards, the difference between the measured weight values is calculated. The spread of the measured results implies the repeatability.

### Note

Repeatability is highly affected by the ambient conditions (drafts, temperature fluctuations and vibrations) and also by the skill of the person performing the weighing. Therefore, the series of measurements must be carried out by the same operator, in the same location, under constant ambient conditions and without interruption.

The following test types are available:

• Repeatability - 1 test point: To test repeatability of the balance without tare weight.

Repeatability - Tare - 1 test point: To test repeatability of the balance with tare weight. The first test
weight (tare weight) is used to simulate a tare container.

## 6.2.3 Eccentricity test

The purpose of the eccentricity test is to ensure that every eccentric load deviation (corner-load deviation) is within the necessary user SOP tolerances. The corner-load is the deviation of the measurement value through off-center (eccentric) loading. The corner-load increases with the weight of the load and its distance from the center of the pan support. If the display remains consistent, even when the same load is placed on different parts of the weighing pan, the balance does not have corner-load deviation.

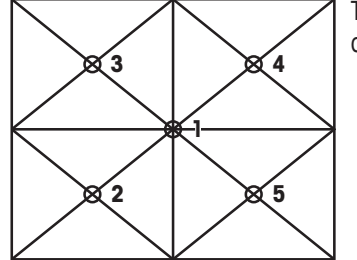

The result corresponds to the highest of the four determined eccentric load deviations (2–5).

## 6.2.4 Creating a test

Before a test can be performed, the test has to be created and the test settings have to be defined. A test wizard is leading you step-by-step through the creation process.

To create a test proceed as follows:

- 1 Open the Methods section.
- 2 Tap **Tests**.
- 3 Tap **+ New**.

⇒ The wizard Create new test starts.

- 4 Select the test type.
- 5 Work through the process by using the button → Next to go to the next step or the button ← Back to go back to the step before.

For information concerning the settings for the different test types see the following chapters:

- [Sensitivity test settings ▶ Page 58]
- [Repeatability test settings ▶ Page 62]
- [Eccentricity test settings ▶ Page 65]

## 6.2.5 Performing a test

To perform a test proceed as follows:

- 1 Open the Methods section.
- 2 Tap **5 Tests**.
  - ⇒ The test(s) previously defined appear on the list.
- 3 Select the test you wish to perform and tap ► Start
  - $\Rightarrow$  The test sequence starts. Follow the instructions.
- $\Rightarrow$  When the test was successfully finished, the test results can be exported or printed.

## 6.2.6 Test settings

### 6.2.6.1 Sensitivity test settings

The following parameters can be defined:

### 1. Name and type

| Parameter                             | Explanation                                                                                                    | Values                   |
|---------------------------------------|----------------------------------------------------------------------------------------------------|--------------------------|
| Test type                             | The test type has been pre-defined and cannot be changed in this menu.                                                | Available test types     |
| Name                                  | Defines the name of the test.                                                                                         | Text (122<br>characters) |
| Test activated                        | Enables/disables the test.                                                                                            | Active*   Inactive       |
| Show prepa-<br>ration<br>instructions | If activated, a predefined preparatory instruction is displayed in<br>the test sequence.                              | Active*   Inactive       |
| Automatic print                       | When activated test results are immediately printed after the test result has been calculated on the enabled printer. | Active I Inactive*       |

## \* Factory setting

#### 2. Test specification

| Parameter                                           | Explanation                                                                                                    | Values                                            |
|-----------------------------------------------------|----------------------------------------------------------------------------------------------------|---------------------------------------------------|
| Result calcu-<br>lation Val<br>On<br>we<br>On<br>we | Select whether the nominal weight or the conventional mass value (CMV) is used for the result calculation.         | On nominal weight* I<br>On actual weight<br>(CMV) |
|                                                     | <b>On nominal weight</b> : Nominal value of a weight with a specific weight class.                                 |                                                   |
|                                                     | <b>On actual weight (CMV)</b> : Conventional mass value (CMV) of a weight from the weight calibration certificate. |                                                   |

\* Factory setting

## Tare

## Note

This section only appears when the option Test type is set to Sensitivity - Tare - 1 test point or Sensitivity - Tare - 2 test points.

| Parameter              | Explanation                                                                                                    | Values                   |
|------------------------|----------------------------------------------------------------------------------------------------|--------------------------|
| Tare name              | Defines a name for the tare weight.                                                                                                    | Text (122<br>characters) |
| Minimum tare<br>weight | Defines the minimum weight for the tare container. The test is<br>only continued if a tare container with at least this weight is<br>placed on the balance. | Numeric                  |

## Test point

Depending on the selected test, the following options can be defined for one or two test points:

| Parameter      | Explanation                                                                                                    | Values                                                                                                    |
|----------------|----------------------------------------------------------------------------------------------------|----------------------------------------------------------------------------------------------------|
| Nominal weight | Defines the value for the nominal weight. The nominal weight is defined as the expected weight of the measured object. | Numeric                                                                                                    |
| Weight class   | Defines the weight class according to OIML or ASTM.                                                                    | E1   E2   F1   F2   M1  <br>M2   M3   ASTMOOO  <br>ASTMOO   ASTMO  <br>ASTMO   ASTM1  <br>ASTM2   ASTM3  <br>ASTM4   ASTM5  <br>ASTM6   ASTM7   Own* |

| Control limit | Defines the control limit.<br>The control limit is the error tolerance of a process with respect<br>to its set value. Exceeding the control limit is a violation of<br>quality requirements and therefore requires a correction of the<br>process. | Numeric I 0.2 %*<br>(0.001 100%) |
|---------------|----------------------------------------------------------------------------------------------------|----------------------------------|
|               | Result if the control limit is exceeded: The test failed, the balance is out of specification.                                                                                                    |                                  |
| Warning limit | Defines the warning limit.<br>The warning limit is an upper or lower limit, which if exceeded<br>or not reached, makes more stringent process monitoring<br>necessary. The warning limit has to be smaller than the control<br>limit.              | Numeric I (0.001<br>100%)        |
|               | Result if the warning limit is exceeded: The test is passed, but the difference is higher than expected.                                                                                                    |                                  |

## 3. Test weights

In this section a test weight must be defined. For information concerning the test weight settings **see** [Defining external test weights > Page 69].

### 4. Error management

| Parameter                 | Explanation                                                                                                    | Values             |
|---------------------------|----------------------------------------------------------------------------------------------------|--------------------|
| Block balance             | Defines the behavior of the balance if a test has failed.                                                                                                    | Active I Inactive* |
|                           | Active: The balance will be blocked after a specified amount of failed tests. In this case, the balance cannot be used anymore until a user with the appropriate right unblocks the balance. |                    |
|                           |                                                                                                    |                    |
| Allowed number of retries | Defines the maximum allowed retries until the balance will be blocked.                                                                                                    | Numeric (3* I 09)  |

\* Factory setting

## 5. Test planning

| Parameter     | Explanation                                                                                                    | Values               |
|---------------|----------------------------------------------------------------------------------------------------|----------------------|
| Planning type | Specifies the schedule for the test to be performed.                                                                   | Manually*   Daily    |
|               | Manually: The test must be performed manually.                                                                         | Weekly I Monthly I   |
|               | <b>Daily</b> : The test will be performed automatically every day at the specified time.                               | Quarreriy I Annualiy |
|               | <b>Weekly</b> : The test is performed automatically at least once a week. Additional days can be selected if required. |                      |
|               | <b>Monthly</b> : The test will be performed automatically every month at the specified day and time.                   |                      |
|               | <b>Quarterly</b> : The test will be performed automatically every three months at the specified time.                  |                      |
|               | <b>Annually</b> : The test will be performed automatically once a year at the specified time.                          |                      |
| Start time    | Defines the start time for executing the task.                                                                         | Time                 |

\* Factory setting

## Notification

Note

This section does not appear when the option **Planning type** is set to **Manually**.

| Parameter                    | Explanation                                                                             | Values                                                                         |
|------------------------------|-----------------------------------------------------------------------------------------|--------------------------------------------------------------------------------|
| (x) hours before<br>test     | Defines the time period before the notification informs about the upcoming expiry date. | Different values<br>depending on the<br>selected frequency<br>(Planning type). |
| Notification every (x) hours | Defines the time interval before the next notification is issued.                       | Different values<br>depending on the<br>selected frequency<br>(Planning type). |

# Preferred days

# Note

This option only appears when the option **Planning type** is set to **Weekly**.

| Parameter      | Explanation                                                  | Values                                                                        |
|----------------|--------------------------------------------------------------|-------------------------------------------------------------------------------|
| Preferred days | Defines the preferred weekday for the execution of the test. | Monday   Tuesday  <br>Wednesday   Thursday<br>  Friday   Saturday  <br>Sunday |

## Preferred day for execution

# Note

This section only appears when the option **Planning type** is set to **Monthly**.

| Day               | Defines the preferred day for execution of the test.          | None*   Monday  <br>Tuesday   Wednesday  <br>Thursday   Friday  <br>Saturday   Sunday |
|-------------------|---------------------------------------------------------------|---------------------------------------------------------------------------------------|
| Occurrence of day | Defines the occurrence of a given day of week within a month. | First*   Second   Third  <br>Fourth                                                   |
|                   |                                                               |                                                                                       |

## 6.2.6.2 Repeatability test settings

The following parameters can be defined:

#### 1. Name and type

| Parameter                             | Explanation                                                                                                    | Values                   |
|---------------------------------------|----------------------------------------------------------------------------------------------------|--------------------------|
| Test type                             | The test type has been pre-defined and cannot be changed in this menu.                                                | Available test types     |
| Name                                  | Defines the name of the test.                                                                                         | Text (122<br>characters) |
| Test activated                        | Enables/disables the test.                                                                                            | Active*   Inactive       |
| Show prepa-<br>ration<br>instructions | If activated, a predefined preparatory instruction is displayed in the test sequence.                                 | Active*   Inactive       |
| Automatic print                       | When activated test results are immediately printed after the test result has been calculated on the enabled printer. | Active   Inactive*       |

\* Factory setting

## 2. Test specification

| Parameter               | Explanation                                                                                                    | Values                                            |
|-------------------------|----------------------------------------------------------------------------------------------------|---------------------------------------------------|
| Result calcu-<br>lation | Select whether the nominal weight or the conventional mass value (CMV) is used for the result calculation.         | On nominal weight* I<br>On actual weight<br>(CMV) |
|                         | <b>On nominal weight</b> : Nominal value of a weight with a specific weight class.                                 |                                                   |
|                         | <b>On actual weight (CMV)</b> : Conventional mass value (CMV) of a weight from the weight calibration certificate. |                                                   |
| Number of repetitions   | Defines the number of weight measurements of a series.                                                             | Numeric 10*   (215)                               |

\* Factory setting

### Tare

# Note

This section only appears when the option Test type is set to Repeatability - Tare - 1 test point.

| Parameter              | Explanation                                                                                                    | Values                   |
|------------------------|----------------------------------------------------------------------------------------------------|--------------------------|
| Tare name              | Defines a name for the tare weight.                                                                                                    | Text (122<br>characters) |
| Minimum tare<br>weight | Defines the minimum weight for the tare container. The test is<br>only continued if a tare container with at least this weight is<br>placed on the balance. | Numeric                  |

### \* Factory setting

#### **Test point**

| Parameter      | Explanation                                                                                                    | Values                                                                                                    |
|----------------|----------------------------------------------------------------------------------------------------|----------------------------------------------------------------------------------------------------|
| Nominal weight | Defines the value for the nominal weight. The nominal weight is defined as the expected weight of the measured object. | Numeric                                                                                                    |
| Weight class   | Defines the weight class according to OIML or ASTM.                                                                    | E1   E2   F1   F2   M1  <br>M2   M3   ASTMOOO  <br>ASTMOO   ASTMO  <br>ASTMO   ASTMO  <br>ASTMO   ASTM1  <br>ASTM2   ASTM3  <br>ASTM4   ASTM5  <br>ASTM6   ASTM7   Own* |

#### **Test limits**

| Parameter     | Explanation                                                                                                    | Values           |
|---------------|----------------------------------------------------------------------------------------------------|------------------|
| Control limit | Defines the control limit.                                                                                                    | Numeric   0.2 %* |
|               | The control limit is the error tolerance of a process with respect<br>to its set value. Exceeding the control limit is a violation of<br>quality requirements and therefore requires a correction of the<br>process. | (0.001 100%)     |
|               | Result if the control limit is exceeded: The test failed, the balance is out of specification.                                                                                                    |                  |
| Warning limit | Defines the warning limit.                                                                                                    | Numeric   (0.001 |
|               | The warning limit is an upper or lower limit, which if exceeded<br>or not reached, makes more stringent process monitoring<br>necessary. The warning limit has to be smaller than the control<br>limit.              | 100%)            |
|               | Result if the warning limit is exceeded: The test is passed, but the difference is higher than expected.                                                                                                    |                  |

\* Factory setting

#### 3. Test weights

In this section a test weight must be defined. For information concerning the test weight settings **see** [Defining external test weights > Page 69].

#### 4. Error management

| Parameter                    | Explanation                                                                                                    | Values             |
|------------------------------|----------------------------------------------------------------------------------------------------|--------------------|
| Block balance                | Defines the behavior of the balance if a test has failed.                                                                                                    | Active   Inactive* |
|                              | Active: The balance will be blocked after a specified amount of failed tests. In this case, the balance cannot be used anymore until a user with the appropriate right unblocks the balance. |                    |
|                              |                                                                                                    |                    |
| Allowed number<br>of retries | Defines the maximum allowed retries until the balance will be blocked.                                                                                                    | Numeric (3* I 09)  |

\* Factory setting

## 5. Test planning

| Parameter     | Explanation                                                                                                    | Values               |
|---------------|----------------------------------------------------------------------------------------------------|----------------------|
| Planning type | Specifies the schedule for the test to be performed.                                                                   | Manually*   Daily    |
|               | Manually: The test must be performed manually.                                                                         | Weekly I Monthly I   |
|               | <b>Daily</b> : The test will be performed automatically every day at the specified time.                               | Quarrerly I Annually |
|               | <b>Weekly</b> : The test is performed automatically at least once a week. Additional days can be selected if required. |                      |
|               | <b>Monthly</b> : The test will be performed automatically every month at the specified day and time.                   |                      |
|               | <b>Quarterly</b> : The test will be performed automatically every three months at the specified time.                  |                      |
|               | <b>Annually</b> : The test will be performed automatically once a year at the specified time.                          |                      |
| Start time    | Defines the start time for executing the task.                                                                         | Time                 |

## Notification

## Note

This section does not appear when the option Planning type is set to Manually.

| Parameter                       | Explanation                                                                             | Values                                                                         |
|---------------------------------|-----------------------------------------------------------------------------------------|--------------------------------------------------------------------------------|
| (x) hours before<br>test        | Defines the time period before the notification informs about the upcoming expiry date. | Different values<br>depending on the<br>selected frequency<br>(Planning type). |
| Notification every<br>(x) hours | Defines the time interval before the next notification is issued.                       | Different values<br>depending on the<br>selected frequency<br>(Planning type). |

## Preferred days

| ■ 🕅 N | ote |
|-------|-----|
|-------|-----|

This option only appears when the option **Planning type** is set to **Weekly**.

| Parameter      | Explanation                                                  | Values                                                                        |
|----------------|--------------------------------------------------------------|-------------------------------------------------------------------------------|
| Preferred days | Defines the preferred weekday for the execution of the test. | Monday I Tuesday I<br>Wednesday I Thursday<br>I Friday I Saturday I<br>Sunday |

### Preferred day for execution

# Note

This section only appears when the option **Planning type** is set to **Monthly**.

| Parameter | Explanation                                          | Values                                                                                |
|-----------|------------------------------------------------------|---------------------------------------------------------------------------------------|
| Day       | Defines the preferred day for execution of the test. | None*   Monday  <br>Tuesday   Wednesday  <br>Thursday   Friday  <br>Saturday   Sunday |

## 6.2.6.3 Eccentricity test settings

## 1. Name and type

The following parameters can be defined:

| Parameter                             | Explanation                                                                                                    | Values                   |
|---------------------------------------|----------------------------------------------------------------------------------------------------|--------------------------|
| Test type                             | The test type has been pre-defined and cannot be changed in this menu.                                                | Available test types     |
| Name                                  | Defines the name of the test.                                                                                         | Text (122<br>characters) |
| Test activated                        | Enables/disables the test.                                                                                            | Active*   Inactive       |
| Show prepa-<br>ration<br>instructions | If activated, a predefined preparatory instruction is displayed in the test sequence.                                 | Active* I Inactive       |
| Automatic print                       | When activated test results are immediately printed after the test result has been calculated on the enabled printer. | Active I Inactive*       |

\* Factory setting

### 2. Test specification

The following parameters can be defined:

| Parameter               | Explanation                                                                                                    | Values                                            |
|-------------------------|----------------------------------------------------------------------------------------------------|---------------------------------------------------|
| Result calcu-<br>lation | Select whether the nominal weight or the conventional mass value (CMV) is used for the result calculation.         | On nominal weight* I<br>On actual weight<br>(CMV) |
|                         | <b>On nominal weight</b> : Nominal value of a weight with a specific weight class.                                 |                                                   |
|                         | <b>On actual weight (CMV)</b> : Conventional mass value (CMV) of a weight from the weight calibration certificate. |                                                   |

\* Factory setting

## Test point

The following parameters can be defined:

| Parameter      | Explanation                                                                                                    | Values                                                                                                    |
|----------------|----------------------------------------------------------------------------------------------------|----------------------------------------------------------------------------------------------------|
| Nominal weight | Defines the value for the nominal weight. The nominal weight is defined as the expected weight of the measured object. | Numeric                                                                                                    |
| Weight class   | Defines the weight class according to OIML or ASTM.                                                                    | E1   E2   F1   F2   M1  <br>M2   M3   ASTMOO0  <br>ASTMO0   ASTMO  <br>ASTMO   ASTM1  <br>ASTM2   ASTM3  <br>ASTM4   ASTM5  <br>ASTM6   ASTM7   Own* |

\* Factory setting

## **Eccentricity limits**

| Parameter     | Explanation                                                                                                    | Values                           |
|---------------|----------------------------------------------------------------------------------------------------|----------------------------------|
| Control limit | Defines the control limit.<br>The control limit is the error tolerance of a process with respect<br>to its set value. Exceeding the control limit is a violation of<br>quality requirements and therefore requires a correction of the<br>process. | Numeric I 0.2 %*<br>(0.001 100%) |
|               | Result if the control limit is exceeded: The test failed, the balance is out of specification.                                                                                                    |                                  |

| Warning limit | Defines the warning limit.<br>The warning limit is an upper or lower limit, which if exceeded<br>or not reached, makes more stringent process monitoring<br>necessary. The warning limit has to be smaller than the control<br>limit.<br>Result if the warning limit is exceeded: The test is passed, but<br>the difference is higher than expected. | Numeric I (0.001<br>100%) |
|---------------|----------------------------------------------------------------------------------------------------|---------------------------|
|---------------|----------------------------------------------------------------------------------------------------|---------------------------|

### 3. Test weights

In this section a test weight must be defined. For information concerning the test weight settings **see** [Defining external test weights > Page 69].

### 4. Error management

The following parameters can be defined:

| Parameter                 | Explanation                                                                                                    | Values             |
|---------------------------|----------------------------------------------------------------------------------------------------|--------------------|
| Block balance             | Defines the behavior of the balance if a test has failed.                                                                                                    | Active   Inactive* |
|                           | Active: The balance will be blocked after a specified amount of failed tests. In this case, the balance cannot be used anymore until a user with the appropriate right unblocks the balance. |                    |
|                           | Inactive: Blocking is not activated.                                                                                                    |                    |
| Allowed number of retries | Defines the maximum allowed retries until the balance will be blocked.                                                                                                    | Numeric (3*   09)  |

\* Factory setting

## 5. Test planning

The following parameters can be defined:

| Parameter     | Explanation                                                                                                    | Values               |
|---------------|----------------------------------------------------------------------------------------------------|----------------------|
| Planning type | Specifies the schedule for the test to be performed.                                                                   | Manually*   Daily    |
|               | Manually: The test must be performed manually.                                                                         | Weekly   Monthly     |
|               | <b>Daily</b> : The test will be performed automatically every day at the specified time.                               | Quarterly I Annually |
|               | <b>Weekly</b> : The test is performed automatically at least once a week. Additional days can be selected if required. |                      |
|               | <b>Monthly</b> : The test will be performed automatically every month at the specified day and time.                   |                      |
|               | <b>Quarterly</b> : The test will be performed automatically every three months at the specified time.                  |                      |
|               | <b>Annually</b> : The test will be performed automatically once a year at the specified time.                          |                      |
| Start time    | Defines the start time for executing the task.                                                                         | Time                 |

\* Factory setting

### Notification

Note

This section does not appear when the option **Planning type** is set to **Manually**. The following parameters can be defined:

| Parameter                    | Explanation                                                                             | Values                                                                         |
|------------------------------|-----------------------------------------------------------------------------------------|--------------------------------------------------------------------------------|
| (x) hours before<br>test     | Defines the time period before the notification informs about the upcoming expiry date. | Different values<br>depending on the<br>selected frequency<br>(Planning type). |
| Notification every (x) hours | Defines the time interval before the next notification is issued.                       | Different values<br>depending on the<br>selected frequency<br>(Planning type). |

## **Preferred days**

## 🖹 Note

This option only appears when the option **Planning type** is set to **Weekly**.

The following parameters can be defined:

| Parameter      | Explanation                                                  | Values                                                                        |
|----------------|--------------------------------------------------------------|-------------------------------------------------------------------------------|
| Preferred days | Defines the preferred weekday for the execution of the test. | Monday   Tuesday  <br>Wednesday   Thursday<br>  Friday   Saturday  <br>Sunday |

## Preferred day for execution

## 🛋 Note

This section only appears when the option **Planning type** is set to **Monthly**. The following parameters can be defined:

| Parameter | Explanation                                          | Values                                                                                |
|-----------|------------------------------------------------------|---------------------------------------------------------------------------------------|
| Day       | Defines the preferred day for execution of the test. | None*   Monday  <br>Tuesday   Wednesday  <br>Thursday   Friday  <br>Saturday   Sunday |

\* Factory setting

## 6.3 Adjustments

This section describes how internal and external adjustments can be defined and performed. Navigation: 差] Methods > ₲ Adjustments

## 6.3.1 Internal adjustment

## 6.3.1.1 Editing internal adjustment

This section describes how to edit the function **Internal adjustment**. There is no wizard function, the subsections must be defined manually.

- 1 Open the **Methods** section.
- 2 Tap **5** Adjustments.
- 3 Select the defined adjustment.
- 4 Tap 🖍 Edit.
- 5 Select Internal adjustment.
- 6 Define the adjustment parameters.
- $\Rightarrow$  Tap  $\checkmark$  OK when all the parameters have been defined.

## 6.3.1.2 Performing internal adjustment

After the internal adjustment has been defined, it can be performed.

- 1 Open the **Methods** section.
- 2 Tap **5** Adjustments.
- 3 Tap the internal adjustment.
- 4 Tap ► Start.
  - ⇒ The function Internal adjustment is being executed.
  - $\Rightarrow$  When the adjustment has been completed, an overview of the adjustment results appears.
- 5 Tap 💻 **Print** to print the results.
- 6 Tap 🗸 Finish adjustment.

## 6.3.1.3 Parameters

## 1. Strategy

The following parameters can be defined:

| Parameter       | Explanation                                                                                                    | Values                                 |
|-----------------|----------------------------------------------------------------------------------------------------|----------------------------------------|
| Strategy        | Defines the adjustment method.                                                                                                  | Internal adjustment* I                 |
|                 | When the options <b>No adjustment</b> or <b>External adjustment</b> are activated other options are not available.              | External adjustment I<br>No adjustment |
| Automatic print | When activated adjustment results are immediately printed after<br>the result has been calculated on the enabled strip printer. | Active I Inactive*                     |

#### \* Factory setting

#### 2. Specification

| Parameter       | Explanation                                                                                                    | Values             |
|-----------------|----------------------------------------------------------------------------------------------------|--------------------|
| 'As found' test | At the start of the adjustment sequence, an internal test (sensi-<br>tivity) is performed to ascertain the actual status. The input test<br>has automatically started when the adjustment sequence is<br>activated and the result is displayed and recorded. | Active   Inactive* |
| 'As left' test  | When the adjustment is complete, an internal test (sensitivity) is performed.                                                                                                    | Active I Inactive* |

\* Factory setting

### Limits

## 🖹 Note

This settings only appear when one of the options 'As found' test or 'As left' test is activated.

| Parameter     | Explanation                                                                                                    | Values           |
|---------------|----------------------------------------------------------------------------------------------------|------------------|
| Control limit | Defines the control limit.                                                                                                    | Numeric   0.1 %* |
|               | The control limit is the error tolerance of a process with respect<br>to its set value. Exceeding the control limit is a violation of<br>quality requirements and therefore requires a correction of the<br>process. | (0.001 100%)     |
|               | Result if the control limit is exceeded: The adjustment failed, the balance is out of specification.                                                                                                    |                  |

| Warning limit | Defines the warning limit.<br>The warning limit is an upper or lower limit, which if exceeded<br>or not reached, makes more stringent process monitoring<br>necessary. The warning limit has to be smaller than the control<br>limit. | Numeric<br>(0.001100%) |
|---------------|----------------------------------------------------------------------------------------------------|------------------------|
|               | Result if the warning limit is exceeded: The adjustment is passed, but the difference is higher than expected.                                                                                                    |                        |

## 3. Error management

| <b>.</b>      |                                                                                                    |                    |
|---------------|----------------------------------------------------------------------------------------------------|--------------------|
| Parameter     | Explanation                                                                                                    | Values             |
| Block balance | Defines the behavior of the balance if the adjustment has failed.                                                                                                    | Active I Inactive* |
|               | Active: The balance will be blocked after the adjustment has failed. In this case, the balance can not be used anymore until a user with the appropriate right unblocks the balance. |                    |
|               | Inactive: The balance will not be blocked.                                                                                                    |                    |

\* Factory setting

#### 4. Planning

| Parameter                            | Explanation                                                                                                    | Values                                                                        |
|--------------------------------------|----------------------------------------------------------------------------------------------------|-------------------------------------------------------------------------------|
| Start after<br>leveling              | Defines if the internal adjustment starts after leveling.                                                                                                    | Active I Inactive*                                                            |
| Start after<br>temperature<br>change | Defines if the internal adjustment starts after a temperature change.                                                                                                    | Active I Inactive*                                                            |
| Schedule                             | Defines when the adjustment is being performed. It is possible<br>to define several start times (1-3) per day. It can also be<br>defined on what day/s the adjustment is being performed. | Inactive*   1 start time  <br>2 start times   3 start<br>times                |
| Start time                           | Defines the start time for executing the task.                                                                                                    | Time                                                                          |
| Preferred days                       | Defines the days for the scheduled adjustments.<br>This section only appears with a defined start time.                                                                                   | Monday I Tuesday I<br>Wednesday I<br>Thursday I Friday I<br>Saturday I Sunday |

\* Factory setting

## 6.3.2 External adjustment

## Note

Because of certification legislation, approved balances cannot be adjusted with an external weight (depending on the certification legislation of the selected country).

## 6.3.2.1 Editing external adjustment

Compared to the function **Internal adjustment** there are no options for the function **External adjustment** that can be defined. The weighing process cannot be planned as in the function **Internal adjustment** because there are external weights being used. However, the test weights for the function **External adjustment adjustment** need to be defined.

## 6.3.2.2 Defining external test weights

- 1 Open the **Methods** section.
- 2 Tap **5** Adjustments.
- 3 Select the option External adjustment.

- 4 Tap 👪 Edit test weights.
  - ⇒ The dialogue Edit test weights appears.
- 5 Tap **+ New test weight**.
- 6 Define the test weight settings and confirm with  $\checkmark$  OK.

### 6.3.2.3 Parameters

The following parameters can be defined:

| Parameter             | Explanation                                                                                                    | Values                                                                                                    |
|-----------------------|----------------------------------------------------------------------------------------------------|----------------------------------------------------------------------------------------------------|
| Test weight<br>name   | Defines the name of the test weight.                                                                                                    | Text (122<br>characters)                                                                                                    |
| Test weight ID        | Defines the test weight ID.                                                                                                    | Text (122<br>characters)                                                                                                    |
| Nominal weight        | Defines the value for the nominal weight. The nominal weight is defined as the expected weight value of the weight.                                            | Numeric                                                                                                    |
| Weight class          | Defines the weight class according to OIML or ASTM.                                                                                                    | E1   E2   F1   F2   M1  <br>M2   M3   ASTMOO0  <br>ASTMO0   ASTMO  <br>ASTMO   ASTM1  <br>ASTM2   ASTM3  <br>ASTM4   ASTM5  <br>ASTM6   ASTM7   Own* |
| Actual weight         | Defines the actual weight. The actual weight is a specific weight<br>with a specific Conventional Mass Value (CMV) from the weight<br>calibration certificate. | Numeric                                                                                                    |
| Next calibration date | Defines the date of the next calibration date.                                                                                                    | Date                                                                                                    |
| Certificate           | Defines if the certificate is activated or deactivated.                                                                                                    | Active   Inactive*                                                                                                    |
| Certificate ID        | Defines the certificate ID.                                                                                                    | Text (122                                                                                                    |
|                       | This option only appears when the option <b>Certificate ID</b> is set to <b>Active</b> .                                                                       | characters)                                                                                                    |
| Certificate date      | Defines the certificate date.                                                                                                    | Date                                                                                                    |
|                       | This option only appears when the option <b>Certificate ID</b> is set to <b>Active</b> .                                                                       |                                                                                                    |
| Weight set ID         | Defines the weight set ID.                                                                                                    | Text (122<br>characters)                                                                                                    |

\* Factory setting

## 6.3.2.4 Performing external adjustment

After the external weights have been defined, the function External adjustment can be performed.

- 1 Open the Methods section..
- 2 Tap 5 Adjustments.
- 3 Tap the external adjustment.
- 4 Tap ► Start.
  - $\Rightarrow$  The adjustment process starts. Follow the instructions on the screen.
- 5 The results of the adjustment process can be printed.
### 7 Balance Menu

In the section **Balance menu** the basic settings of the balance can be defined. These settings are of a general character and are not directly related to any specific method. To open the section **Balance menu** tap the button **\$** on the right hand side of the touch screen.

The section **Balance menu** is devided into the following sub-sections:

- Leveling aid (see section [Leveling aid ▶ Page 71])
- History (see section [History ▶ Page 71])
- Balance info (see section [Balance info ▶ Page 72])
- Settings (see section [Settings ▶ Page 72])
- Maintenance (see section [Maintenance > Page 78])

### 7.1 Leveling aid

Exact horizontal positioning and stable installation are prerequisites for repeatable and accurate weighing results. With the option **Leveling aid** the balance can be leveled.

For detailed information see section Leveling the balance.

Navigation: 🏟 Balance menu > 🕲 Leveling aid

#### 🛋 Note

When using an L weighing platform tap **Change orientation** depending if the terminal is installed on the long side or on the short side of the weighing platform.

### Note

To guarantee correct weighing results the balance must always be leveled. After leveling the balance an internal adjustment must be performed.

### 7.2 History

The balance permanently records the tests and adjustments that are performed. In the section **History** detailed information about performed adjustments, tests and service modifications can be displayed.

#### Navigation: 🖸 Balance menu > 🖸 History

The section History is divided into the following sub-sections:

- Adjustments (see section [Adjustments > Page 71])
- Tests (see section [Tests ▶ Page 71])
- Service (see section [Service ▶ Page 72])

### 7.2.1 Adjustments

In the section **Adjustments** a list of the performed adjustments is displayed. Tap into the list to display detailed information about a specific adjustment. Tap  $\bigcirc$  Filter to filter the performed adjustments by a defined date range or by a user ID. Tap  $\blacksquare$  Print to print the list or tap  $\leftarrow$  Close to return to the section History.

Navigation: 🗭 Balance menu > 🖸 History > 🗖 Adjustments

#### 7.2.2 Tests

In the section **Tests** a list of the performed tests is displayed. Tap into the list to display detailed information about a specific test. Tap 🔽 **Filter** to filter the performed tests by a defined date range or by a user ID. Tap 🖃 **Print** to print the list or tap **Close** to return to the section **History**.

Navigation: 🗢 Balance menu > 🖸 History > 🖬 Tests

### 7.2.3 Service

In the section **Service** a list of executed services is displayed. Tap into the list to display detailed information about the service action. Tap 💽 **Filter** to filter the performed service actions by a defined date range or by technician. Tap 🚍 **Print** to print the list of service actions. Tap **Close** to return to the section **History**.

Navigation: 🏟 Balance menu > 🧧 History > 🖋 Service

### 7.3 Balance info

The section **Balance info** shows numerous information about the balance such as version numbers, maintenance information and used licenses.

Navigation: 🏟 Balance menu > 🖏 Balance info

### 7.4 Settings

#### Navigation: 🏟 Balance menu > 🏟 Settings

The section Settings is divided into the following sub-sections:

- A Interfaces (see section [Interfaces > Page 77])
- **In Devices / Printers (see** section [Devices / Printers ▶ Page 78])
- 4 LabX / Services (see section [LabX / Services > Page 78])

### 🛋 Note

The system settings can be printed by tapping **Print the settings** in the action bar at the bottom of the screen.

### 7.4.1 Balance

#### Navigation: 🏟 Balance menu > 🏟 Settings > 🚔 Balance

The section **Balance** consists of the following sub-sections:

- A Weighing instrument (see section [Weighing instrument > Page 72])
- Q<sub>a</sub> Weighing / Quality (see section [Weighing / Quality ▶ Page 72])
- Contest and the section (Date / Time / Language / Format ) Page 75])
- \* Green / StatusLight / Sound (see section [Screen / StatusLight / Sound > Page 76])
- Seneral (see section [General > Page 76])

#### 7.4.1.1 Weighing instrument

The following parameters can be defined:

| Parameter        | Explanation                                                                                                    | Values                         |
|------------------|----------------------------------------------------------------------------------------------------|--------------------------------|
| Leveling warning | Defines the behaviour of the option Leveling warning.                                                                                                    | Inactive I Optional            |
|                  | When the option <b>Forced leveling</b> is selected and the balance is out of level, a weighing value cannot be added to the protocol (green button disabled). | leveling*   Forced<br>leveling |

\* Factory setting

#### 7.4.1.2 Weighing / Quality

In this section the quality settings for the weighing process can be defined. The following parameters can be defined:

| Tolerance       Py setting up tolerance profiles you can ensure weighing tasks meet defined quality requirements and regulations. In addition, as the same profile is used each time a specific task is carried out, you can be sure of consistent settings to guarantee traceoble results. This option has several sub-sections and is described later in this chapter.         Automatic weight       Defines if and in which manner (MT-SICS or HID) the weighing values should be exported. This option has several sub-sections and is described later in this chapter.       Active I Inactive*         GWP Approved       Good Weighing Practice (GWP*) is a program started by mode       Active I Inactive*         guidance on how to specify, calibrate and operate weighing instruments. The GWP Approved mode observes if the following conditions are given:       • Use of an appropriate tolerance profile.         • FACT was successful.       • Required tests were successful.       • Setting up of enforced leveling.         • No MinWeigh violation. If all conditions are given:       • No MinWeigh violation.       Active* I Inactive*         Days of davance       Defines whether the user is reminded about the upcoming exity date.       Active* I Inactive*         Days of davance       Defines the number of days before the reminder informs about the upcoming exity date.       Active* I Inactive*         • Setting up of enforced leveling.       • Not Weigh violation.       Matter I Inactive*         • Days in advance       Defines whether the user is reminded about the upcoming exity date.       None* I Block <th>Parameter</th> <th>Explanation</th> <th>Values</th>                                                                                                    | Parameter                           | Explanation                                                                                                    | Values                         |
|----------------------------------------------------------------------------------------------------|-------------------------------------|----------------------------------------------------------------------------------------------------|--------------------------------|
| This option has several sub-sections and is described later in<br>this chapter.           Automatic weight<br>value output         Defines if and in which manner (MT-SICS or HID) the weighing<br>values should be exported.<br>This option has several sub-sections and is described later in<br>this chapter.         Active I Inactive*           GWP Approved<br>mode         Good Weighing Practice (GWP*) is a program started by<br>METTLER TOLEDO to help customers operate their weighing<br>equipment in a safe and efficient way. It covers every relevant<br>step in the life cycle of the instrument and provides clear<br>guidance on how to specify, calibrate and operate weighing<br>instruments.<br>The GWP Approved mode observes if the following conditions<br>are given:         Active I Inactive*           • Use of an appropriate tolerance profile.<br>• FACT was successful.<br>• Setting up of enforced leveling.<br>• No MinWeigh violation.<br>If oil conditions are given, the balance adds the GWP Approved<br>sign behind every weighing result.<br>• The GWP Approved mode can only be enabled by a METTLER<br>TOLEDO service technician.         Active* I Inactive<br>exipty date of the calibration.           Balance recali-<br>bration reminder         Defines the number of days before the reminder informs about<br>the upcoming expiry date.         Days (30 days* 1<br>0400 days)           Action when<br>calibration<br>expired         Defines the calibration.         None* I Block           Block: The balance will be blocked. In this case, the balance<br>are not be used anymore until a user with the appropriate right<br>unblocks the balance.         Days (0 days* 1<br>0400 days)           Days loadvance<br>expired         Defines the number of days before the reminder informs about<br>the upcorning blocking of the balance                                                                                                    | Tolerance<br>profiles               | By setting up tolerance profiles you can ensure weighing tasks<br>meet defined quality requirements and regulations. In addition,<br>as the same profile is used each time a specific task is carried<br>out, you can be sure of consistent settings to guarantee<br>traceable results.                                                                                                    |                                |
| Automatic weight<br>value outputDefines if and in which manner (MT-SICS or HID) the weighing<br>values should be exported.GWP Approved<br>modeGood Weighing Practice (GWP®) is a program started by<br>METTLER TOLEDO to help customers operate their weighing<br>equipment in a safe and efficient way. It covers every relevant<br>step in the life cycle of the instrument and provides clear<br>guidance on how to specify, calibrate and operate weighing<br>instruments.<br>The GWP Approved mode observes if the following conditions<br>are given:<br>                                                                                                    |                                     | This option has several sub-sections and is described later in this chapter.                                                                                                    |                                |
| This option has several sub-sections and is described later in<br>this chapter.Active I Inactive*GWP Approved<br>modeGood Weighing Practice (GWP®) is a program started by<br>METTLER TOLEDO to help customers operate their weighing<br>equipment in a safe and efficient way. It covers every relevant<br>step in the life cycle of the instrument and provides clear<br>guidance on how to specify, calibrate and operate weighing<br>instruments.<br>The GWP Approved mode observes if the following conditions<br>are given:<br>• Use of an appropriate tolerance profile.<br>• FACT was successful.<br>• Required tests were successful.<br>• Setting up of enforced leveling.<br>• No MinWeigh violation.<br>If all conditions are given.<br>• No MinWeigh violation.<br>If all conditions are given the user is reminded about the upcoming<br>exipty date of the cubibration.Active* I InactiveBalance recali-<br>briation reminder<br>briation reminderDefines whether the user is reminded about the upcoming<br>exipty date of the cubibration.Active* I InactiveDays in advance<br>calibrationDefines the number of days before the reminder informs about<br>the upcoming blocking of the balance.Days (30 days* 1<br>0400 days)Days before<br>blockingDefines whether the user is reminded about the upcoming<br>expiredNone* I BlockDays before<br>blockingDefines whether the user is reminded about the upcoming<br>expiredNone* I BlockDays loadyance<br>expiredDefines the number of days before the reminder informs about<br>the upcoming blocking of the balance.Days (0 days* 1<br>0400 days)Days in advance<br>expiredDefines the number of days before the reminder informs about<br>the upcoming blocking of the balance.Days (30 days* 1<br>0400 days) <t< td=""><td>Automatic weight<br/>value output</td><td>Defines if and in which manner (MT-SICS or HID) the weighing values should be exported.</td><td></td></t<>                                                               | Automatic weight<br>value output    | Defines if and in which manner (MT-SICS or HID) the weighing values should be exported.                                                                                                    |                                |
| GWP Approved<br>modeGood Weighing Practice (GWP*) is a program started by<br>MCTTLER TOLEDO to help customers operate their weighing<br>equipment in a safe and efficient way. It covers every relevant<br>                                                                                                    |                                     | This option has several sub-sections and is described later in this chapter.                                                                                                    |                                |
| <ul> <li>FACT was successful.</li> <li>Required tests were successful.</li> <li>Setting up of enforced leveling.</li> <li>No MinWeigh violation.</li> <li>If all conditions are given, the balance adds the GWP Approved sign behind every weighing result.<br/>The <b>GWP Approved mode</b> can only be enabled by a METTLER TOLEDO service technician.</li> <li>Balance recallibration reminder</li> <li>Defines whether the user is reminded about the upcoming exipry date of the calibration.</li> <li>Days in advance</li> <li>Defines the number of days before the reminder informs about the upcoming expiry date.</li> <li>None* I Block</li> <li>The balance will be blocked. In this case, the balance expired unblocks the balance.</li> <li>Days before befines the number of days before the reminder informs about unblocks the balance.</li> <li>Days lock: The balance will be blocked. In this case, the balance expired unblocks the balance.</li> <li>Defines the number of days before the reminder informs about the upcoming blocking of the balance.</li> <li>Defines the number of days before the reminder informs about the upcoming blocking of the balance.</li> <li>Days (O days* 1 O400 days)</li> <li>Test weight rectibration reminder of the test weight calibration.</li> <li>Days in advance</li> <li>Defines the number of days before the reminder informs about the upcoming expiry date of the test weight calibration.</li> <li>Service reminder</li> <li>Defines the number of days before the reminder informs about the upcoming expiry date.</li> <li>Active 1 Inactive*</li> <li>Case of the service.</li> <li>Days (30 days* 1 O400 days)</li> <li>Service reminder</li> <li>Defines the number of days before the reminder informs about the upcoming expiry date.</li> <li>Service reminder</li> <li>Defines the number of days before the reminder informs about the upcoming expiry date.</li> <li>Service reminder</li> <li>Defines whether the user</li></ul> | GWP Approved<br>mode                | <ul> <li>Good Weighing Practice (GWP<sup>®</sup>) is a program started by<br/>METTLER TOLEDO to help customers operate their weighing<br/>equipment in a safe and efficient way. It covers every relevant<br/>step in the life cycle of the instrument and provides clear<br/>guidance on how to specify, calibrate and operate weighing<br/>instruments.</li> <li>The GWP Approved mode observes if the following conditions<br/>are given:</li> <li>Use of an appropriate tolerance profile.</li> </ul> | Active I Inactive*             |
| • Required tests were successful.<br>• Setting up of enforced leveling.<br>• No MinWeigh violation.<br>If all conditions are given, the balance adds the GWP Approved<br>sign behind every weighing result.<br>The GWP Approved mode can only be enabled by a METTLER<br>TOLEDO service technician.Active* I InactiveBalance recali-<br>bration reminderDefines whether the user is reminded about the upcoming<br>exipry date of the calibration.Active* I InactiveDays in advance<br>calibrationDefines the number of days before the reminder informs about<br>the upcoming expiry date.Days (30 days* I<br>0400 days)Action when<br>expiredDefines the action when the calibration has expired.<br>Block: The balance will be blocked. In this case, the balance<br>can not be used anymore until a user with the appropriate right<br>unblocks the balance.Days (0 days* I<br>0400 days)Days before<br>blockingDefines the number of days before the reminder informs about<br>the upcoming blocking of the balance.Days (0 days* I<br>0400 days)Days lead<br>recalibration<br>reminderDefines the number of days before the reminder informs about<br>the upcoming blocking of the balance.Days (0 days* I<br>0400 days)Days in advance<br>bars in advanceDefines whether the user is reminded about the upcoming<br>                                                                                                    |                                     | <ul> <li>FACT was successful.</li> </ul>                                                                                                    |                                |
| • Setting up of enforced leveling.<br>• No MinWeigh violation.<br>If all conditions are given, the balance adds the GWP Approved<br>sign behind every weighing result.<br>The GWP Approved mode can only be enabled by a METTLER<br>TOLEDO service technician.Active* I InactiveBalance recali-<br>bration reminderDefines whether the user is reminded about the upcoming<br>exipty date of the calibration.Active* I InactiveDays in advance<br>calibrationDefines the number of days before the reminder informs about<br>the upcoming expiry date.Days (30 days* I<br>0400 days)Action when<br>calibration<br>expiredDefines the action when the calibration has expired.<br>Block: The balance will be blocked. In this case, the balance<br>can not be used anymore until a user with the appropriate right<br>unblocks the balance.None* I BlockDays before<br>blockingDefines whether the user is reminded about the upcoming<br>expiry date of the test weight calibration.Active I Inactive*Days in advance<br>blockingDefines the number of days before the reminder informs about<br>the upcoming blocking of the balance.Days (0 days* 1<br>0400 days)Days in advance<br>blockingDefines whether the user is reminded about the upcoming<br>expiry date of the test weight calibration.Active I Inactive*Days in advance<br>bays in advanceDefines whether the user is reminded about the upcoming due<br>date of the service.Days (30 days* 1<br>0400 days)Days in advance<br>bays in advanceDefines the number of days before the reminder informs about<br>the upcoming expiry date.Days (30 days* 1<br>0400 days)Days in advance<br>bays in advanceDefines whether the user is reminded about the upcoming due <b< td=""><td></td><td>Required tests were successful.</td><td></td></b<>                                                                                                    |                                     | Required tests were successful.                                                                                                    |                                |
| • No MinWeigh violation.<br>If all conditions are given, the balance adds the GWP Approved<br>sign behind every weighing result.<br>The <b>GWP Approved mode</b> can only be enabled by a METTLER<br>TOLEDO service technician.Active* I InactiveBalance recali-<br>bration reminderDefines whether the user is reminded about the upcoming<br>exipry date of the calibration.Active* I InactiveDays in advance<br>calibrationDefines the number of days before the reminder informs about<br>the upcoming expiry date.Days (30 days* I<br>0400 days)Action when<br>calibration<br>expiredDefines the action when the calibration has expired.<br><b>Block</b> : The balance will be blocked. In this case, the balance<br>can not be used anymore until a user with the appropriate right<br>unblocks the balance.None* I BlockDays before<br>blockingDefines the number of days before the reminder informs about<br>the upcoming blocking of the balance.Days (0 days* I<br>0400 days)Days in advance<br>blockingDefines the number of days before the reminder informs about<br>the upcoming blocking of the balance.Days (0 days* I<br>0400 days)Days in advance<br>blockingDefines the number of days before the reminder informs about<br>the upcoming expiry date.Days (30 days* I<br>0400 days)Days in advance<br>bars in advanceDefines the number of days before the reminder informs about<br>the upcoming expiry date.Days (30 days* I<br>0400 days)Days in advance<br>bars in advanceDefines the number of days before the reminder informs about<br>the upcoming expiry date.Days (30 days* I<br>0400 days)Service reminderDefines the number of days before the reminder informs about<br>the upcoming expiry date. </td <td></td> <td>Setting up of enforced leveling.</td> <td></td>                                                                                                    |                                     | Setting up of enforced leveling.                                                                                                    |                                |
| If all conditions are given, the balance adds the GWP Approved<br>sign behind every weighing result.<br>The GWP Approved mode can only be enabled by a METTLER<br>TOLEDO service technician.Active* I InactiveBalance recali-<br>bration reminderDefines whether the user is reminded about the upcoming<br>exipry date of the calibration.Active* I InactiveDays in advance<br>calibrationDefines the number of days before the reminder informs about<br>the upcoming expiry date.Days (30 days* 1<br>0400 days)Action when<br>calibrationDefines the action when the calibration has expired.<br>Block: The balance will be blocked. In this case, the balance<br>can not be used anymore until a user with the appropriate right<br>unblocks the balance.None* I BlockDays before<br>blockingDefines the number of days before the reminder informs about<br>the upcoming blocking of the balance.Days (0 days* 1<br>0400 days)Test weight<br>recalibration<br>recalibration<br>expiredDefines whether the user is reminded about the upcoming<br>expiry date of the test weight calibration.Active I Inactive*Days in advance<br>bays in advanceDefines the number of days before the reminder informs about<br>the upcoming expiry date.Days (30 days* 1<br>0400 days)Service reminderDefines the number of days before the reminder informs about<br>the upcoming expiry date.Days (30 days* 1<br>0400 days)Days in advance<br>bays in advanceDefines the number of days before the reminder informs about<br>the upcoming expiry date.Days (30 days* 1<br>0400 days)Days in advance<br>bays in advanceDefines the number of days before the reminder informs about<br>the upcoming expiry date.Days (30 days*                                                                                                    |                                     | No MinWeigh violation.                                                                                                    |                                |
| The GWP Approved mode can only be enabled by a METTLER<br>TOLEDO service technician.Active*Balance recali-<br>bration reminderDefines whether the user is reminded about the upcoming<br>exipry date of the calibration.Active* I InactiveDays in advanceDefines the number of days before the reminder informs about<br>the upcoming expiry date.Days (30 days* I<br>0400 days)Action when<br>calibrationDefines the action when the calibration has expired.Days (30 days* I<br>0400 days)Block: The balance will be blocked. In this case, the balance<br>can not be used anymore until a user with the appropriate right<br>unblocks the balance.Days (0 days* I<br>0400 days)Days before<br>blockingDefines the number of days before the reminder informs about<br>the upcoming blocking of the balance.Days (0 days* I<br>0400 days)Days in advanceDefines whether the user is reminded about the upcoming<br>expiry date of the test weight calibration.Days (30 days* I<br>0400 days)Days in advanceDefines the number of days before the reminder informs about<br>the upcoming expiry date.Days (30 days* I<br>0400 days)Service reminderDefines the number of days before the reminder informs about<br>the upcoming expiry date.Days (30 days* I<br>0400 days)Service reminderDefines whether the user is reminded about the upcoming due<br>ate of the service.Days (30 days* I<br>0400 days)Days in advance<br>bays in advanceDefines the number of days before the reminder informs about<br>the upcoming expiry date.Days (30 days* I<br>0400 days)Days in advance<br>bays in advanceDefines the number of days before the reminder in                                                                                                    |                                     | If all conditions are given, the balance adds the GWP Approved sign behind every weighing result.                                                                                                    |                                |
| Balance recali-<br>bration reminderDefines whether the user is reminded about the upcoming<br>exipry date of the calibration.Active* I InactiveDays in advanceDefines the number of days before the reminder informs about<br>the upcoming expiry date.Days (30 days* I<br>0400 days)Action when<br>calibration<br>expiredDefines the action when the calibration has expired.None* I BlockBlock: The balance will be blocked. In this case, the balance<br>can not be used anymore until a user with the appropriate right<br>unblocks the balance.Days (0 days* I<br>0400 days)Days before<br>blockingDefines the number of days before the reminder informs about<br>the upcoming blocking of the balance.Days (0 days* I<br>0400 days)Test weight<br>recalibration<br>reminderDefines the number of days before the reminder informs about<br>the upcoming blocking of the balance.Days (30 days* I<br>0400 days)Days in advanceDefines the number of days before the reminder informs about<br>the upcoming expiry date.Days (30 days* I<br>0400 days)Days in advanceDefines the number of days before the reminder informs about<br>the upcoming expiry date.Days (30 days* I<br>0400 days)Service reminderDefines the number of days before the reminder informs about<br>the upcoming expiry date.Active I Inactive*Days in advanceDefines the number of days before the reminder informs about<br>the upcoming expiry date.Active I Inactive*Days in advanceDefines the number of days before the reminder informs about<br>the upcoming due date.Active I Inactive*Days in advanceDefines the number of days before the reminder informs about<                                                                                                    |                                     | The <b>GWP Approved mode</b> can only be enabled by a METTLER TOLEDO service technician.                                                                                                    |                                |
| Days in advanceDefines the number of days before the reminder informs about<br>the upcoming expiry date.Days (30 days* 1<br>0400 days)Action when<br>calibration<br>expiredDefines the action when the calibration has expired.<br><b>Block</b> : The balance will be blocked. In this case, the balance<br>can not be used anymore until a user with the appropriate right<br>unblocks the balance.None* I BlockDays before<br>blockingDefines the number of days before the reminder informs about<br>the upcoming blocking of the balance.Days (0 days* 1<br>0400 days)Test weight<br>recalibration<br>reminderDefines whether the user is reminded about the upcoming<br>expiry date of the test weight calibration.Active I Inactive*Days in advance<br>date of the service.Defines the number of days before the reminder informs about<br>the upcoming expiry date.Days (30 days* 1<br>0400 days)Service reminderDefines the number of days before the reminder informs about<br>the upcoming expiry date.Days (30 days* 1<br>0400 days)Days in advance<br>date of the service.Defines the number of days before the reminder informs about<br>the upcoming expiry date.Days (30 days* 1<br>0400 days)Days in advance<br>date of the service.Defines the number of days before the reminder informs about<br>the upcoming due date.Days (30 days* 1<br>0400 days)                                                                                                    | Balance recali-<br>bration reminder | Defines whether the user is reminded about the upcoming exipry date of the calibration.                                                                                                    | Active* I Inactive             |
| Action when<br>calibration<br>expiredDefines the action when the calibration has expired.None* I BlockBlock: The balance will be blocked. In this case, the balance<br>can not be used anymore until a user with the appropriate right<br>                                                                                                    | Days in advance                     | Defines the number of days before the reminder informs about the upcoming expiry date.                                                                                                    | Days (30 days* l<br>0400 days) |
| calibration<br>expired <b>Block</b> : The balance will be blocked. In this case, the balance<br>can not be used anymore until a user with the appropriate right<br>unblocks the balance.Days (0 days* 1<br>                                                                                                    | Action when                         | Defines the action when the calibration has expired.                                                                                                    | None*   Block                  |
| Days before<br>blockingDefines the number of days before the reminder informs about<br>the upcoming blocking of the balance.Days (0 days* I<br>0400 days)Test weight<br>recalibration<br>reminderDefines whether the user is reminded about the upcoming<br>expiry date of the test weight calibration.Active I Inactive*Days in advance<br>befines whether the user is reminded about the upcoming due<br>the upcoming expiry date.Days (30 days* I<br>0400 days)Service reminderDefines whether the user is reminded about the upcoming due<br>date of the service.Active I Inactive*Days in advanceDefines the number of days before the reminder informs about<br>the upcoming expiry date.Days (30 days* I<br>0400 days)Days in advanceDefines the number of days before the reminder informs about<br>the upcoming due date.Days (30 days* I<br>0400 days)                                                                                                    | calibration<br>expired              | <b>Block</b> : The balance will be blocked. In this case, the balance can not be used anymore until a user with the appropriate right unblocks the balance.                                                                                                    |                                |
| Test weight<br>recalibration<br>reminderDefines whether the user is reminded about the upcoming<br>expiry date of the test weight calibration.Active I Inactive*Days in advance<br>                                                                                                    | Days before<br>blocking             | Defines the number of days before the reminder informs about the upcoming blocking of the balance.                                                                                                    | Days (0 days* l<br>0400 days)  |
| Days in advanceDefines the number of days before the reminder informs about<br>the upcoming expiry date.Days (30 days* I<br>0400 days)Service reminderDefines whether the user is reminded about the upcoming due<br>date of the service.Active I Inactive*Days in advanceDefines the number of days before the reminder informs about<br>the upcoming due date.Days (30 days* I<br>0400 days)                                                                                                    | Test weight recalibration reminder  | Defines whether the user is reminded about the upcoming expiry date of the test weight calibration.                                                                                                    | Active I Inactive*             |
| Service reminderDefines whether the user is reminded about the upcoming due<br>date of the service.Active I Inactive*Days in advanceDefines the number of days before the reminder informs about<br>the upcoming due date.Days (30 days* I<br>0400 days)                                                                                                    | Days in advance                     | Defines the number of days before the reminder informs about the upcoming expiry date.                                                                                                    | Days (30 days* l<br>0400 days) |
| Days in advanceDefines the number of days before the reminder informs about<br>the upcoming due date.Days (30 days* I<br>0400 days)                                                                                                    | Service reminder                    | Defines whether the user is reminded about the upcoming due date of the service.                                                                                                    | Active   Inactive*             |
|                                                                                                    | Days in advance                     | Defines the number of days before the reminder informs about the upcoming due date.                                                                                                    | Days (30 days* l<br>0400 days) |

#### **Tolerance profiles**

In this section profiles for weighing settings and tolerances can be defined.

#### **Creating Tolerance profile**

- 1 Tap + New to create a new profile.
- 2 Define the profile settings.
- 3 When all the settings have been defined, tap  $\checkmark$  OK.
  - $\Rightarrow$  The system returns to the profile list and the new profile appears on the list.

### Note

By tapping an existing profile, its settings can be changed, the profile can be deleted or be set as default value. Several profiles can be created. A default profile must be selected.

| Parameter                  | Explanation                                                                                                    | Values                                              |
|----------------------------|----------------------------------------------------------------------------------------------------|-----------------------------------------------------|
| Name                       | Defines the name of the profile.                                                                                                    | Text (022<br>characters)                            |
| Calibration certificate    | To select a calibration certificate.                                                                                                    | Calibration certificate I<br>None*                  |
| Environment                | Defines the environmental conditions of the balance.                                                                                                    | Stable   Standard                                   |
|                            | <b>Stable</b> : For an environment which is practically free from drafts and vibrations.                                                                                                    | Unstable                                            |
|                            | <b>Standard</b> : For an average working environment subject to moderate variations in the ambient conditions.                                                                                                    |                                                     |
|                            | <b>Unstable</b> : For an environment where the conditions are continuously changing.                                                                                                    |                                                     |
| Weighing mode              | Defines the filter settings of the balance.                                                                                                    | Universal*   Sensor                                 |
|                            | Universal: For all standard weighing applications.                                                                                                    | mode I Dynamic                                      |
|                            | <b>Sensor mode</b> : Depending on the setting of the ambient conditions, this setting delivers a filtered weighing signal of varying strength. The filter has a linear characteristic in relation to time (not adaptive) and is suitable for continuous measured value processing. |                                                     |
|                            | <b>Dynamic</b> : The dynamic weighing function determines the average weight of a moving sample.                                                                                                    |                                                     |
| Value release              | Defines how fast a measured value is recognized by the balance as stable and released.                                                                                                    | Very fast*   Fast   Fast<br>and reliable   Reliable |
|                            | Very fast: For fast value release with increased repeatability.                                                                                                    | Very reliable                                       |
|                            | Very reliable: For extended settling time with low repeatability.                                                                                                    |                                                     |
| Display                    | Determines the readability [d] of the balance display.                                                                                                    | 1d*   2d   5d   10d                                 |
| readability                | 1d: Shows the maximum resolution                                                                                                    | 100d   1000d                                        |
|                            | 2d: Shows the final digit in increments of 2                                                                                                    |                                                     |
|                            | 5d: Shows the final digit in increments of 5                                                                                                    |                                                     |
|                            | 10d: 10x smaller resolution                                                                                                    |                                                     |
|                            | <b>100d</b> : 100x smaller resolution                                                                                                    |                                                     |
|                            | 1000d: 1000x smaller resolution                                                                                                    |                                                     |
| Zero drift<br>compensation | The function <b>Zero drift compensation</b> performs ongoing corrections of deviations from zero which may occur, for example, as a result of small amounts of dirt on the weighing pan.                                                                                           | Active* I Inactive                                  |
|                            | This menu option is not available for "Approved balances", as the settings are predefined.                                                                                                    |                                                     |

| Allowed units | Defines the units that are allowed in this tolerance profile. | The available values |
|---------------|---------------------------------------------------------------|----------------------|
|               |                                                               | are model-specific.  |

#### Automatic weight value output

The balance can be connected to a PC with a USB cable. That way, the weighing data can be transferred to the PC and weighing results can be directly transferred into an application (e.g. Microsoft Excel). The following parameters can be defined:

| Parameter                | Explanation                                                                                                    | Values                                        |
|--------------------------|----------------------------------------------------------------------------------------------------|-----------------------------------------------|
| Target                   | Defines the way the weighing values are transferred.                                                                                                    | HID*   MT-SICS   Both                         |
|                          | <b>HID</b> : Transfers simple character streams (e.g. weight values) to<br>a desktop computer without installing additional drivers<br>(comparable to a keyboard). The format of a transferred<br>weighing value can be configured.                                          |                                               |
|                          | <b>MT-SICS</b> : The data is transferred in MT-SICS format (METTLER TOLEDO Standard Interface Command Set). MT-SICS operates bidirectional, i.e. the balance can also receive confirmations or commands from the host. A separate reference manual is available for MT-SICS. |                                               |
| Weight field<br>length   | Defines the number of digits that will be transferred into the application on the PC, e.g. into an Excel field                                                                                                    | Numeric (1*   020)                            |
| Sign                     | Defines if the weighing result is displayed with an algebraic sign.                                                                                                    | For all values   For<br>negative values*      |
|                          | For all values: Each weighing result is preceded by a plus or minus sign.                                                                                                    |                                               |
|                          | For negative values: Only negative values are preceded by a minus sign. Positive values are transferred without algebraic sign.                                                                                                    |                                               |
| Sign position            | Defines if the algebraic sign is positioned at the first place of the weight field or directly in front of the weight digits.                                                                                                    | Left of weight field I Left of weight digits* |
| Decimal delimiter        | Defines the character used to separate the whole and fractional part of a numeric value.                                                                                                    | ,   .*                                        |
| Net indicator            | In the standard output format, net weights are not specially marked. To place an N in front of net weights, this function can be activated. The net symbol is left-justified in the field.                                                                                   | Active   Inactive*                            |
| Net indicator field      | Defines the field length of the Net indicator.                                                                                                    | Numeric (2*   1 2)                            |
| length                   | This option only appears when the option <b>Net indicator</b> is set to <b>Active</b> .                                                                                                    |                                               |
| Unit                     | Defines if a weighing unit is being shown in the weighing field.                                                                                                    | Active*   Inactive                            |
| Unit field length        | Defines the field length of the weighing unit.                                                                                                    | Numeric (1*   16)                             |
|                          | This option only appears when the option <b>Unit</b> is set to <b>Active</b> .                                                                                                    |                                               |
| Field delimiter          | Defines a character or sequence of characters to separate data fields.                                                                                                    | No*   TAB   ,   ;                             |
| End of line<br>character | Defines a character or sequence of characters signifying the end of a line.                                                                                                    | CRLF* I CR I LF I TAB I<br>No I Enter         |

\* Factory setting

### 7.4.1.3 Date / Time / Language / Format

| Parameter       | Explanation                                                                                | Values                                                                                                    |
|-----------------|--------------------------------------------------------------------------------------------|----------------------------------------------------------------------------------------------------|
| Date            | Defines the current date. Use the pick buttons Increment/<br>Decrement to define the date. | Date                                                                                                    |
| Time            | Defines the current time.                                                                  | Time                                                                                                    |
|                 | Use the pick buttons Increment/Decrement to define the time.                               |                                                                                                    |
| Language        | Defines the language of the interface navigation.                                          | English   Deutsch  <br>Français   日本語   中<br>文   Español   Italiano  <br>Русский   Português  <br>Polski   Magyar  <br>Čeština |
| Time zone       | To select a time zone.                                                                     | see list on the screen                                                                                                    |
| Date format     | To select the date format.                                                                 | D.MMM.YYYY*   MMM<br>D YYYY   DD.MM.YYYY  <br>MM/DD/YYYY   YYYY-<br>MM-DD   YYYY/MM/DD                                         |
| Time format     | To select the time format.                                                                 | 24:MM*   12:MM  <br>24.MM   12.MM                                                                                              |
| Keyboard layout | Defines the language of the keyboard layout.                                               | English I German I<br>French I Spanish I<br>Japanese I Simplified<br>Chinese I Russian I<br>Czech I Polish I<br>Hungarian      |

### 7.4.1.4 Screen / StatusLight / Sound

The following parameters can be defined:

| Parameter             | Explanation                                                                                                    | Values                                              |
|-----------------------|----------------------------------------------------------------------------------------------------|-----------------------------------------------------|
| Screen<br>brightness  | Defines the brightness of the display.                                                                                       | 20 %   40 %   60 %  <br>80 %*   100 %               |
| Sound volume          | Defines the volume of the terminal sound.                                                                                    | Inactive   20 %   40 %<br>  60 %*   80 %  <br>100 % |
| Sound on key<br>press | Defines if there is a sound when a key is pressed.                                                                           | Active* I Inactive                                  |
| Sound on info         | Defines if there is a sound when an information appears on the screen.                                                       | Active* I Inactive                                  |
| Sound on<br>warning   | Defines is there is a sound when a warning appears on the screen.                                                            | Active* I Inactive                                  |
| Sound on error        | Defines is there is a sound in case of an error.                                                                             | Active*   Inactive                                  |
| StatusLight           | Activates/deactivates the status light.                                                                                      | Active*   Active (without green light)   Inactive   |
| StatusLight           | Defines the brightness of the activated status light.                                                                        | 20 %   40 %   60 %*                                 |
| brightness            | This option appears only when the option <b>StatusLight</b> is set to <b>Active</b> or <b>Active (without green light)</b> . | 80 %   100 %                                        |

\* Factory setting

### 7.4.1.5 General

| Parameter                                 | Explanation                                                                                                | Values                                 |
|-------------------------------------------|----------------------------------------------------------------------------------------------------|----------------------------------------|
| Balance ID                                | Defines the ID of the balance.                                                                             | Text (022<br>characters)               |
| Standby                                   | Activates/deactivates the automatic standby mode.                                                          | Active*   Inactive                     |
|                                           | <b>Active</b> : The standby mode becomes active after a configurable time period the balance was not used. |                                        |
|                                           | <b>Inactive</b> : The standby mode has to be activated manually by tapping the ON/OFF button.              |                                        |
| Wait time                                 | Defines after how many minutes the balance switches automat-<br>ically in standby mode when not used.      | Numeric (15 minutes* I<br>060 minutes) |
|                                           | This option is only activated when the option <b>Standby</b> is set to <b>Active</b> .                     |                                        |
| Firmware update<br>on system start-<br>up | With this option activated the update of the firmware can be performed from a USB storage device.          | Active* I Inactive                     |
| Automatic export<br>directory             | Defines the target directory for the automatic export.                                                     | USB storage device*                    |

### 7.4.2 Interfaces

In this section the settings for the interfaces can be defined.

### Navigation: O Balance menu > O Settings > $\swarrow$ Interfaces

The section Interfaces is divided into the following sub-section(s):

• 뫟 Ethernet

#### 7.4.2.1 Ethernet

In this section the settings for the option **Ethernet** can be defined.

With the option **DHCP** activated, the parameters for the ethernet connection will be automatically set. With the option **Manual** activated, the options for the ethernet connection must be set manually by the user.

### Navigation: ۞ Balance menu > ۞ Settings > 🎜 Interfaces > 꿈 Ethernet

| Parameter                  | Explanation                                                                                                    | Values                             |
|----------------------------|----------------------------------------------------------------------------------------------------|------------------------------------|
| Host name                  | Shows the balance host name. The host name can be defined via <b>Settings</b> > <b>General</b> > <b>Balance ID</b> .                                                             | Numeric (22* I 0<br>22)            |
| MAC address                | Information on the MAC address (Media Access Control) that is used to uniquely identify the balance in the network.                                                              | -                                  |
| Network configu-<br>ration | <b>DHCP</b> : The parameters for the ethernet connection will be automatically set.<br><b>Manual</b> : The options for the ethernet connection must be set manually by the user. | DHCP*   Manual                     |
| IP address                 | If the IP is not to be automatically obtained, you can enter it here.                                                                                                    | 000.000.000.000<br>255.255.255.255 |
| Subnet mask                | Defines the subnet mask which is used by the TCP/IP protocol to determine whether a host is on the local subnet or on a remote network.                                          | 000.000.000.000<br>255.255.255.255 |
| DNS server<br>(primary)    | Defines the domain name server address of the primary server.                                                                                                    | 000.000.000.000<br>255.255.255.255 |
| DNS server<br>(secondary)  | Defines the domain name server address of the secondary DNS server.                                                                                                    | 000.000.000.000<br>255.255.255.255 |

| Default gateway | Defines the address of the default gateway which links the | 000.000.000.000 |
|-----------------|------------------------------------------------------------|-----------------|
|                 | host's subnet to other networks.                           | 255.255.255.255 |

### 7.4.3 Devices / Printers

In this section external devices such as printers, barcode scanners, ErgoSens, foot switches, anti-static kits as well as PCs or MT-SICS hosts can be added and configured.

#### Navigation: 🌣 Balance menu > 🗘 Settings > 🌆 Devices / Printers

### 7.4.4 LabX / Services

In this section, the options for LabX and services can be defined.

To enable communication between LabX and instruments, the appropriate settings in the instruments must correspond with the settings in LabX.

LabX synchronizes the date and time on the instruments with the LabX Server each time a connection is made and each time a task is started. When an instrument is connected, the user interface language on the connected instrument is changed to the language currently installed on the LabX installation.

#### Navigation: 🏟 Balance menu > 🏟 Settings > 🍕 LabX / Services

The following parameters can be defined:

| Parameter       | Explanation                                                                                                    | Values                                                                                                    |
|-----------------|----------------------------------------------------------------------------------------------------|----------------------------------------------------------------------------------------------------|
| LabX service    | <b>Network:</b> A network connection to LabX will be established on startup.                                                                                                    | Network   Inactive*  <br>USB                                                                                              |
|                 | Inactive: No connection to LabX will be established.                                                                                                    |                                                                                                    |
|                 | <b>USB</b> : A USB connection to LabX will be established on startup.                                                                                                    |                                                                                                    |
| Keyboard layout | Defines the language of the keyboard layout.                                                                                                    | English I German I<br>French I Spanish I<br>Japanese I Simplified<br>Chinese I Russian I<br>Czech I Polish I<br>Hungarian |
| Port            | Defines the port for a network connection of the balance to LabX. Port 8014 is proposed by default. The port number must be entered when adding an instruments in LabX.                                              | 102465535                                                                                                    |
| MT-SICS service | Network: A network connection to MT-SICS will be established<br>on startup.<br>Inactive: No connection to MT-SICS will be established.<br>USB client: A USB connection to MT-SICS will be established<br>on startup. | Network   Inactive*  <br>USB client                                                                                       |
| Port            | Defines the port for a network connection of the balance to MT-SICS. Port 8014 is proposed by default. The port number must be entered when adding an instruments in MT-SICS.                                        | (8001*   1024<br>65535                                                                                                    |

### 7.5 Maintenance

In this section maintenance-specific settings can be defined.

#### Navigation: → Balance menu > 🗃 Maintenance

The section Maintenance is divided into the following sub-sections:

- Import / Export (see section [Import / Export ▶ Page 79])
- Firmware update (see section [Firmware update ▶ Page 79])
- **Reset** (see section [Reset > Page 80])
- Service (see section [Service > Page 80])

### 7.5.1 Import / Export

In the section **Import / Export** data such as balance settings or defined methods can be imported or exported to other balances. The data can be imported/exported via an external USB storage device or within a network.

#### Navigation: ♥ Balance menu > 🗃 Maintenance > 🗎 Import / Export

#### 7.5.1.1 Exporting data and settings

- 1 Select 🗎 Export data and settings.
- 2 Tap  $\rightarrow$  Next.

⇒ The window Export data and settings appears.

- 3 Select the data type(s) you want to export.
- 4 Plug in the USB storage device.
- 5 Tap 🗸 Export.

⇒ A list of available USB storage devices opens.

- 6 Select the target USB storage device to store the data.
- 7 Tap  $\rightarrow$  Next.
  - ⇒ The system exports the data to the USB storage device. If the export process was successful, the screen shows ♥ with the file name and its target folder.
- 8 Tap  $\mathbf{X}$  Close to finish the process.

#### 7.5.1.2 Importing data and settings

With the function **Import data and settings** settings from other balances can be transferred to this balance. It is also possible to re-import settings that have been exported.

- 1 Select 🗎 Import data and settings.
- 2 Plug in the USB storage device with the data to import.
- 3 Tap → Next.
  - ⇒ A list of available USB storage devices opens.
- 4 Select the USB storage device with the data to import.
- 5 Tap  $\rightarrow$  Next.
- 6 Select the data file you want to import.
- 7 Tap  $\rightarrow$  Next.
- 8 Select the data type/s you want to import.

### Note 🕅

When importing methos it can be selected if the imported methods will replace all existing methods or if the imported methods can be selected individually.

### 🛋 Note

The imported data categories will replace the current data categories on the balance. Make sure that the existing data categories can be replaced.

- 9 Tap 🗸 Import.
- 10 Tap → Next.
- ⇒ The message Import of data and settings has been executed. appears. The import was successful. Tap X Close to return to the method work screen.

### 7.5.2 Firmware update

This section shows information about the current firmware version that is currently installed on the balance. The firmware can be updated or it can be rolled back to a previous version.

#### Navigation: 🗘 Balance menu > 🚞 Maintenance > 🖽 Firmware update

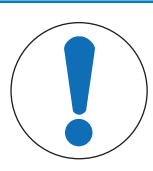

#### Firmware update causes data loss.

After a firmware update all saved data and user settings will be deleted. Save all relevant data before the update.

### 7.5.2.1 Updating the firmware

In this section the balance firmware can be updated. Select **Update firmware** and tap  $\rightarrow$  **Next**. An update wizard will lead you stepwise through the whole updating process.

### 7.5.2.2 Restoring the firmware to the previous version

NOTICE

In this section the current firmware version can be rolled back to the previous software version. Select **Restore the firmware to the previous version.** and tap  $\rightarrow$  **Next**. This process is guided by a stepwise wizard.

### 7.5.3 Reset

In this section the balance firmware can be reset to the factory state.

Navigation: 🏟 Balance menu > 🚞 Maintenance > 🎝 Reset

| ( |  |
|---|--|
|   |  |

### NOTICE

#### Reset causes data loss

Resetting the balance will delete all user application data and set the user configuration back to factory state.

### 🛋 Note

The history data for **Changes**, **Tests** and **Adjustments** will not be affected by resetting the balance. If you want to delete these data, activate the option **Also delete change history**, **test and adjustment history**.

### 7.5.3.1 Resetting the balance

- 1 To delete the change history data and the data for test history and adjustment history, activate the option **Also delete change history, test and adjustment history**.
- 2 Tap → Next.
  - ⇒ The window **Reset balance** opens and warns that some data will be lost by resetting the balance.
- 3 Tap 3 Reset balance.
  - $\Rightarrow$  The balance firmware restarts in factory state.

### 7.5.4 Service

In this section the settings for the service menu can be defined. Navigation: Balance menu >  $\Huge{}$  Maintenance >  $\checkmark$  Service

#### 7.5.4.1 View adjustment state

In this section a list of adjustment states appears.

#### 7.5.4.2 Save support file

In this section support files can be saved on external USB storage devices.

#### 7.5.4.3 Import log configuration

To import log configuration data from an external USB storage device.

# 8 Maintenance

### 8.1 Cleaning

We recommend periodically cleaning the draft shield, the weighing platform, and the terminal. For cleaning the weighing chamber use the brush supplied with it. The maintenance interval depends on your standard operating procedure (SOP). The balance is made of high-quality, resistant materials and can therefore be cleaned with a commercially available, mild cleaning agent.

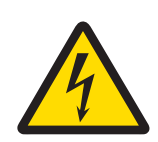

# 

#### Danger of death or serious injury due to electric shock!

Contact with parts that contain a live current can lead to injury and death. If the device cannot be shut down in an emergency situation, people can be injured or the device can be damaged.

- 1 Disconnect the device from the power supply prior to cleaning and maintenance.
- 2 Only use METTLER TOLEDO power cables, if these need to be replaced.
- 3 Make sure that no liquid enters the device or AC/DC adapter.
- 4 Do not open the device or AC/DC adapter. These do not contain any user-serviceable parts.

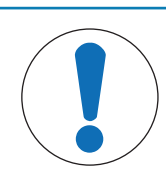

### NOTICE

### Damage of the balance due to the use of inappropriate cleaning agents!

- On no account use cleaning agents which contain solvents or abrasive ingredients, as this can result in damage to the terminal overlay.

### 🖹 Note

Please contact your METTLER TOLEDO dealer for details of the available service options. Regular servicing by an authorized service engineer ensures constant accuracy for years to come and prolongs the life of your balance.

### 8.2 Disposal

In conformance with the European Directive 2012/19/EU on Waste Electrical and Electronic Equipment (WEEE) this device may not be disposed of in domestic waste. This also applies to countries outside the EU, per their specific requirements.

Please dispose of this product in accordance with local regulations at the collecting point specified for electrical and electronic equipment. If you have any questions, please contact the responsible authority or the distributor from which you purchased this device. Should this device be passed on to other parties (for private or professional use), the content of this regulation must also be related.

Thank you for your contribution to environmental protection.

# 9 Troubleshooting

### 9.1 System messages icons

Balance system messages can appear due to a user action, user input or a system process. Some messages leave it up to the user to choose upon acting, they will disappear after acknowledging. Other messages remain persistent, such that the user can sometimes defer them but eventually has to handle them. These messages can be looked up in the Main Status Bar on the upper righthand side.

| ٢ | The balance is out of level. | The balance must be leveled. Information about leveling the balance can be found in the section Leveling the balance. When the balance is leveled the symbol  appears. |
|---|------------------------------|----------------------------------------------------------------------------------------------------|
| 0 | Information                  | Information messages appear due to user actions or system processes and offer opportunities that are related to the action or process.                                 |
|   | Warning                      | Warning messages appear due to user actions or system processes that could lead to a problem and can be prevented.                                                     |
|   | Error                        | Error messages appear due to user actions or system<br>processes that have failed. It is mostly still possible to handle<br>such a problem.                            |

### 9.2 Weight status icons

Weight status icons appear due to the weight value matching certain quality criteria. The information on the status can be looked up by tapping on any of the visible weight status icons.

| 0   | Stability indicator      | When the stability indicator appears, the balance is not stable.<br>Make sure that the balance is placed in an adequate location.<br>Information about the adequate location can be found in the<br>section Selecting the location. |
|-----|--------------------------|----------------------------------------------------------------------------------------------------|
| Net | Net indicator            | Appears when the tare key has been pressed and the tare weight has been subtracted.                                                                                                    |
| V   | Minimum weight violation | The current weight value violates the defined minimum weight definition. Make sure that the weight is not below the minimum weight.                                                                                                 |
| *   | Calculated value         | The current weight value is calculated. The symbol only appears when a container has been used with the function <b>Pretare</b> .                                                                                                   |
| GWP | Balance invalid          | The current balance configuration is invalid or quality criteria have not been fulfilled according to the GWP approved definition.                                                                                                  |
| GWP | Weight not ready         | The current weight measurement is not ready according to the GWP approved definition. This can be caused by a violation of the minimum weight, an overload or an underload.                                                         |
| GWP | Weight ready             | The current weight measurement is ready according to the GWP approved definition. It can be added to the protocol.                                                                                                    |

# 9.3 What to do if...?

| Symptom                                                 | Countermeasure                                                                                                    |  |  |
|---------------------------------------------------------|----------------------------------------------------------------------------------------------------|--|--|
| The following symbol appears on the screen:             | <ul> <li>Underload</li> <li>Check if the weighing pan is positioned correctly.</li> </ul>                                       |  |  |
|                                                         |                                                                                                    |  |  |
| The following symbol appears                            | Overload                                                                                                    |  |  |
| on the screen:                                          | Reduce the sample weight.                                                                                                    |  |  |
| The screen remains dark after switching on the balance. | <ul> <li>Ensure that the terminal is correctly connected to the weighing platform.</li> </ul>                                   |  |  |
|                                                         | • Ensure that the balance in correctly connected to the power supply.                                                           |  |  |
|                                                         | • If the problem persists, contact a METTLER TOLEDO representative.                                                             |  |  |
| The balance cannot be levelled.                         | • Ensure that the terminal connection cable is not squeezed between the levelling foot and the bottom of the weighing platform. |  |  |
|                                                         | • If the problem persists, contact a METTLER TOLEDO representative.                                                             |  |  |
| The weighing pan does slightly move.                    | <ul> <li>Ensure that the weighing pan is correctly placed on the weighing platform.</li> </ul>                                  |  |  |
|                                                         | <ul> <li>When using a SmartPan weighing pan make sure that the SmartPan<br/>weighing pan is locked.</li> </ul>                  |  |  |
| An external device doesn't                              | Ensure that the device is correctly connected.                                                                                  |  |  |
| work.                                                   | • Ensure that the device is correctly configured in the system settings of the balance.                                         |  |  |
|                                                         | Ensure that the settings of the device are correctly configured.                                                                |  |  |
|                                                         | • If the problem persists, contact a METTLER TOLEDO representative.                                                             |  |  |

# 10 Technical Data

#### FCC Rules

This device complies with Industry Canada licence-exempt RSS standard(s) and part 15 of the FCC Rules. Operation is subject to the following two conditions: (1) this device may not cause interference, and (2) this device must accept any interference, including interference that may cause undesired operation of the device.

Changes or modifications not expressly approved by the party responsible for compliance could void the user's authority to operate the equipment.

This equipment has been tested and found to comply with the limits for a Class A digital device, pursuant to part 15 of the FCC Rules. These limits are designed to provide reasonable protection against harmful interference when the equipment is operated in a commercial environment. This equipment generates, uses, and can radiate radio frequency energy and, if not installed and used in accordance with the instruction manual, may cause harmful interference to radio communications. Operation of this equipment in a residential area is likely to cause harmful interference in which case the user will be required to correct the interference at his own expense.

### 10.1 General technical data

### 10.1.1 S Platform

**Power supply** 

AC adapter:

| Protection and standards |                                                                                            |
|--------------------------|--------------------------------------------------------------------------------------------|
| Balance power supply:    | 12 V DC $\pm$ 3%, 2.25 A, maximum ripple: 80 mVpp                                          |
| Cable for AC adapter:    | 3-core, with country-specific plug                                                         |
|                          | Secondary: 12 V DC $\pm 3\%,$ min. 2.5 A, max. 6.0 A (with electronic overload protection) |

Up to 5000 m

noncondensing

5-40 °C

II

2

Primary: 100 - 240 V AC, 50/60 Hz

Only use indoors in dry locations

For use only in closed interior rooms

Max. 80% up to 31 °C, linearly decreasing to 50% at 40 °C,

At least **30** minutes after connecting the balance to the power supply; when switched on from standby-mode, the balance is

See Declaration of Conformity

ready for operation immediately

Standards for safety and EMC: Range of application:

#### **Environmental conditions**

Height above mean sea level: Ambient temperature: Relative air humidity:

Warm-up time:

#### Materials

| Die-cast aluminum, lacquered, plastic and chrome steel |
|--------------------------------------------------------|
| Die-cast zinc, chromed and plastics                    |
| Chrome-nickel steel X2CrNiMo-17-12-2                   |
| Die-cast zinc, chromed (5 mg and 10 mg models)         |
| Aluminum, plastic, chrome steel and glass              |
| Chrome steel X2CrNiMo-17-13-2 (0.1 mg models)          |
|                                                        |

### 10.1.2 L Platform

Power supply

AC adapter:

Cable for AC adapter: Balance power supply:

#### Protection and standards

Overvoltage category: Degree of pollution: Protection: Standards for safety and EMC: Range of application:

#### **Environmental conditions**

Height above mean sea level: Ambient temperature: Relative air humidity:

Warm-up time:

#### Materials

Housing: Terminal: Weighing pan: SmartPan with drip tray Primary: 100 – 240 V AC, 50/60 Hz Secondary: 12 V DC  $\pm 3\%$ , min. 2.5 A, max. 6.0 A (with electronic overload protection)

3-core, with country-specific plug 12 V DC ±3%, 2.25 A, maximum ripple: 80 mVpp

### ll 2

Only use indoors in dry locations See Declaration of Conformity For use only in closed interior rooms

Up to 5000 m 5–40 °C Max. 80% up to 31 °C, linearly decreasing to 50% at 40 °C, noncondensing At least **30** minutes after connecting the balance to the power supply; when switched on from standby-mode, the balance is ready for operation immediately

Sheet aluminum, die cast, lacquered, plastic and chrome steel Die-cast zinc, chromed and plastics Chrome-nickel steel X2CrNiMo-17-12-2 Die-cast zinc, chromed (10 mg models)

# 10.2 Model-specific data

### 10.2.1 S platform

### 10.2.1.1 Readability 1 mg, with MagicCube Draft Shield and SmartPan

|                                                         | XSR303S            | XSR603S            | XSR1203S           |
|---------------------------------------------------------|--------------------|--------------------|--------------------|
| Limit Values                                            |                    |                    |                    |
| Maximum capacity                                        | 310 g              | 610 g              | 1210 g             |
| Readability                                             | 1 mg               | 1 mg               | 1 mg               |
| Maximum capacity in fine range                          | -                  | -                  | -                  |
| Readability in fine range                               | -                  | -                  | -                  |
| Tare range (fromto)                                     | 0 310 g            | 0 610 g            | 0 1210 g           |
| Repeatability (sd)                                      | 0.9 mg (100 g)     | 0.9 mg (200 g)     | 0.8 mg (500 g)     |
| Repeatability in fine range (sd)                        | -                  | -                  | -                  |
| Linearity deviation                                     | 2 mg (50 g)        | 2 mg (200 g)       | 2 mg (200 g)       |
| Eccentricity deviation (test load) <sup>2)</sup>        | 3 mg (100 g)       | 3 mg (200 g)       | 3 mg (500 g)       |
| Sensitivity offset (at nominal load) 1)                 | 6 mg (300 g)       | 4.5 mg (600 g)     | 6 mg (1.2 kg)      |
| Sensitivity temperature drift 3)                        | 0.0005 %/°C        | 0.0002 %/°C        | 0.0002 %/°C        |
| Sensitivity stability 3)                                | 0.0025 %/a         | 0.001 %/a          | 0.001 %/a          |
| Typical values                                          |                    |                    |                    |
| Repeatability (sd)                                      | 0.5 mg             | 0.5 mg             | 0.4 mg             |
| Repeatability in fine range (sd)                        | -                  | -                  | -                  |
| Linearity deviation                                     | 0.6 mg             | 0.6 mg             | 0.6 mg             |
| Eccentricity deviation (test load) <sup>2)</sup>        | 1 mg (100 g)       | 1 mg (200 g)       | 1 mg (500 g)       |
| Sensitivity offset (at nominal load) 1)                 | 1.2 mg (300 g)     | 1.2 mg (600 g)     | 1.5 mg (1.2 kg)    |
| USP minimum sample weight (k=2, U=0.10%)                | 1 g                | 1 g                | 820 mg             |
| USP minimum sample weight in fine range (k=2, U=0.10%)  | -                  | -                  | -                  |
| Minimum sample weight (k=2, U=1%)                       | 100 mg             | 100 mg             | 82 mg              |
| Minimum sample weight in fine range ( $k=2$ , $U=1\%$ ) | -                  | -                  | -                  |
| Settling time                                           | 1.5 s              | 1.5 s              | 1.5 s              |
| Settling time in fine range                             | -                  | -                  | -                  |
| Dimensions & other specifications                       |                    |                    |                    |
| Balance dimensions (W $\times$ D $\times$ H)            | 197 × 391 × 281 mm | 197 × 391 × 281 mm | 197 × 391 × 281 mm |
| Weighing pan dimensions (W $\times$ D)                  | 127 × 127 mm       | 127 × 127 mm       | 127 × 127 mm       |
| Usable height of draft shield                           | 175 mm             | 175 mm             | 175 mm             |
| Weight of the balance                                   | 7 kg               | 7 kg               | 7 kg               |
| Weights for routine testing                             |                    |                    |                    |
| OIML CarePac                                            | #11123001          | #11123007          | #11123008          |
| Weights                                                 | 200 g F2, 10 g F1  | 500 g F2, 20 g F1  | 1000 g F2, 50 g F1 |
| ASTM CarePac                                            | #11123101          | #11123107          | #11123108          |
| Weights                                                 | 200 g 1, 10 g 1    | 500 g 1, 20 g 1    | 1000 g 1, 50 g 1   |

sd = Standard deviation

<sup>1)</sup> After adjustment with internal reference weight

<sup>2)</sup> According to OIML R76

### 10.2.1.2 Readability 1 mg, with SmartPan

|                                                         | XSR303SN                               | XSR603SN                               |  |  |
|---------------------------------------------------------|----------------------------------------|----------------------------------------|--|--|
| Limit Values                                            |                                        |                                        |  |  |
| Maximum capacity                                        | 310 g                                  | 610 g                                  |  |  |
| Readability                                             | 1 mg                                   | 1 mg                                   |  |  |
| Maximum capacity in fine range                          | -                                      | -                                      |  |  |
| Readability in fine range                               | -                                      | -                                      |  |  |
| Tare range (fromto)                                     | 0 310 g                                | 0 610 g                                |  |  |
| Repeatability (sd)                                      | 0.9 mg (100 g)                         | 0.9 mg (200 g)                         |  |  |
| Repeatability in fine range (sd)                        | -                                      | -                                      |  |  |
| Linearity deviation                                     | 2 mg (50 g)                            | 2 mg (200 g)                           |  |  |
| Eccentricity deviation (test load) 2)                   | 3 mg (100 g)                           | 3 mg (200 g)                           |  |  |
| Sensitivity offset (at nominal load) 1)                 | 6 mg (300 g)                           | 4.5 mg (600 g)                         |  |  |
| Sensitivity temperature drift 3)                        | 0.0005 %/°C                            | 0.0002 %/°C                            |  |  |
| Sensitivity stability 3)                                | 0.0025 %/a                             | 0.001 %/a                              |  |  |
| Typical values                                          |                                        |                                        |  |  |
| Repeatability (sd)                                      | 0.5 mg                                 | 0.5 mg                                 |  |  |
| Repeatability in fine range (sd)                        | -                                      | -                                      |  |  |
| Linearity deviation                                     | 0.6 mg                                 | 0.6 mg                                 |  |  |
| Eccentricity deviation (test load) <sup>2)</sup>        | 1 mg (100 g)                           | 1 mg (200 g)                           |  |  |
| Sensitivity offset (at nominal load) 1)                 | 1.2 mg (300 g)                         | 1.2 mg (600 g)                         |  |  |
| USP minimum sample weight (k=2, U=0.10%)                | 1 g                                    | 1 g                                    |  |  |
| USP minimum sample weight in fine range (k=2, U=0.10%)  | -                                      | -                                      |  |  |
| Minimum sample weight (k=2, U=1%)                       | 100 mg                                 | 100 mg                                 |  |  |
| Minimum sample weight in fine range ( $k=2$ , $U=1\%$ ) | -                                      | -                                      |  |  |
| Settling time                                           | 1.5 s                                  | 1.5 s                                  |  |  |
| Settling time in fine range                             | -                                      | -                                      |  |  |
| Dimensions & other specifications                       |                                        |                                        |  |  |
| Balance dimensions (W $\times$ D $\times$ H)            | $194 \times 391 \times 102 \text{ mm}$ | $194 \times 391 \times 102 \text{ mm}$ |  |  |
| Weighing pan dimensions (W $\times$ D)                  | 127 × 127 mm                           | 127 × 127 mm                           |  |  |
| Weight of the balance                                   | 5.4 kg                                 | 5.4 kg                                 |  |  |
| Weights for routine testing                             |                                        |                                        |  |  |
| OIML CarePac                                            | #11123001                              | #11123007                              |  |  |
| Weights                                                 | 200 g F2, 10 g F1                      | 500 g F2, 20 g F1                      |  |  |
| ASTM CarePac                                            | #11123101                              | #11123107                              |  |  |
| Weights                                                 | 200 g 1, 10 g 1                        | 500 g 1, 20 g 1                        |  |  |

sd = Standard deviation

<sup>1)</sup> After adjustment with internal reference weight

<sup>2)</sup> According to OIML R76

### 10.2.1.3 Readability 10 mg, with SmartPan

|                                                        | XSR1202S           | XSR2002S                               | XSR4002S           |
|--------------------------------------------------------|--------------------|----------------------------------------|--------------------|
| Limit Values                                           |                    |                                        |                    |
| Maximum capacity                                       | 1210 g             | 2.1 kg                                 | 4.1 kg             |
| Readability                                            | 0.01 g             | 0.01 g                                 | 0.01 g             |
| Maximum capacity in fine range                         | -                  | -                                      | -                  |
| Readability in fine range                              | -                  | -                                      | -                  |
| Tare range (fromto)                                    | 0 1210 g           | 0 2.1 kg                               | 0 4.1 kg           |
| Repeatability (sd)                                     | 8 mg (500 g)       | 8 mg (1 kg)                            | 8 mg (2 kg)        |
| Repeatability in fine range (sd)                       | -                  | -                                      | -                  |
| Linearity deviation                                    | 20 mg (200 g)      | 20 mg (500 g)                          | 20 mg (1 kg)       |
| Eccentricity deviation (test load) 2)                  | 20 mg (500 g)      | 30 mg (1 kg)                           | 30 mg (2 kg)       |
| Sensitivity offset (at nominal load) 1)                | 60 mg (1200 g)     | 60 mg (2 kg)                           | 60 mg (4 kg)       |
| Sensitivity temperature drift 3)                       | 0.0003 %/°C        | 0.0003 %/°C                            | 0.0003 %/°C        |
| Sensitivity stability 3)                               | 0.0025 %/a         | 0.0025 %/a                             | 0.0015 %/a         |
| Typical values                                         |                    |                                        |                    |
| Repeatability (sd)                                     | 4 mg               | 4 mg                                   | 4 mg               |
| Repeatability in fine range (sd)                       | -                  | -                                      | -                  |
| Linearity deviation                                    | 6 mg               | 6 mg                                   | 6 mg               |
| Eccentricity deviation (test load) <sup>2)</sup>       | 6 mg (500 g)       | 10 mg (1 kg)                           | 10 mg (2 kg)       |
| Sensitivity offset (at nominal load) 1)                | 15 mg (1200 g)     | 25 mg (2 kg)                           | 25 mg (4 kg)       |
| USP minimum sample weight (k=2, U=0.10%)               | 8.2 g              | 8.2 g                                  | 8.2 g              |
| USP minimum sample weight in fine range (k=2, U=0.10%) | -                  | -                                      | -                  |
| Minimum sample weight (k=2, U=1%)                      | 820 mg             | 820 mg                                 | 820 mg             |
| Minimum sample weight in fine range (k=2, U=1%)        | -                  | -                                      | -                  |
| Settling time                                          | 1.2 s              | 1.2 s                                  | 1.2 s              |
| Settling time in fine range                            | -                  | -                                      | -                  |
| Dimensions & other specifications                      |                    |                                        |                    |
| Balance dimensions (W $\times$ D $\times$ H)           | 194 × 391 × 102 mm | $194 \times 391 \times 102 \text{ mm}$ | 194 × 391 × 102 mm |
| Weighing pan dimensions (W $\times$ D)                 | 172 × 205 mm       | 172 × 205 mm                           | 172 × 205 mm       |
| Weight of the balance                                  | 7.9 kg             | 7.9 kg                                 | 7.9 kg             |
| Weights for routine testing                            |                    |                                        |                    |
| OIML CarePac                                           | #11123008          | #11123009                              | #11123010          |
| Weights                                                | 1000 g F2, 50 g F2 | 2 kg F2, 100 g F2                      | 2 kg F2, 200 g F2  |
| ASTM CarePac                                           | #11123108          | #11123109                              | #11123110          |
| Weights                                                | 1000 g 1, 50 g 1   | 2 kg 1, 100 g 1                        | 2 kg 4, 200 g 4    |

sd = Standard deviation

<sup>1)</sup> After adjustment with internal reference weight

<sup>2)</sup> According to OIML R76

|                                                        | XSR6002S           | XSR6002SDR         | XSR10002S          |  |
|--------------------------------------------------------|--------------------|--------------------|--------------------|--|
| Limit Values                                           |                    |                    |                    |  |
| Maximum capacity                                       | 6.1 kg             | 6.1 kg             | 10.1 kg            |  |
| Readability                                            | 0.01 g             | 0.1 g              | 0.01 g             |  |
| Maximum capacity in fine range                         | -                  | 1200 g             | -                  |  |
| Readability in fine range                              | -                  | 0.01 g             | -                  |  |
| Tare range (fromto)                                    | 0 6.1 kg           | 0 6.1 kg           | 0 10.1 kg          |  |
| Repeatability (sd)                                     | 8 mg (2 kg)        | 60 mg (2 kg)       | 8 mg (5 kg)        |  |
| Repeatability in fine range (sd)                       | -                  | 8 mg (500 g)       | -                  |  |
| Linearity deviation                                    | 20 mg (1 kg)       | 60 mg (1 kg)       | 20 mg (2 kg)       |  |
| Eccentricity deviation (test load) <sup>2)</sup>       | 30 mg (2 kg)       | 100 mg (2 kg)      | 40 mg (5 kg)       |  |
| Sensitivity offset (at nominal load) 1)                | 60 mg (6 kg)       | 150 mg (6 kg)      | 50 mg (10 kg)      |  |
| Sensitivity temperature drift 3)                       | 0.0003 %/°C        | 0.0003 %/°C        | 0.00025 %/°C       |  |
| Sensitivity stability 3)                               | 0.0015 %/a         | 0.0015 %/a         | 0.0015 %/a         |  |
| Typical values                                         |                    |                    |                    |  |
| Repeatability (sd)                                     | 4 mg               | 40 mg              | 4 mg               |  |
| Repeatability in fine range (sd)                       | -                  | 5 mg               | -                  |  |
| Linearity deviation                                    | 6 mg               | 20 mg              | 6 mg               |  |
| Eccentricity deviation (test load) <sup>2)</sup>       | 10 mg (2 kg)       | 30 mg (2 kg)       | 12 mg (5 kg)       |  |
| Sensitivity offset (at nominal load) 1)                | 12 mg (6 kg)       | 30 mg (6 kg)       | 12 mg (10 kg)      |  |
| USP minimum sample weight (k=2, U=0.10%)               | 8.2 g              | 82 g               | 8.2 g              |  |
| USP minimum sample weight in fine range (k=2, U=0.10%) | -                  | 8.2 g              | -                  |  |
| Minimum sample weight (k=2, U=1%)                      | 0.82 g             | 10 g               | 0.82 g             |  |
| Minimum sample weight in fine range (k=2, U=1%)        | -                  | 1 g                | -                  |  |
| Settling time                                          | 1.2 s              | 1.2 s              | 1.5 s              |  |
| Settling time in fine range                            | -                  | 1.2 s              | -                  |  |
| Dimensions & other specifications                      |                    |                    |                    |  |
| Balance dimensions (W $\times$ D $\times$ H)           | 194 × 391 × 102 mm | 194 × 391 × 102 mm | 194 × 391 × 102 mm |  |
| Weighing pan dimensions (W $\times$ D)                 | 170 × 203 mm       | 170 × 203 mm       | 170 × 203 mm       |  |
| Weight of the balance                                  | 7.9 kg             | 7.9 kg             | 7.5 kg             |  |
| Weights for routine testing                            |                    |                    |                    |  |
| OIML CarePac                                           | #11123011          | #11123011          | -                  |  |
| Weights                                                | 5 kg F2, 200 g F2  | 5 kg F2, 200 g F2  | 10 kg F2, 500 g F2 |  |
| ASTM CarePac                                           | #11123111          | #11123111          | -                  |  |
| Weights                                                | 5 kg 4, 200 g 4    | 5 kg 4, 200 g 4    | 10 kg 4, 500 g 4   |  |

sd = Standard deviation

<sup>1)</sup> After adjustment with internal reference weight

<sup>2)</sup> According to OIML R76

### 10.2.1.4 Readability 0.1 g

|                                                         | XSR4001S          | XSR6001S          |  |  |
|---------------------------------------------------------|-------------------|-------------------|--|--|
| Limit Values                                            |                   |                   |  |  |
| Maximum capacity                                        | 4.1 kg            | 6.1 kg            |  |  |
| Readability                                             | 0.1 g             | 0.1 g             |  |  |
| Maximum capacity in fine range                          | -                 | -                 |  |  |
| Readability in fine range                               | -                 | -                 |  |  |
| Tare range (fromto)                                     | 0 4.1 kg          | 0 6.1 kg          |  |  |
| Repeatability (sd)                                      | 80 mg (2 kg)      | 80 mg (2 kg)      |  |  |
| Repeatability in fine range (sd)                        | -                 | -                 |  |  |
| Linearity deviation                                     | 60 mg (1 kg)      | 60 mg (2 kg)      |  |  |
| Eccentricity deviation (test load) <sup>2)</sup>        | 200 mg (2 kg)     | 200 mg (2 kg)     |  |  |
| Sensitivity offset (at nominal load) 1)                 | 240 mg (4 kg)     | 240 mg (6 kg)     |  |  |
| Sensitivity temperature drift 3)                        | 0.0015 %/°C       | 0.0015 %/°C       |  |  |
| Sensitivity stability 3)                                | 0.005 %/a         | 0.005 %/a         |  |  |
| Typical values                                          |                   |                   |  |  |
| Repeatability (sd)                                      | 40 mg             | 40 mg             |  |  |
| Repeatability in fine range (sd)                        | -                 | -                 |  |  |
| Linearity deviation                                     | 20 mg             | 20 mg             |  |  |
| Eccentricity deviation (test load) <sup>2)</sup>        | 60 mg (2 kg)      | 60 mg (2 kg)      |  |  |
| Sensitivity offset (at nominal load) 1)                 | 50 mg (4 kg)      | 50 mg (6 kg)      |  |  |
| USP minimum sample weight (k=2, U=0.10%)                | 82 g              | 82 g              |  |  |
| USP minimum sample weight in fine range (k=2, U=0.10%)  | -                 | -                 |  |  |
| Minimum sample weight (k=2, U=1%)                       | 8.2 g             | 8.2 g             |  |  |
| Minimum sample weight in fine range ( $k=2$ , $U=1\%$ ) | -                 | -                 |  |  |
| Settling time                                           | 0.8 s             | 0.8 s             |  |  |
| Settling time in fine range                             | -                 | -                 |  |  |
| Dimensions & other specifications                       |                   |                   |  |  |
| Balance dimensions (W $\times$ D $\times$ H)            | 194 × 391 × 99 mm | 194 × 391 × 99 mm |  |  |
| Weighing pan dimensions ( $W \times D$ )                | 190 × 223 mm      | 190 × 223 mm      |  |  |
| Weight of the balance                                   | 6.3 kg            | 6.3 kg            |  |  |
| Weights for routine testing                             |                   |                   |  |  |
| OIML CarePac                                            | #11123010         | #11123011         |  |  |
| Weights                                                 | 2 kg F2, 200 g F2 | 5 kg F2, 200 g F2 |  |  |
| ASTM CarePac                                            | #11123110         | #11123111         |  |  |
| Weights                                                 | 2 kg 4, 200 g 4   | 5 kg 4, 200 g 4   |  |  |

sd = Standard deviation

<sup>1)</sup> After adjustment with internal reference weight

<sup>2)</sup> According to OIML R76

|                                                            | XSR8001S                              | XSR10001S          |
|------------------------------------------------------------|---------------------------------------|--------------------|
| Limit Values                                               |                                       |                    |
| Maximum capacity                                           | 8.1 kg                                | 10.1 kg            |
| Readability                                                | 0.1 g                                 | 0.1 g              |
| Maximum capacity in fine range                             | -                                     | -                  |
| Readability in fine range                                  | -                                     | -                  |
| Tare range (fromto)                                        | 0 8.1 kg                              | 0 10.1 kg          |
| Repeatability (sd)                                         | 80 mg (5 kg)                          | 80 mg (5 kg)       |
| Repeatability in fine range (sd) 1)                        | -                                     | -                  |
| Linearity deviation                                        | 100 mg (2 kg)                         | 100 mg (2 kg)      |
| Eccentricity deviation (test load) <sup>2)</sup>           | 200 mg (5 kg)                         | 200 mg (5 kg)      |
| Sensitivity offset (at nominal load) 1)                    | 600 mg (8 kg)                         | 500 mg (10 kg)     |
| Sensitivity temperature drift 3)                           | 0.0015 %/°C                           | 0.0015 %/°C        |
| Sensitivity stability 3)                                   | 0.005 %/a                             | 0.005 %/a          |
| Typical values                                             |                                       |                    |
| Repeatability (sd)                                         | 40 mg                                 | 40 mg              |
| Repeatability in fine range (sd)                           | -                                     | -                  |
| Linearity deviation                                        | 30 mg                                 | 30 mg              |
| Eccentricity deviation (test load) 2)                      | 60 mg (5 kg)                          | 60 mg (5 kg)       |
| Sensitivity offset (at nominal load) 1)                    | 120 mg (8 kg)                         | 120 mg (10 kg)     |
| USP minimum sample weight (k=2, U=0.10%)                   | 82 g                                  | 82 g               |
| USP minimum sample weight in fine range ( $k=2$ , U=0.10%) | -                                     | -                  |
| Minimum sample weight (k=2, U=1%)                          | 8.2 g                                 | 8.2 g              |
| Minimum sample weight in fine range ( $k=2$ , $U=1\%$ )    | -                                     | -                  |
| Settling time                                              | 1 s                                   | 1 s                |
| Settling time in fine range                                | -                                     | -                  |
| Dimensions & other specifications                          |                                       |                    |
| Balance dimensions (W $\times$ D $\times$ H)               | $194 \times 391 \times 99 \text{ mm}$ | 194 × 391 × 99 mm  |
| Weighing pan dimensions (W $\times$ D)                     | 190 × 223 mm                          | 190 × 223 mm       |
| Weight of the balance                                      | 6.3 kg                                | 6.3 kg             |
| Weights for routine testing                                |                                       |                    |
| OIML CarePac                                               | #11123011                             | -                  |
| Weights                                                    | 5 kg F2, 200 g F2                     | 10 kg F2, 500 g F2 |
| ASTM CarePac                                               | #11123111                             | -                  |
| Weights                                                    | 5 kg 4, 200 g 4                       | 10 kg 4, 500 g 4   |

sd = Standard deviation

<sup>1)</sup> After adjustment with internal reference weight

<sup>2)</sup> According to OIML R76

### 10.2.2 L platform

### 10.2.2.1 Readability 0.1 g

|                                                            | XSR10001L                              | XSR16001L          |  |  |
|------------------------------------------------------------|----------------------------------------|--------------------|--|--|
| Limit Values                                               |                                        |                    |  |  |
| Maximum capacity                                           | 10.1 kg                                | 16.1 kg            |  |  |
| Readability                                                | 0.1 g                                  | 0.1 g              |  |  |
| Maximum capacity in fine range                             | -                                      | -                  |  |  |
| Readability in fine range                                  | -                                      | -                  |  |  |
| Tare range (fromto)                                        | 0 10.1 kg                              | 0 16.1 kg          |  |  |
| Repeatability (sd)                                         | 80 mg (5 kg)                           | 80 mg (5 kg)       |  |  |
| Repeatability in fine range (sd)                           | -                                      | -                  |  |  |
| Linearity deviation                                        | 200 mg (2 kg)                          | 200 mg (4 kg)      |  |  |
| Eccentricity deviation (test load) <sup>2)</sup>           | 300 mg (5 kg)                          | 300 mg (5 kg)      |  |  |
| Sensitivity offset (at nominal load) 1)                    | 500 mg (10 kg)                         | 800 mg (16 kg)     |  |  |
| Sensitivity temperature drift 3)                           | 0.0015 %/°C                            | 0.0015 %/°C        |  |  |
| Sensitivity stability 3)                                   | 0.005 %/a                              | 0.005 %/a          |  |  |
| Typical values                                             |                                        |                    |  |  |
| Repeatability (sd)                                         | 40 mg                                  | 40 mg              |  |  |
| Repeatability in fine range (sd)                           | -                                      | -                  |  |  |
| Linearity deviation                                        | 60 mg                                  | 60 mg              |  |  |
| Eccentricity deviation (test load) <sup>2)</sup>           | 100 mg (5 kg)                          | 100 mg (5 kg)      |  |  |
| Sensitivity offset (at nominal load) 1)                    | 120 mg (10 kg)                         | 120 mg (16 kg)     |  |  |
| USP minimum sample weight (k=2, U=0.10%)                   | 82 g                                   | 82 g               |  |  |
| USP minimum sample weight in fine range ( $k=2$ , U=0.10%) | -                                      | -                  |  |  |
| Minimum sample weight (k=2, U=1%)                          | 8.2 g                                  | 8.2 g              |  |  |
| Minimum sample weight in fine range ( $k=2$ , $U=1\%$ )    | -                                      | -                  |  |  |
| Settling time                                              | 1.5 s                                  | 1.5 s              |  |  |
| Settling time in fine range                                | -                                      | -                  |  |  |
| Dimensions & other specifications                          |                                        |                    |  |  |
| Balance dimensions (W $\times$ D $\times$ H)               | $360 \times 412 \times 122 \text{ mm}$ | 360 × 412 × 122 mm |  |  |
| Weighing pan dimensions ( $W \times D$ )                   | 360 × 280 mm                           | 360 × 280 mm       |  |  |
| Weight of the balance                                      | 10.1 kg                                | 10.1 kg            |  |  |
| Weights for routine testing                                |                                        |                    |  |  |
| OIML CarePac                                               | -                                      | -                  |  |  |
| Weights                                                    | 10 kg F2, 500 g F2                     | 10 kg F2, 500 g F2 |  |  |
| ASTM CarePac                                               | -                                      | -                  |  |  |
| Weights                                                    | 10 kg 4, 500 g 4                       | 10 kg 4, 500 g 4   |  |  |

sd = Standard deviation

<sup>1)</sup> After adjustment with internal reference weight

<sup>2)</sup> According to OIML R76

|                                                        | XSR32001L           | XSR32001LDR                            |
|--------------------------------------------------------|---------------------|----------------------------------------|
| Limit Values                                           |                     |                                        |
| Maximum capacity                                       | 32.1 kg             | 32.1 kg                                |
| Readability                                            | 0.1 g               | 1 g                                    |
| Maximum capacity in fine range                         | -                   | 6.4 kg                                 |
| Readability in fine range                              | -                   | 0.1 g                                  |
| Tare range (fromto)                                    | 0 32.1 kg           | 0 32.1 kg                              |
| Repeatability (sd)                                     | 80 mg (10 kg)       | 600 mg (10 kg)                         |
| Repeatability in fine range (sd)                       | -                   | 100 mg (5 kg)                          |
| Linearity deviation                                    | 300 mg (5 kg)       | 300 mg (5 kg)                          |
| Eccentricity deviation (test load) 2)                  | 300 mg (10 kg)      | 1 g (10 kg)                            |
| Sensitivity offset (at nominal load) 1)                | 960 mg (32 kg)      | 960 mg (32 kg)                         |
| Sensitivity temperature drift 3)                       | 0.001 %/°C          | 0.001 %/°C                             |
| Sensitivity stability 3)                               | 0.003 %/a           | 0.003 %/a                              |
| Typical values                                         |                     |                                        |
| Repeatability (sd)                                     | 40 mg               | 400 mg                                 |
| Repeatability in fine range (sd)                       | -                   | 40 mg                                  |
| Linearity deviation                                    | 100 mg              | 200 mg                                 |
| Eccentricity deviation (test load) 2)                  | 100 mg (10 kg)      | 300 mg (10 kg)                         |
| Sensitivity offset (at nominal load) 1)                | 160 mg (32 kg)      | 320 mg (32 kg)                         |
| USP minimum sample weight (k=2, U=0.10%)               | 82 g                | 1 kg                                   |
| USP minimum sample weight in fine range (k=2, U=0.10%) | -                   | 82 g                                   |
| Minimum sample weight (k=2, U=1%)                      | 8.2 g               | 100 g                                  |
| Minimum sample weight in fine range (k=2, U=1%)        | -                   | 8.2 g                                  |
| Settling time                                          | 1.5 s               | 1.5 s                                  |
| Settling time in fine range                            | -                   | 1.5 s                                  |
| Dimensions & other specifications                      |                     |                                        |
| Balance dimensions (W $\times$ D $\times$ H)           | 360 × 412 × 122 mm  | $360 \times 412 \times 122 \text{ mm}$ |
| Weighing pan dimensions (W $\times$ D)                 | 360 × 280 mm        | 360 × 280 mm                           |
| Weight of the balance                                  | 10.1 kg             | 10.1 kg                                |
| Weights for routine testing                            |                     |                                        |
| OIML CarePac                                           | -                   | -                                      |
| Weights                                                | 20 kg F2, 1000 g F2 | 20 kg F2, 1000 g F2                    |
| ASTM CarePac                                           | -                   | -                                      |
| Weights                                                | 20 kg 4, 1000 g 4   | 20 kg 4, 1000 g 4                      |

sd = Standard deviation

<sup>1)</sup> After adjustment with internal reference weight

<sup>2)</sup> According to OIML R76

### 10.2.2.2 Readability 1 g

|                                                        | XSR16000L          | XSR32000L           |
|--------------------------------------------------------|--------------------|---------------------|
| Limit Values                                           |                    |                     |
| Maximum capacity                                       | 16.1 kg            | 32.1 kg             |
| Readability                                            | 1 g                | 1 g                 |
| Maximum capacity in fine range                         | -                  | -                   |
| Readability in fine range                              | -                  | -                   |
| Tare range (fromto)                                    | 0 16.1 kg          | 0 32.1 kg           |
| Repeatability (sd)                                     | 0.6 g (5 kg)       | 600 mg (10 kg)      |
| Repeatability in fine range (sd) 1)                    | -                  | -                   |
| Linearity deviation                                    | 0.6 g (4 kg)       | 600 mg (5 kg)       |
| Eccentricity deviation (test load) 2)                  | 1 g (5 kg)         | 1 g (10 kg)         |
| Sensitivity offset (at nominal load) 1)                | 1.1 g (16 kg)      | 1.6 g (32 kg)       |
| Sensitivity temperature drift 3)                       | 0.0015 %/°C        | 0.0015 %/°C         |
| Sensitivity stability 3)                               | 0.005 %/a          | 0.005 %/a           |
| Typical values                                         |                    |                     |
| Repeatability (sd)                                     | 400 mg             | 400 mg              |
| Repeatability in fine range (sd)                       | -                  | -                   |
| Linearity deviation                                    | 0.4 g              | 0.4 g               |
| Eccentricity deviation (test load) <sup>2)</sup>       | 0.3 g (5 kg)       | 0.3 g (10 kg)       |
| Sensitivity offset (at nominal load) 1)                | 0.35 g (16 kg)     | 0.65 g (32 kg)      |
| USP minimum sample weight (k=2, U=0.10%)               | 820 g              | 820 g               |
| USP minimum sample weight in fine range (k=2, U=0.10%) | -                  | -                   |
| Minimum sample weight (k=2, U=1%)                      | 82 g               | 82 g                |
| Minimum sample weight in fine range (k=2, U=1%)        | -                  | -                   |
| Settling time                                          | 1.2 s              | 1.2 s               |
| Settling time in fine range                            | -                  | -                   |
| Dimensions & other specifications                      |                    |                     |
| Balance dimensions (W $\times$ D $\times$ H)           | 360 × 412 × 122 mm | 360 × 434 × 122 mm  |
| Weighing pan dimensions ( $W \times D$ )               | 360 × 280 mm       | 360 × 280 mm        |
| Weight of the balance                                  | 10.1 kg            | 10.3 kg             |
| Weights for routine testing                            |                    |                     |
| OIML CarePac                                           | -                  | -                   |
| Weights                                                | 10 kg F2, 500 g F2 | 20 kg F2, 1000 g F2 |
| ASTM CarePac                                           | -                  | -                   |
| Weights                                                | 10 kg 4, 500 g 4   | 20 kg 4, 1000 g 4   |

sd = Standard deviation

<sup>1)</sup> After adjustment with internal reference weight

<sup>2)</sup> According to OIML R76

 $^{\rm 3)}$  In the temperature range 10 ... 30 °C

### **10.3 Dimensions**

# 10.3.1 S platform, readability 1 mg, with MagicCube Draft Shield and SmartPan

Models: XSR303S, XSR603S, XSR1203S

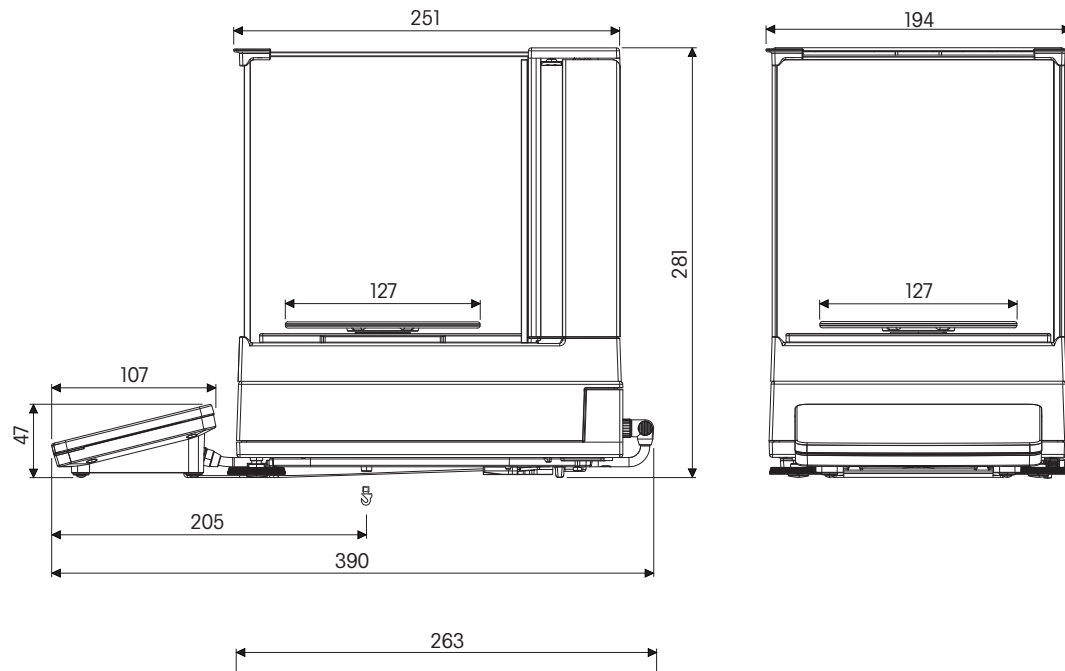

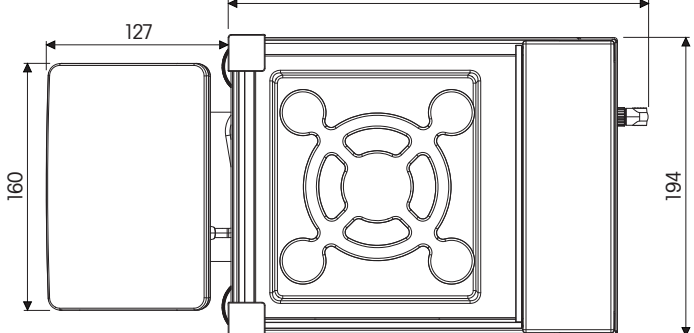

### 10.3.2 S platform, readability 1 mg, with SmartPan

Models: XSR303SN, XSR603SN

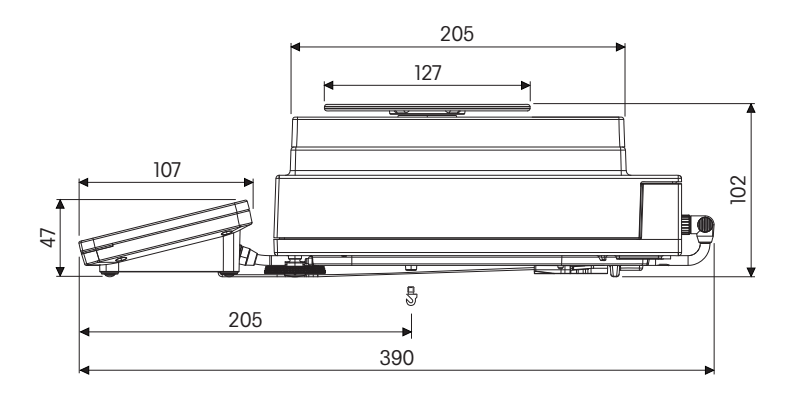

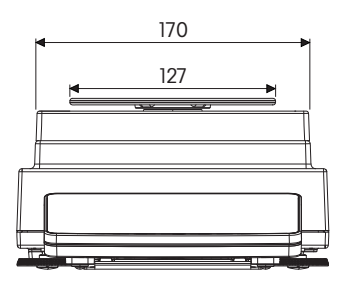

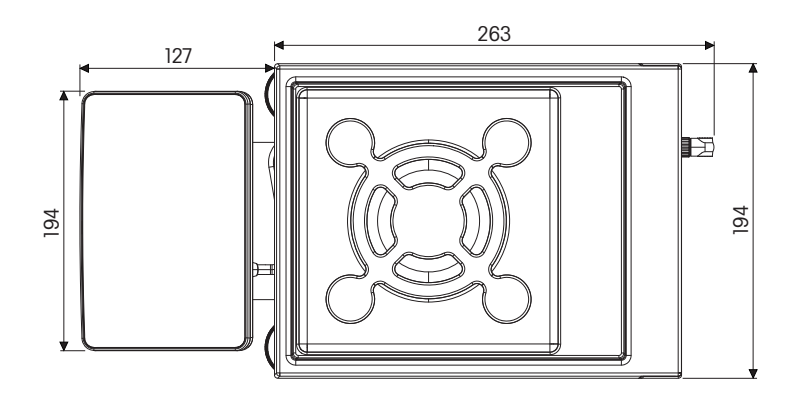

# 10.3.3 S platform, readability 10 mg, with SmartPan

Models: XSR1202S, XSR2002S, XSR4002S, XSR6002S, XSR6002SDR, XSR10002S

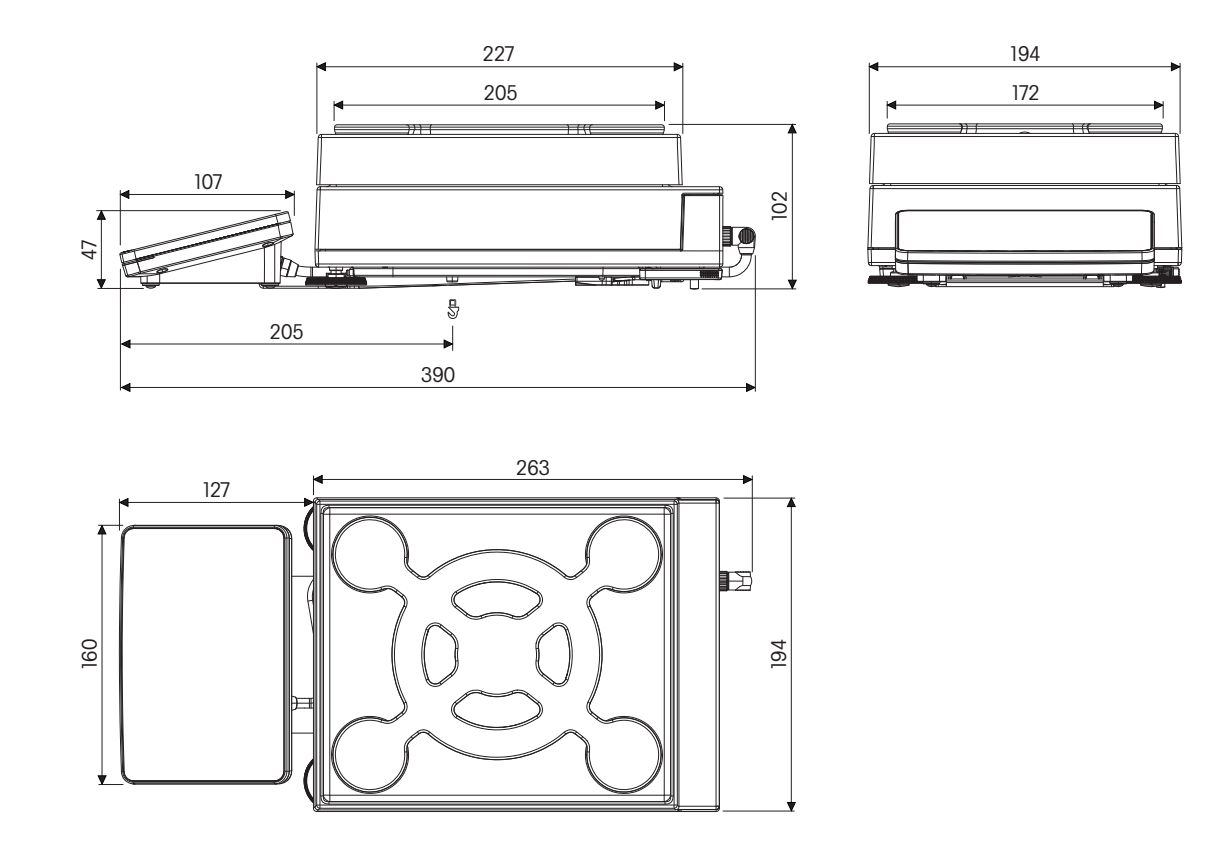

### 10.3.4 S platform, readability 0.1 g

Models: XSR4001S, XSR6001S, XSR8001S, XSR10001S

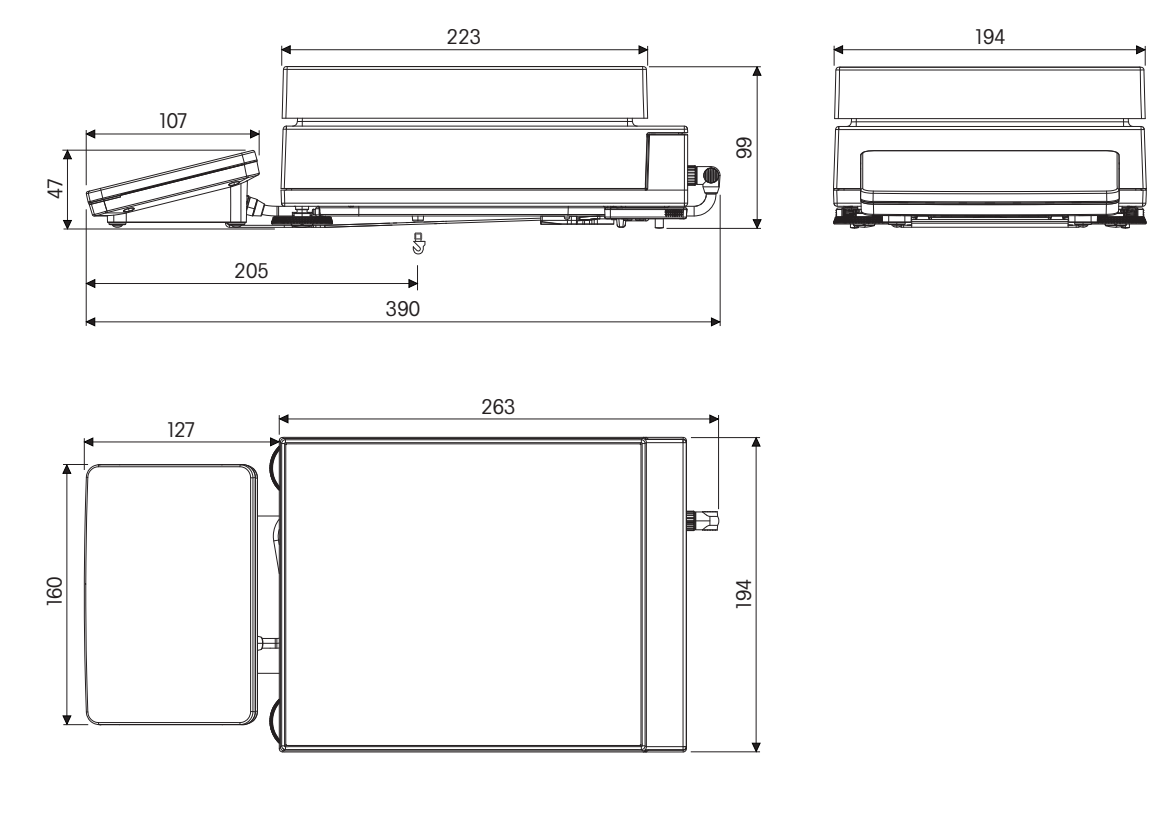

### 10.3.5 L platform, readability 0.1 g / 1 g

Models: XSR10001L, XSR16001L, XSR32001L, XSR32001LDR, XSR16000L, XSR32000L

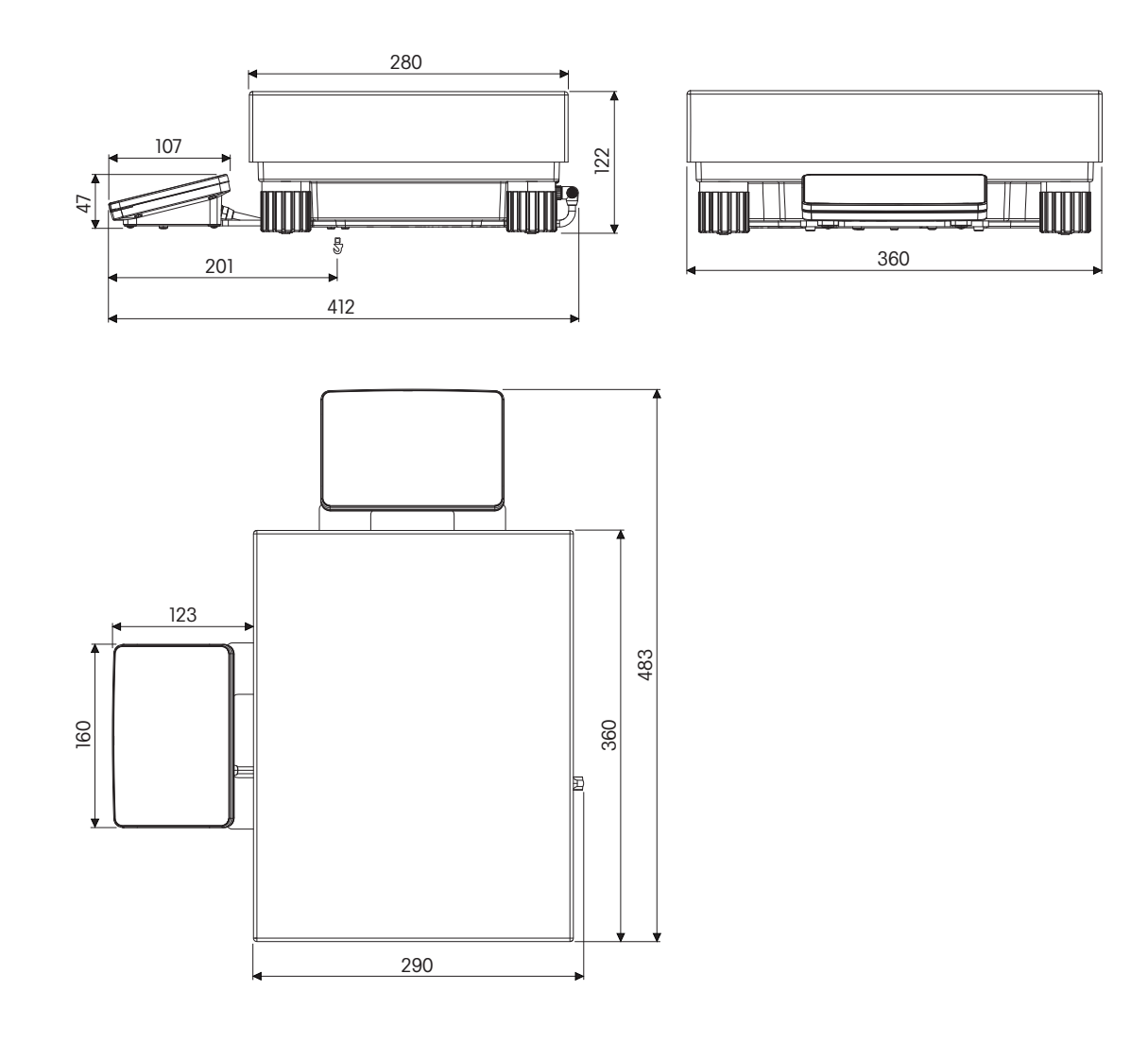

# **11** Accessories and Spare Parts

### **11.1 Accessories**

|                      | Description                                                                                                    | Part No. |
|----------------------|----------------------------------------------------------------------------------------------------|----------|
| Printers and Barcode | Readers                                                                                                    |          |
|                      | P-52RUE dot matrix printer RS232C, USB and Ethernet connections, simple print-outs.                                                                                          | 30237920 |
|                      | Paper roll, set of 5 pcs                                                                                                    | 00072456 |
|                      | Paper roll, self-adhesive, set of 3 pcs                                                                                                    | 11600388 |
|                      | Ribbon cartridge, black, set of 2 pcs                                                                                                    | 00065975 |
|                      | P-56RUE thermal printer with RS232, USB and ethernet connections, simple print-outs, date and time                                                                           | 30094673 |
|                      | Paper roll, white (length: 27 m), set of 10 pcs                                                                                                    | 30094723 |
|                      | Paper roll, white, self-adhesive (length: 13 m), set of 10 pcs                                                                                                    | 30094724 |
|                      | P-58RUE thermal printer with RS232, USB and ethernet connections, simple print-outs, date and time, label printing, balance applications: statistics, formulation, totaling, | 30094674 |
|                      | Paper roll, white (length: 27 m), set of 10 pcs                                                                                                    | 30094723 |
| ¥                    | Paper roll, white, self-adhesive (length: 13 m), set of 10 pcs                                                                                                    | 30094724 |
|                      | Paper roll, white, self-adhesive labels (550 labels), set of 6 pcs                                                                                                    | 30094725 |
|                      | Citizen CLS631 label printer                                                                                                    | 11141820 |
|                      |                                                                                                    |          |
|                      | RS232C Barcode Reader                                                                                                    | 21901297 |
|                      | The following accessories are needed for operation (not includ                                                                                                    | ed):     |
|                      | RS232 F cable                                                                                                    | 21901305 |
|                      | Null modem adapter                                                                                                    | 21900924 |

Plus one of the following:

| are needed for operation (not included): |            |
|------------------------------------------|------------|
| RS232 F cable                            | 21901305   |
| Null modem adapter                       | 21900924   |
| AC adapter 5 V for EU                    | 21901370   |
| AC adapter 5 V for US                    | 21901372   |
| AC adapter 5 V for GB                    | 21901371   |
| AC adapter 5 V for AU                    | 21901370   |
|                                          | + 71209966 |

|               | RS232C Barcode Reader – Cordless                                   |                                                  | 21901299   |
|---------------|--------------------------------------------------------------------|--------------------------------------------------|------------|
|               | The following accessories a                                        | re needed for operation (not included):          |            |
|               |                                                                    | Cradle                                           | 21901300   |
|               |                                                                    | RS232 F cable                                    | 21901305   |
|               |                                                                    | Null modem adapter                               | 21900924   |
|               | Plus one of the following:                                         | AC adapter 12 V for EU                           | 21901373   |
|               |                                                                    | AC adapter 12 V for US                           | 21901375   |
|               |                                                                    | AC adapter 12 V for GB                           | 21901374   |
|               |                                                                    | AC adapter 12 V for AU                           | 21901373   |
|               |                                                                    |                                                  | + 71209966 |
| Draft shields |                                                                    |                                                  |            |
|               | Pro Draft Shield for 0.1 mg o<br>248 mm                            | and 1 mg models, Height:                         | 30300926   |
|               |                                                                    |                                                  |            |
|               | Pro Draft Shield glass free (f<br>mg models, Height: 248 mr        | ood industry) for 0.1 mg and 1<br>n              | 30409092   |
|               |                                                                    |                                                  |            |
|               | Draft shield XP-W12, dimen $\times$ 450 mm $\times$ 450 mm, for \$ | sions (W x D x H): 300 mm<br>S weighing platform | 11134430   |
|               |                                                                    |                                                  |            |
|               | Draft shield XP-W64, dimen $\times$ 470 mm $\times$ 580 mm, for I  | sions (W x D x H): 550 mm<br>L weighing platform | 11134470   |
|               | "MagicCube" Draft shield for                                       | 1 ma models, usable beight                       | 30136284   |
|               | 175 mm, S platform                                                 |                                                  | 00100201   |
|               | "Simple" Draft shield with dr                                      | aft shield element for 5 ma and                  | 30113406   |
|               | 10 mg models, usable heig                                          | ht 175 mm, S platform                            | 00110400   |

#### Stands and wall mounting

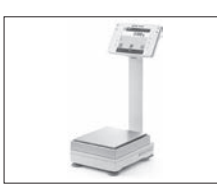

Terminal stand for placement of the terminal 30 cm above 30125077 the weighing pan, S platform

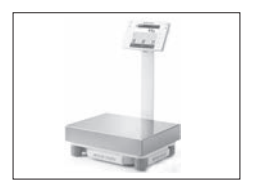

Terminal stand for placement of the terminal 30 cm above 30125333 the weighing pan, L platform

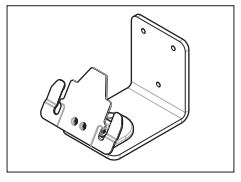

Wall fixture for terminal

| Adapter kit for XSR terminal (required for terminal stand and | 30300956 |
|---------------------------------------------------------------|----------|
| wall fixture)                                                 |          |

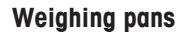

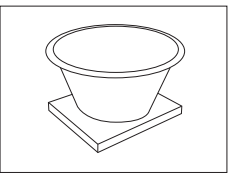

| Dynamic weighing pan for 0.1 g and 10 mg models, with | 11132657 |
|-------------------------------------------------------|----------|
| 4 litre bowl and contact mat, S platform              |          |

#### **Cables and interfaces**

| 2 |  |
|---|--|

| RS232 - USB converter cable – cable with converter to | 30364315 |
|-------------------------------------------------------|----------|
|                                                       | 00001010 |
| conneci a palance (RSZ3Z) lo a USB por                |          |
|                                                       |          |

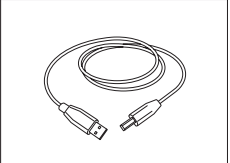

| USB Cable 2.2m MW92153 for MW96000 ( | (USB-USB) | 71211078 |
|--------------------------------------|-----------|----------|
|                                      |           | /12110/0 |

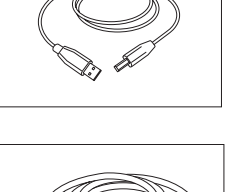

Terminal cable, extended, length: 4.5 m

30300920

30138798

### Antistatic kits

|                        | Universal AntiStatic Kit complete (U-shaped), including electrode and power supply                                                       | 11107767 |
|------------------------|----------------------------------------------------------------------------------------------------|----------|
|                        | Optional: Second U-electrode* for universal AntiStatic Kit                                                                               | 11107764 |
|                        | * Power supply for optional, second U-elektrode (11107764)                                                                               | 11107766 |
| A ge                   | USB Antistatic kit for Microbalance including one stand and one compact ionizer                                                          | 30215452 |
| 2)                     | Optional second compact ionizer for Antistatic kit<br>Microbalance                                                                       | 30300921 |
| Sensors and Switches   | S                                                                                                    |          |
|                        | ErgoSens, optical sensor for remote operation (USB connection)                                                                           | 30300915 |
|                        | Foot switch, optional switch for remote operation (USB connection)                                                                       | 30312558 |
| Filling process contro | l l                                                                                                    |          |
|                        | LV12 automatic feeder                                                                                                    | 30315631 |
|                        | LV12 ProDraft Shield door for 0.1 mg and 1 mg models with<br>S weighing platform<br>Must be combined with the ProDraft Shield (30300926) | 11132711 |

#### Software

| <br>LabX balance express (standalone system) | 11153120 |
|----------------------------------------------|----------|
|                                              |          |
|                                              |          |

| LabX | - |
|------|---|
|      | ) |

#### Various

| Br land | USB Bluetooth Adapter                                                                                           | 30416089 |
|---------|----------------------------------------------------------------------------------------------------|----------|
|         | Transport case for 5 mg, 10 mg and 0.1 g models, S platform                                                     | 30113497 |
|         | Hook for Platform L                                                                                             | 11132565 |
|         | Steel cable with lock                                                                                           | 11600361 |
|         | SmartPrep, single-use funnel for quick and easy sample preparation. For flask sizes 10/19, 12/21, 14/23. 50 pcs | 30061260 |
| 1       | Carepacs                                                                                                    |          |
|         | For example:<br>Weight 1: Nominal weights 200 g Class F2 + Weight 2:<br>Nominal weight 10 g Class F1            | 11123001 |
|         | Individual test weights                                                                                         |          |
|         | For example:<br>10 g Class E2                                                                                   | 11123047 |

Information about other CarePacs and individual test weights can be found under: > www.mt.com/weights

# 11.2 Spare parts

### 11.2.1 Balances with S weighing platform

| 1 mg                                                                                            |                      |
|-------------------------------------------------------------------------------------------------|----------------------|
|                                                                                                 |                      |
|                                                                                                 |                      |
| 1-                                                                                              |                      |
| 2-                                                                                              |                      |
| 2                                                                                               |                      |
|                                                                                                 |                      |
|                                                                                                 |                      |
| 4 -                                                                                             |                      |
| -                                                                                               |                      |
|                                                                                                 |                      |
|                                                                                                 |                      |
|                                                                                                 |                      |
|                                                                                                 |                      |
|                                                                                                 |                      |
|                                                                                                 |                      |
| E                                                                                               |                      |
|                                                                                                 | XOZK                 |
| 0-                                                                                              | K. (O) . X           |
|                                                                                                 |                      |
| 7-                                                                                              |                      |
| '                                                                                               |                      |
|                                                                                                 |                      |
|                                                                                                 |                      |
|                                                                                                 |                      |
|                                                                                                 |                      |
| 10 mg                                                                                           |                      |
|                                                                                                 |                      |
| 8-                                                                                              | $ \longrightarrow  $ |
| Ŭ                                                                                               | $\times$             |
| 9 -                                                                                             |                      |
| 9-                                                                                              |                      |
| 9-<br>10-                                                                                       |                      |
| 9-<br>10-<br>11-                                                                                |                      |
| 9-<br>10-<br>11-<br>12-<br>12                                                                   |                      |
| 9-<br>10-<br>11-<br>12-<br>13-                                                                  |                      |
| 9-<br>10-<br>11-<br>12-<br>13-<br>14-                                                           |                      |
| 9-<br>10-<br>11-<br>12-<br>13-<br>14-                                                           |                      |
| 9-<br>10-<br>11-<br>12-<br>13-<br>14-                                                           |                      |
| 9 -<br>10 -<br>11 -<br>12 -<br>13 -<br>14 -                                                     |                      |
| 9 -<br>10 -<br>11 -<br>12 -<br>13 -<br>14 -                                                     |                      |
| 9 -<br>10 -<br>11 -<br>12 -<br>13 -<br>14 -                                                     |                      |
| 9 -<br>10 -<br>11 -<br>12 -<br>13 -<br>14 -                                                     |                      |
| 9 -<br>10 -<br>11 -<br>12 -<br>13 -<br>14 -                                                     |                      |
| 9 -<br>10 -<br>11 -<br>12 -<br>13 -<br>14 -<br>0.1 g<br>15 -                                    |                      |
| 9 -<br>10 -<br>11 -<br>12 -<br>13 -<br>14 -<br>0.1 g<br>15 -<br>16 -                            |                      |
| 9-<br>10-<br>11-<br>12-<br>13-<br>14-<br>0.1 g<br>15-<br>16-                                    |                      |
| 9-<br>10-<br>11-<br>12-<br>13-<br>14-<br>0.1 g<br>15-<br>16-<br>17-                             |                      |
| 9-<br>10-<br>11-<br>12-<br>13-<br>14-<br>0.1 g<br>15-<br>16-<br>17-                             |                      |
| 9-<br>10-<br>11-<br>12-<br>13-<br>14-<br>0.1 g<br>15-<br>16-<br>17-<br>18-<br>19-               |                      |
| 9-<br>10-<br>11-<br>12-<br>13-<br>14-<br>0.1 g<br>15-<br>16-<br>17-<br>18-<br>19-<br>20-        |                      |
| 9-<br>10-<br>11-<br>12-<br>13-<br>14-<br>0.1 g<br>15-<br>16-<br>17-<br>18-<br>19-<br>20-<br>21- |                      |
| 9-<br>10-<br>11-<br>12-<br>13-<br>14-<br>0.1 g<br>15-<br>16-<br>17-<br>18-<br>19-<br>20-<br>21- |                      |
| 9-<br>10-<br>11-<br>12-<br>13-<br>14-<br>0.1 g<br>15-<br>16-<br>17-<br>18-<br>19-<br>20-<br>21- |                      |
| 9-<br>10-<br>11-<br>12-<br>13-<br>14-<br>0.1 g<br>15-<br>16-<br>17-<br>18-<br>19-<br>20-<br>21- |                      |
| 9-<br>10-<br>11-<br>12-<br>13-<br>14-<br>0.1 g<br>15-<br>16-<br>17-<br>18-<br>19-<br>20-<br>21- |                      |

| Pos   | Description                                      | Models | Part No  |
|-------|--------------------------------------------------|--------|----------|
| 1 00. | Weighing pap                                     | 1 mg   | 11121022 |
| 1     | (127 x 127 mm)                                   | i mg   | 11131022 |
| 2     | SmartPan weighing pan<br>(127 x 127 mm)          | 1 mg   | 30215431 |
| 3     | DripTray (for models with draft shield)          | 1 mg   | 30416108 |
| 4     | Protective cover for weighing platform           | 1 mg   | 30300967 |
| 5     | SmartPan weighing pan<br>(127 x 127 mm)          | 1 mg   | 30215431 |
| 6     | DripTray (for models without draft shield)       | 1 mg   | 30416108 |
| 7     | Protective cover for weighing platform           | 1 mg   | 30300967 |
| 8     | Protective cover for weighing pan (172 x 205 mm) | 10 mg  | 30106207 |
| 9     | Weighing pan<br>(172 x 205 mm)                   | 10 mg  | 30215056 |
| 10    | SmartPan weighing pan (172<br>x 205 mm)          | 10 mg  | 30215057 |
| 11    | DripTray                                         | 10 mg  | 30113501 |
| 12    | Stop Screws (2 pieces)                           | 10 mg  | 30215373 |
| 13    | Weighing pan support cap (1 piece)               | 10 mg  | 11131029 |
| 14    | Protective cover for weighing platform           | 10 mg  | 30300966 |
| 15    | Protective cover for weighing pan (190 x 223 mm) | 0.1 g  | 30106204 |
| 16    | Weighing pan (190 x 223<br>mm)                   | 0.1 g  | 11131031 |
| 17    | Weighing pan support                             | 0.1 g  | 11131037 |
| 18    | Stop Screws (2 pieces)                           | 0.1 g  | 11131073 |
| 19    | Weighing pan support cap (1 piece)               | 0.1 g  | 11131029 |
| 20    | Fastening plate                                  | 0.1 g  | 11131067 |
| 21    | Protective cover for weighing platform           | 0.1 g  | 30300966 |
# 11.2.2 S platform miscellaneous

|        | Pos. | Description                       | Models     | Part No. |
|--------|------|-----------------------------------|------------|----------|
|        | 1    | Protective cover for XSR terminal | all models | 30300968 |
|        | 2    | XSR terminal                      | all models | 30317507 |
| $\sim$ | 3    | Terminal connection cable         | all models | 30416123 |
| 2      | 4    | Terminal holder                   | all models | 30215058 |
|        | 5    | Leveling foot                     | all models | 30072531 |
|        | 6    | AC/DC Power adapter               | all models | 30388323 |
|        | 7    | Country-specific power cable      | all models |          |
|        |      | Power cable AU                    | all models | 00088751 |
| 3      |      | Power cable BR                    | all models | 30015268 |
|        |      | Power cable CH                    | all models | 00087920 |
| $\sim$ |      | Power cable CN                    | all models | 30047293 |
|        |      | Power cable DK                    | all models | 00087452 |
|        |      | Power cable EU                    | all models | 00087925 |
|        |      | Power cable GB                    | all models | 00089405 |
|        |      | Power cable IL                    | all models | 00225297 |
| 4      |      | Power cable IN                    | all models | 11600569 |
|        |      | Power cable IT                    | all models | 00087457 |
| 5      |      | Power cable JP                    | all models | 11107881 |
| · •    |      | Power cable TH, PE                | all models | 11107880 |
| (°     |      | Power cable US                    | all models | 00088668 |
|        |      | Power cable ZA                    | all models | 00089728 |
| 6      |      |                                   |            |          |
| 7      |      |                                   |            |          |

# 11.2.3 Balances with L weighing platform

|        | Pos. | Description                    | Models     | Part No. |
|--------|------|--------------------------------|------------|----------|
| $\sim$ | 1    | Weighing pan (280 x 360<br>mm) | 0.1 g, 1 g | 239105   |
|        | 2    | Weighing pan support cap       | 0.1 g, 1 g | 30416105 |

### 11.2.4 L platform miscellaneous

|        | Pos. | Description                          | Models     | Part No. |
|--------|------|--------------------------------------|------------|----------|
|        | 1    | Protective cover for XPR<br>terminal | all models | 30125377 |
|        | 2    | XPR terminal                         | all models | 30317506 |
| $\sim$ | 3    | Terminal connection cable            | all models | 30416123 |
| 2      | 4    | Terminal holder                      | all models | 30215058 |
|        | 5    | AC/DC Power adapter                  | all models | 30388323 |
|        | 6    | Country-specific power cable         | all models |          |
|        |      | Power cable AU                       | all models | 00088751 |
|        |      | Power cable BR                       | all models | 30015268 |
| 3      |      | Power cable CH                       | all models | 00087920 |
|        |      | Power cable CN                       | all models | 30047293 |
|        |      | Power cable DK                       | all models | 00087452 |
|        |      | Power cable EU                       | all models | 00087925 |
|        |      | Power cable GB                       | all models | 00089405 |
|        |      | Power cable IL                       | all models | 00225297 |
|        |      | Power cable IN                       | all models | 11600569 |
|        |      | Power cable IT                       | all models | 00087457 |
| 4      |      | Power cable JP                       | all models | 11107881 |
|        |      | Power cable TH, PE                   | all models | 11107880 |
|        |      | Power cable US                       | all models | 00088668 |
| ſ      |      | Power cable ZA                       | all models | 00089728 |
| ÿ      |      |                                      |            |          |
| 5      |      |                                      |            |          |
| 6      |      |                                      |            |          |

#### 11.2.5 MagicCube Draft shield

| Pos | Description                     | Part No. |
|-----|---------------------------------|----------|
|     | MagicCube Draft shield complete | 30300928 |
| 1   | U-Glass                         | 11133035 |
| 2   | Side door                       | 11133037 |

# 11.2.6 Packaging

| Description                                                  | Part No  |
|--------------------------------------------------------------|----------|
| Complete packaging (with box for Magic Cube draft shield)    | 30416124 |
| Export carton (with box for Magic Cube draft shield)         | 30413311 |
| Box for Magic Cube Draft Shield                              | 30300987 |
| Export carton for Magic Cube Draft Shield                    | 30414572 |
| Packaging complete (without box for Magic Cube Draft Shield) | 30300983 |
| Export carton (without box for Magic Cube draft shield)      | 30414570 |
| Packaging complete for L weighing platform                   | 30300985 |

# Index

## A

| AC adapter                              | 85, 86         |
|-----------------------------------------|----------------|
| Action when calibration expired         | 73             |
| Actual weight                           | 70             |
| Adjustment                              |                |
| external                                | 69             |
| internal                                | 67             |
| Adjustments                             | 67, 71         |
| Allowed number of errors until blocking | 60, 63, 66     |
| Allowed units                           | 75             |
| Applications                            |                |
| see Methods                             | 29             |
| As found test                           | 68             |
| As left test                            | 68             |
| Automatic export directory              | 77             |
| Automatic label printout for task       | 38, 47, 54     |
| Automatic print                         | 59, 62, 65, 68 |
| Automatic result                        | 36, 53         |
| Automatic zero                          | 37, 45, 53     |

### B

| Balance ID                     | 77             |
|--------------------------------|----------------|
| Balance info                   | 72             |
| Balance information            | 38, 46, 54     |
| Balance menu                   | 71             |
| Balance recalibration reminder | 73             |
| Balance settings               | 72             |
| Barcode data target            | 36, 45, 52     |
| Barcode settings               | 38, 47, 55     |
| Block balance                  | 60, 63, 66, 69 |

# C

| Calculate amount of component         | 41         |
|---------------------------------------|------------|
| Calculate concentration per component | 41         |
| Calculate target                      | 41, 42     |
| Calibration Certificate               | 74         |
| Certificate                           | 70         |
| Certificate date                      | 70         |
| Certificate ID                        | 70         |
| Change date                           | 15         |
| Change time                           | 15         |
| Cleaning                              | 81         |
| Cloning method                        | 29         |
| Comment                               | 32, 41, 50 |
| Concentration unit                    | 42         |

| Control limit                    | 60, 63, 65, 68 |
|----------------------------------|----------------|
| Conventions and symbols          | 6              |
| Creating method                  |                |
| General Weighing                 | 31             |
| General Weighing with template   | 31             |
| Piece Counting                   | 49             |
| Simple Formulation               | 40             |
| Simple Formulation with template | 40             |
| Creating test                    | 58             |
| D                                |                |
| Date                             | 76             |
| Date format                      | 76             |
| Days before expiration           | 73             |
| Decimal delimiter                | 75             |
| Default gateway                  | 78             |
| Default value Result ID          | 33, 43, 51     |
| Default value Task ID            | 33, 43, 50     |
| Define custom unit               | 34             |
| Defining external test weights   | 69             |
| Defining templates               | 56             |
| Deleting method                  | 30             |
| Description Result ID            | 33, 43, 51     |
| Description Task ID              | 32, 43, 50     |
| Devices                          | 78             |
| Display brightness               | 76             |
| Display readability              | 35, 74         |
| Disposal                         | 81             |
| DNS server (primary)             | 77             |
| DNS server (secondary)           | 77             |

### Ε

| Eccentricity test             |        |
|-------------------------------|--------|
| creating                      | 58     |
| performing                    | 58     |
| settings                      | 65     |
| Editing                       |        |
| external adjustment           | 69     |
| internal adjustment           | 67     |
| method                        | 29     |
| Enable statistical evaluation | 36, 52 |
| End of line character         | 75     |
| Environment                   | 74     |
| Environmental conditions      | 85, 86 |
| Ethernet                      | 77     |
| EULA                          | 25     |

| Expiry date          | 42 |
|----------------------|----|
| External adjustment  | 69 |
| editing              | 69 |
| performing           | 70 |
| External test weight | 69 |

### F

| Factor                             | 35         |
|------------------------------------|------------|
| Features                           | 5          |
| Field delimiter                    | 75         |
| Field settings                     | 38, 47, 54 |
| Firmware update                    | 79, 80     |
| Firmware update on system start-up | 77         |
| Formula                            | 35         |

## G

| General data                  | 85 |
|-------------------------------|----|
| General safety information    | 7  |
| General weighing              | 31 |
| creating method               | 31 |
| creating method with template | 31 |
| performing method             | 31 |
| GWP Approved mode             | 73 |

# Н

| Header and Footer | 38, 46, 54 |
|-------------------|------------|
| History           | 71         |
| Home              | 12         |
| Host name         | 77         |

## I

| Info unit           | 34 |
|---------------------|----|
| Intended use        | 7  |
| Interfaces          | 77 |
| Internal adjustment | 67 |
| editing             | 67 |
| performing          | 68 |
| IP address          | 77 |
|                     |    |

# K

| Keyboard Layout | 76, 78 |
|-----------------|--------|

### L

| -                    |        |
|----------------------|--------|
| LabX                 | 78     |
| LabX service         | 78     |
| Language             | 76     |
| Level indicator      | 13     |
| Leveling aid         | 25, 71 |
| Leveling the balance | 25     |

| Leveling warning | 72         |
|------------------|------------|
| Location         | 19         |
| Lock method      | 32, 41, 50 |

### М

| MAC address                       | 77         |
|-----------------------------------|------------|
| Maintenace                        | 78         |
| Materials                         | 85, 86     |
| Method name                       | 32, 41, 50 |
| Method settings                   |            |
| General Weighing                  | 32         |
| General Weighing with templates   | 32         |
| Piece Counting                    | 49         |
| Simple Formulation                | 41         |
| Simple Formulation with templates | 41         |
| Method work screen                | 13         |
| Methods                           | 29         |
| cloning                           | 29         |
| deleting                          | 30         |
| editing                           | 29         |
| Methods list                      | 29         |
| Minimum tare weight               | 59, 62     |
| MT-SICS service                   | 78         |

# Ν

| Name                       |                |
|----------------------------|----------------|
| custom unit                | 34             |
| Method                     | 32, 41, 50     |
| profile                    | 74             |
| test                       | 59, 62, 65     |
| Net indicator              | 75             |
| Net indicator field length | 75             |
| Network configuration      | 77             |
| Next calibration date      | 70             |
| Nominal weight             | 59, 62, 65, 70 |
| Notification all (x) hours | 61, 64, 67     |
| Number of repetitions      | 62             |
| Number of Result IDs       | 33, 43, 50     |
| Number of Task IDs         | 32, 42, 50     |
| 0                          |                |

Occurrence of day

61

#### Ρ

| Performing                |            |
|---------------------------|------------|
| external adjustment       | 70         |
| internal adjustment       | 68         |
| Performing method         |            |
| General Weighing          | 31         |
| Piece Counting            | 49         |
| Simple Formulation        | 40         |
| Performing test           | 58         |
| Period                    | 42         |
| Picker view               | 15         |
| Piece Counting            | 49         |
| creating method           | 49         |
| performing method         | 49         |
| Planning type             | 60, 63, 66 |
| Port                      |            |
| LabX                      | 78         |
| MT-SICS service           | 78         |
| Power cable               | 25         |
| Power supply              | 85, 86     |
| Power supply voltage      | 25         |
| Preferred days            | 61, 64, 67 |
| Prefix Result ID          | 33, 43, 51 |
| Prefix Task ID            | 32, 43, 50 |
| Pretare value             | 37, 46, 53 |
| Printers                  | 78         |
| Production date           | 42         |
| Protection and standards  | 85, 86     |
| Q                         |            |
| Quality information       | 38, 46, 54 |
| R                         |            |
| Reference                 | 51         |
| Reference average weight  | 51         |
| Reference flask volume    | 42         |
| Reference weight (100%)   | 42         |
| Repeatability test        |            |
| creating                  | 58         |
| performing                | 58         |
| settings                  | 62         |
| Reset                     | 80         |
| Result calculation        | 59, 62, 65 |
| Result detail information | 38, 46, 54 |
| Result ID                 | 33, 43, 51 |
| Rollback                  | 80         |

# S

| Safety Information             |                |
|--------------------------------|----------------|
| General                        | 7              |
| Intended use                   | 7              |
| Signal words                   | 7              |
| Staff safety                   | 7              |
| Warning Symbols                | 7              |
| Schedule                       | 69             |
| Sensitivity test               |                |
| creating                       | 58             |
| performing                     | 58             |
| Sensivity test                 |                |
| settings                       | 59             |
| Service                        | 72             |
| Service date reminder          | 73             |
| Settings                       | 72             |
| Eccentricity test              | 65             |
| Repeatability test             | 62             |
| Sensitivity test               | 59             |
| Show info weight               | 34             |
| Show preparation instructions  | 59, 62, 65     |
| Sign                           | 75             |
| Sign position                  | 75             |
| Signal words                   | 7              |
| Simple Formulation             | 40             |
| creating method                | 40             |
| creating method with template  | 40             |
| Method Settings                | 41             |
| performing method              | 40             |
| Sound                          |                |
| on error                       | 76             |
| on info                        | 76             |
| on key press                   | 76             |
| on warning                     | 76             |
| Sound volume                   | 76             |
| Staff safety                   | 7              |
| Standby                        | 77             |
| Standby mode                   | 12, 26         |
| Start after leveling           | 69             |
| Start after temperature change | 69             |
| Start time                     | 60, 63, 66, 69 |
| Status light                   | 76             |
| Status light brightness        | 76             |
| Strategy                       | 68             |
| Strip printer                  | 38, 46, 54     |
| Subnet mask                    | 77             |

| Switching off the balance | 26 |
|---------------------------|----|
| Switching on the balance  | 25 |
| Symbols                   | 6  |

# T

| Tare                               | 12             |
|------------------------------------|----------------|
| Tare mode                          | 37, 45, 53     |
| Tare name                          | 59, 62         |
| Target                             | 75             |
| Target weight                      | 33, 34, 44, 51 |
| Taring the balance                 | 26             |
| Task ID                            | 32, 43, 50     |
| Task information                   | 38, 46, 54     |
| Technical data                     | 85, 86         |
| Template                           |                |
| defining ad-hoc                    | 56             |
| defining in Method                 | 56             |
| using                              | 57             |
| Templates                          | 56             |
| Test                               |                |
| creating                           | 58             |
| performing                         | 58             |
| Test activated                     | 59, 62, 65     |
| Test type                          | 59, 62, 65     |
| Test weight ID                     | 70             |
| Test weight name                   | 70             |
| Test weight recalibration reminder | 73             |
| Tests                              | 57, 71         |
| Time                               | 76             |
| Time format                        | 76             |
| Time zone                          | 76             |
| Tolerance (max)                    | 34, 44, 51     |
| Tolerance (min)                    | 33, 34, 44, 51 |
| Tolerance profile                  | 35, 45, 51     |
| Tolerance profiles                 | 73             |
| Transport over long distances      | 28             |
|                                    |                |

# U

| Unit              | 33, 34, 44, 75 |
|-------------------|----------------|
| Unit field length | 75             |
| Unpacking         | 18             |
| Used template     | 38, 47, 54     |
| Using templates   | 56             |
| V                 |                |

74

Value release

#### W

| Wait time                              | 77             |
|----------------------------------------|----------------|
| Warning limit                          | 60, 63, 66, 69 |
| Warning Symbols                        | 7              |
| Weighing item information              | 38, 46, 54     |
| Weighing mode                          | 74             |
| Weight capture delay                   | 35, 52         |
| Weight capture mode                    | 35, 52         |
| Weight class                           | 59, 62, 65, 70 |
| Weight field length                    | 75             |
| Weight set ID                          | 70             |
| Weight trigger                         | 37, 53         |
| Weight value character output over USB | 38, 46, 54     |
| Weight value output over USB           | 73             |
| X                                      |                |
| x hours before test                    | 61, 64, 67     |
| Z                                      |                |
|                                        |                |

| Zero                    | 12 |
|-------------------------|----|
| Zero drift compensation | 74 |

GWP<sup>®</sup> is the global weighing standard, ensuring consistent accuracy of weighing processes, applicable to all equipment from any manufacturer It helps to:

- Choose the appropriate balance or scale
- Calibrate and operate your weighing equipment with security
- Comply with quality and compliance standards in laboratory and manufacturing

# www.mt.com/GWP

www.mt.com/xsr-precision

For more information

Mettler-Toledo GmbH Im Langacher 44 8606 Greifensee, Switzerland www.mt.com/contact

Subject to technical changes. © Mettler-Toledo GmbH 09/2017 30357086B en

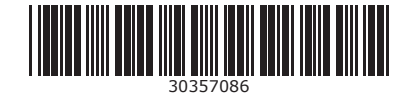